# Manuale d'uso Lorra WAN™

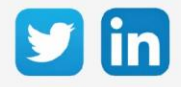

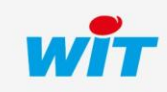

www.wit-italia.com

## SOMMARIO

| 1      | Introduzione                             | 5  |
|--------|------------------------------------------|----|
| Infor  | mazioni generali                         | 5  |
| Prere  | quisiti                                  | 5  |
| Offer  | ta                                       | .6 |
|        | Architettura interna al REDY             | 6  |
|        | Riferimenti LoRaWAN                      | 7  |
|        | Sensori LoRaWAN                          | 7  |
| Istruz | zioni di sicurezza                       | 8  |
| Racco  | omandazioni radio                        | 9  |
|        | Introduzione                             | 9  |
|        | Portata della trasmissione radio         | 9  |
|        | Altre possibili cause di interferenza    | 10 |
|        | Consumo delle pile                       | 10 |
| 2      | Antenna LoRaWAN (NEGO713)                | 11 |
| Prese  | entazione                                | 11 |
| Carat  | teristiche                               | 11 |
| Instal | llazione                                 | 12 |
|        | Dimensioni                               | 12 |
|        | Installazione dell'antenna               | 12 |
| Colle  | gamento dell'antenna                     | 13 |
| Colle  | gamento al REDY                          | 13 |
| Indiri | zzamento IP                              | 14 |
|        | Presenza di un server DHCP               | 14 |
|        | Assenza di un server DHCP                | 14 |
|        | Configurazione tramite l'interfaccia WEB | 18 |
| 3      | Configurazione                           | 24 |
| Aggiu  | Ingere una rete LoRaWAN                  | 24 |
| Aggiu  | ingere un'Antenna LoRa                   | 26 |
| 4      | Profili                                  | 27 |

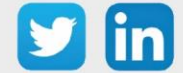

| Intro | duzione                                                                   | . 27     |
|-------|---------------------------------------------------------------------------|----------|
| Aggi  | ungere un Profilo                                                         | . 27     |
| I Sen | isori                                                                     | . 29     |
|       | Device EUI                                                                | . 29     |
|       | Tipo di configurazione                                                    | . 29     |
|       | Inviare un Downlink                                                       | . 29     |
| 5     | Risorsa Sensore LoBaWAN                                                   | 30       |
| 5     |                                                                           | 30       |
|       | Link di ingresso della risorsa                                            | . 30<br> |
|       |                                                                           | . 51     |
| 6     | Focus sui sensori                                                         | 32       |
| Nexe  | elec                                                                      | . 32     |
|       | Principio di funzionamento                                                | . 32     |
|       | Procedura di accoppiamento                                                | . 32     |
|       | Temperatura, umidità, qualità dell'aria (indoor) (NEGO675)                | . 33     |
|       | Temperatura, Umidità, CO2 (indoor) (NEGO676)                              | . 35     |
| NKE   |                                                                           | .37      |
|       | Principio di funzionamento                                                | . 37     |
|       | Modalità di funzionamento: contatto Reed e indicatore acustico            | . 39     |
|       | Modalità di funzionamento: contatto Reed e indicatori luminosi            | . 41     |
|       | Modalità di funzionamento: Pulsanti e indicatori luminosi                 | . 43     |
|       | Temperatura, Umidità, CO2 e COV (indoor) (NEGO677)                        | . 45     |
|       | Temperatura, Umidità, CO2 e COV movimento e luminosità (indoor) (NEGO678) | . 48     |
|       | Temperatura interiore (NEGO679)                                           | . 51     |
|       | Temperatura estrema (NEGO680)                                             | . 54     |
|       | Sensore Digitale 10 ingressi e 4 uscite (classe A) (NEGO681)              | . 57     |
|       | Misura di corrente con trasformatore amperometrico (NEGO683)              | 61       |
|       | Presa pilotabile connessa (versione UE) (NEGO684)                         | . 64     |
|       | Conta impulsi (1 ingresso) (NEGO687)                                      | . 67     |
|       | Conta impulsi (3 ingressi) (NEGO688)                                      | . 71     |
|       | Ingresso analogico 0-10 V o 4-20 mA (NEGO690)                             | . 75     |
|       | Rilevamento apertura Skydome (NEGO692)                                    | . 79     |
|       | Temperatura indoor, depressione (NEGO693)                                 | . 82     |
|       | Sensore per battente (NEGO695)                                            | . 85     |

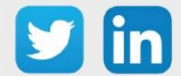

| Temperatura, Umidità, Luminosità (indoor) (NEGO696)                                | . 88  |
|------------------------------------------------------------------------------------|-------|
| Temperatura, Umidità (indoor) (NEGO697)                                            | . 91  |
| Temperatura a distanza (1 sonda) (NEGO698)                                         | . 94  |
| Temperatura a distanza (2 sonde) (NEGO699)                                         | . 97  |
| Sensore Digitale 10 ingressi e 4 uscite (classe C) (NEGO700)                       | . 100 |
| Temperatura estrema remota (2m) (NEGO703)                                          | . 104 |
| Conta impulsi waterproof (3 ingressi) (NEGO707)                                    | . 107 |
| Temperatura interna, depressione e ingresso pressostato meccanico esterno. (NEGO70 | Э)111 |
| Conta impulsi luminosi (NEGO710)                                                   | . 114 |
| Comando Filo Pilota (NEGO716)                                                      | . 117 |
| Conta impulsi ATEX (3 ingressi) (NEGO719)                                          | . 120 |
| Conta impulsi waterproof ATEX (3 ingressi) (NEGO720)                               | . 124 |
| ADEUNIS                                                                            | . 128 |
| Comfort                                                                            | . 128 |
| Temp                                                                               | . 133 |
| 7 Risoluzione dei problemi                                                         | 140   |
| Antenna LoRa non raggiungibile                                                     | . 140 |
| Contesto                                                                           | . 140 |
| Soluzione                                                                          | . 140 |
| L'avvio automatico dell'antenna LoRa non si attiva                                 | . 141 |
| Contesto                                                                           | . 141 |
| Soluzione                                                                          | . 141 |

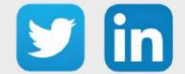

## 1 Introduzione

## Informazioni generali

LoRaWAN è un protocollo a bassa velocità che comunica via radio a lungo raggio. Gli oggetti sono a basso consumo (batteria o pile) o collegati alla rete elettrica. Questo protocollo è utilizzato in ambito Smart Building per i grandi edifici (rispettando alcune raccomandazioni) o in ambito Smart Water principalmente per le applicazioni esterne.

La nostra soluzione LoRaWAN permette una configurazione centralizzata dell'intero sistema e funge da interfaccia tra gli oggetti connessi LoRa e i diversi impianti tecnici.

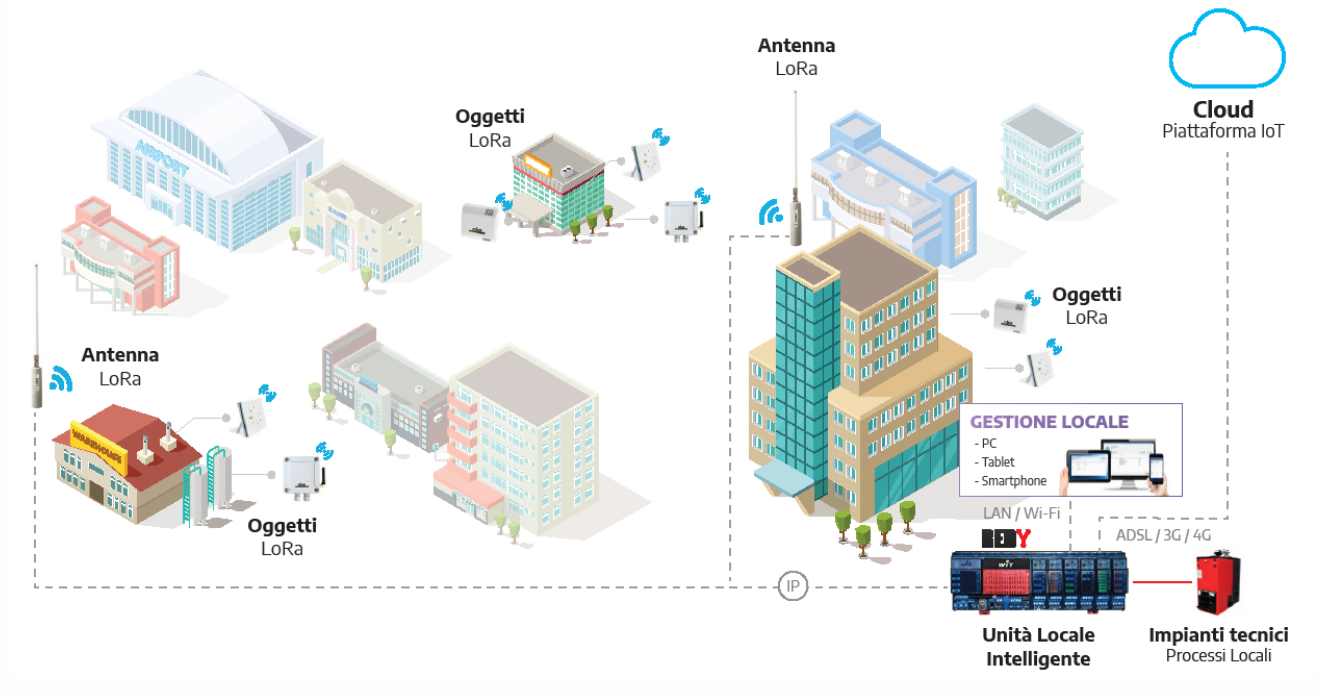

#### Prerequisiti

I prodotti LoRaWAN sono compatibili con la gamma **REDY tipo K7** dalla versione V13.0.0 (o superiore) con l'ADD LoRaWAN e l'antenna LoRaWAN NEGO713.

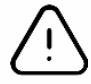

Non saremo in grado di fornire supporto per installazioni che utilizzano qualsiasi altra antenna diversa dall'antenna LoRaWAN (NEGO713) fornita da WIT.

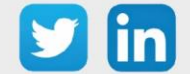

## Offerta

L'offerta **LoRaWAN** è costituita dal server LoRaWAN integrato nel REDY, dall'antenna LoRaWAN e da una serie di sonde, sensori e attuatori.

#### Architettura interna al REDY

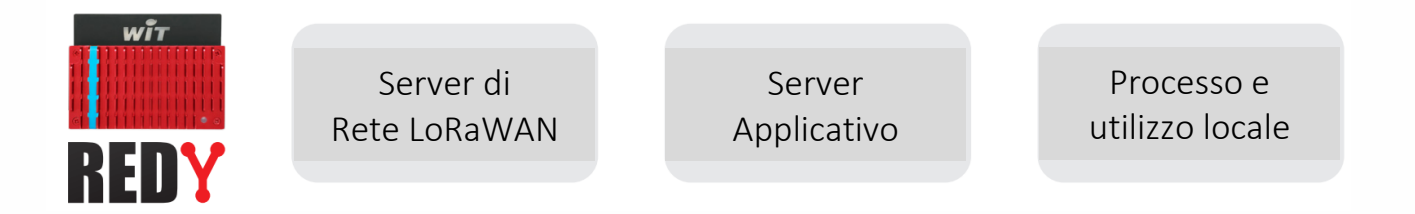

- Server di Rete LoRaWAN integrato: permette di centralizzare nell'Unità Locale Intelligente (ULI) REDY l'attivazione e la gestione degli oggetti connessi alla rete privata LoRaWAN.
- Processi operativi locali: il Server Applicativo decodifica i dati dei sensori LoRa e li integra con i dati tecnici degli altri apparati tecnici gestiti dalla ULI REDY.
- Numerosi sensori e attuatori compatibili: i messaggi di oggetti appartenenti a diverse marche vengono decodificati direttamente dalla ULI REDY.
- Centro Integrato della rete: una o più antenne possono essere aggiunte ad un singolo REDY attraverso una rete IP (locale o pubblica) per aumentare la copertura della rete LoRaWAN.
- Interoperabilità e apertura: l'accesso standardizzato e sicuro ai dati è disponibile per interagire con le piattaforme Cloud e IoT.

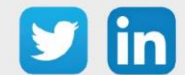

## **Riferimenti LoRaWAN**

Per ricevere i frame, l'ULI REDY deve disporre dell'ADD LoRaWAN e dell'antenna (NEGO713). L'ADD LoRaWAN può essere connessa fino a 10 sensori; gli upgrade disponibili permettono l'aumento del numero dei sensori collegati.

| RIF.    | Denominazione                | Commenti                                 |
|---------|------------------------------|------------------------------------------|
| ADD004  | ADD LoRaWAN 10 sensori       | ADD LoRaWAN 10 sensori                   |
| NEGO713 | Antenna LoRa                 | Antenna LoRa utilizzabile su una UC REDY |
| UPG101  | Upgrade ADD LoRa 10 to 50    | Upgrade da 10 a 50 sensori               |
| UPG102  | Upgrade ADD LoRa 10 to 100   | Upgrade da 10 a 100 sensori              |
| UPG103  | Upgrade ADD LoRa 10 to >100  | Upgrade da 10 a più di 100 sensori       |
| UPG104  | Upgrade ADD LoRa 50 to 100   | Upgrade da 50 a 100 sensori              |
| UPG105  | Upgrade ADD LoRa 50 to >100  | Upgrade da 50 a più di 100 sensori       |
| UPG106  | Upgrade ADD LoRa 100 to >100 | Upgrade da 100 a più di 100 sensori      |

<u>(</u>)

Quando si passa ad una rete di grandi dimensioni (> 100 oggetti collegati), si raccomanda vivamente l'utilizzo di una seconda antenna LoRaWAN (NEGO713).

## Sensori LoRaWAN

L'ULI REDY comunica in IP con l'antenna LoRaWAN per leggere le informazioni trasmesse degli oggetti connessi.

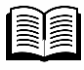

Lo sviluppo della compatibilità con i sensori è in continua evoluzione. La FAQ #53 elenca i diversi sensori compatibili. È disponibile alla pagina Download del nostro sito www.wit-italia.com.

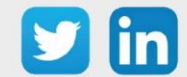

#### Istruzioni di sicurezza

Per la sicurezza delle persone e dei beni, è imperativo leggere attentamente il contenuto di questo manuale prima di installare, utilizzare o eseguire qualsiasi manutenzione dei prodotti. L'installazione, la messa in servizio e la manutenzione dei prodotti devono essere eseguite da un elettricista qualificato in conformità con gli standard, le direttive e le normative vigenti. L'installazione o l'uso impropri potrebbero comportare il rischio di scosse elettriche o incendi.

**Step 1** Controllare i seguenti punti quando si ricevono i prodotti:

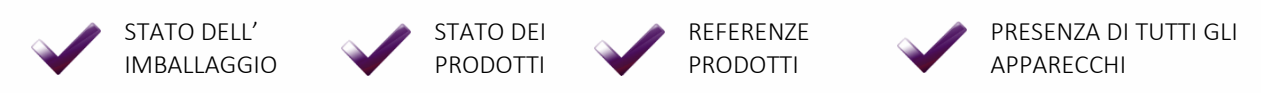

Step 2 Controllare le attrezzature di protezione individuale e collettiva (DPI / DPC)

Step 3 Per prevenire il rischio di scosse elettriche, ustioni o esplosioni:

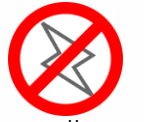

Scollegare l'alimentazione prima di rimuovere, installare, cablare o eseguire la manutenzione dei prodotti.

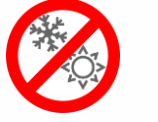

Installare i prodotti in condizioni operative normali.  $\bigotimes$ 

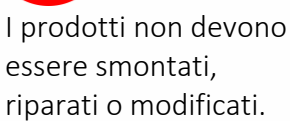

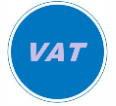

Utilizzare un dispositivo di rilevamento privo di tensione appropriato.

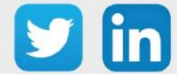

## Raccomandazioni radio

## Introduzione

L'uso della tecnologia wireless elimina la necessità di cablaggi elettrici tra le sonde e l'unità di misura, ma richiede l'osservanza di alcune semplici regole durante la progettazione e l'installazione.

## Portata della trasmissione radio

Oltre ai limiti naturali della portata della trasmissione, si devono prendere in considerazione altre interferenze: le parti metalliche, l'armatura delle pareti, le lamine metallizzate per l'isolamento termico o il vetro metallizzato per l'assorbimento del calore, riflettono le onde magnetiche.

Le onde radio sono in grado di passare attraverso le pareti, ma in questo caso l'attenuazione è molto più alta rispetto a quella che si avrebbe in un campo libero.

Qualche esempio in base al tipo di muro:

| Materiali                                      | Penetrazione |
|------------------------------------------------|--------------|
| Legno, gesso, vetro non trattato senza metallo | 90100%       |
| Mattoni, agglomerato                           | 6595%        |
| Metallo, laminato di alluminio                 | 010%         |

Quindi, i materiali utilizzati nell'edificio sono di grande importanza per la valutazione della profondità del campo di trasmissione. Per valutare l'impatto dell'ambiente, vengono utilizzati alcuni valori standard:

| Contatto visuale          | 15 km con campo libero                             |
|---------------------------|----------------------------------------------------|
| Contatto visuale in città | 2 km con campo libero                              |
| Pareti in gesso/legno     | Portata massima di 25 m attraverso 4 muri          |
| Muro in mattoni/cemento   | Portata massima di 15 m attraverso 2 muri          |
| Muro in cemento armato    | Portata massima di 10 m attraverso 1 muro/soffitto |

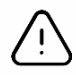

Le aree di stoccaggio e le trombe degli ascensori devono essere considerate come schermi. Le condizioni meteorologiche possono giocare un ruolo nella forza del segnale, è quindi consigliabile effettuare degli audit per assicurarsi che i sensori non siano al limite della portata.

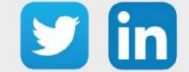

#### Altre possibili cause di interferenza

I dispositivi che funzionano ad alte frequenze (computer, sistemi audio/video, trasformatori, ballast, ecc.) sono da considerarsi fonti di interferenza.

La distanza da altri trasmettitori (GSM / DECT / Wi-Fi) dovrebbe essere di almeno 2 metri.

## Consumo delle pile

Ogni produttore dà indicazioni sulla durata della batteria. Va notato che questa durata di vita può variare in funzione di una serie di parametri:

- Condizioni di conservazione del dispositivo
- Distanza dal ricevitore
- Frequenza di trasmissione
- Eventi climatici L'ambiente (temperatura, umidità, pressione, ecc.)

Per dispositivi di tipo attuatore è consigliabile scegliere un prodotto di classe C (collegamento alla rete elettrica).

Si raccomanda di sostituire le batterie scariche con quelle fornite dal produttore, in caso contrario l'autonomia potrebbe essere limitata.

Alcuni sensori hanno batterie saldate e non offrono la possibilità di sostituirle sul posto. In questo caso sarà necessario fare un reso o sostituire il prodotto.

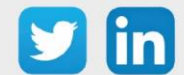

## 2 Antenna LoRaWAN (NEGO713)

#### Presentazione

L'antenna LoRaWAN permette, grazie alla sua alimentazione PoE e alla possibilità di fissarla all'esterno su un palo, di comunicare in IP con l'ULI REDY.

## Caratteristiche

| Principali caratteristiche tecniche |                                                                          |
|-------------------------------------|--------------------------------------------------------------------------|
| Dimensioni                          | L.198 x l.45 x A.45 mm                                                   |
| Peso                                | 230 g                                                                    |
| Montaggio                           | Su montante con due fascette di plastica (in dotazione)                  |
| Impermeabilità                      | IP65                                                                     |
| T° di utilizzo                      | -3055 °C                                                                 |
| T° di stoccaggio                    | -3070 °C                                                                 |
| Umidità d'utilizzo                  | Da 10% a 90% senza condensa                                              |
| Umidità di stoccaggio               | Da 5% a 90% senza condensa                                               |
| Alimentazione                       | 24 Vdc 500 mA (via PoE passivo)                                          |
| Consumi                             | 2,81 W                                                                   |
| Collegamenti                        | 1 porta RJ45 Ethernet 10/100Mbps                                         |
| Antenna                             | 1 connettore N tipo RF per l'antenna                                     |
| Modulazione LoRa                    | 863-873 MHz                                                              |
| Conformità e certificazioni         |                                                                          |
| Radio & EMC                         | RED 2014/53/EU (European Radio Equipment Directive)<br>ETSI EN 300 220-2 |
|                                     | EN 61000-6-1:2007                                                        |
|                                     | IEC 61000-6-1:2005 (ed2.0)                                               |
|                                     | ETSI EN 301 489-3 V1.6.1:2013                                            |
| Sicurezza umana                     | EN 62209-2 / IEC/EN 62479-1                                              |
| Sicurezza elettrica                 | EN 60950                                                                 |
|                                     |                                                                          |

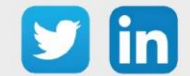

## Installazione

#### <u>Dimensioni</u>

Corpo:

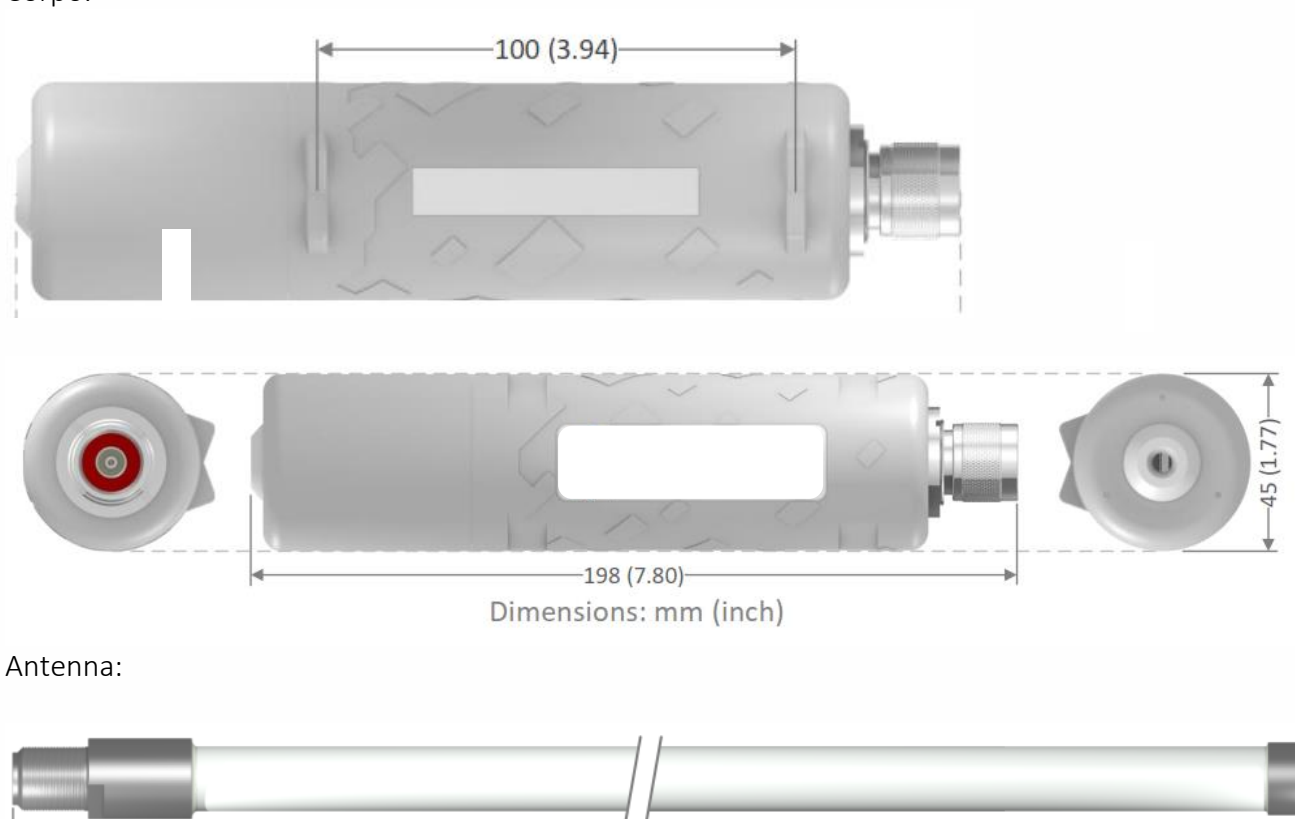

\_\_\_\_\_495 (19,49) Dimensions: mm (inch)

#### Installazione dell'antenna

L'apparato LoRaWAN è progettato per essere posizionato verticalmente con l'antenna rivolta verso l'alto.

Per il montaggio su un montante, si consiglia di utilizzare i collari di plastica in dotazione.

Si raccomanda inoltre di non lasciare il cavo Ethernet appeso al connettore Ethernet ma di fissarlo al muro o al montante in modo da impedire che il suo peso sia sostenuto interamente dal connettore. Idealmente il cavo dovrebbe essere fissato a meno di 2 metri dal gateway.

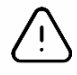

L'accensione dell'antenna LoRaWAN prima che sia avvitata può provocare dei danni al prodotto.

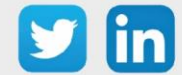

## Collegamento dell'antenna

- **Step 1** Rimuovere il passacavo dal tappo.
- **Step 2** Passare il cavo Ethernet attraverso il foro del tappo.
- **Step 3** Aprire il passacavo in silicone pre-tagliato e posizionarlo intorno al cavo Ethernet.

**Step 4** Premere il passacavo dall'interno del tappo fino alla sua posizione finale (una parte rimane fuori dal tappo).

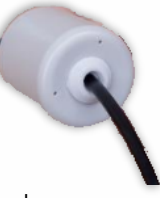

**Step 5** Connettere il cavo Ethernet.

**Step 6** Avvitare il tappo al corpo dell'antenna tenendo dritto il cavo Ethernet.

## Collegamento al REDY

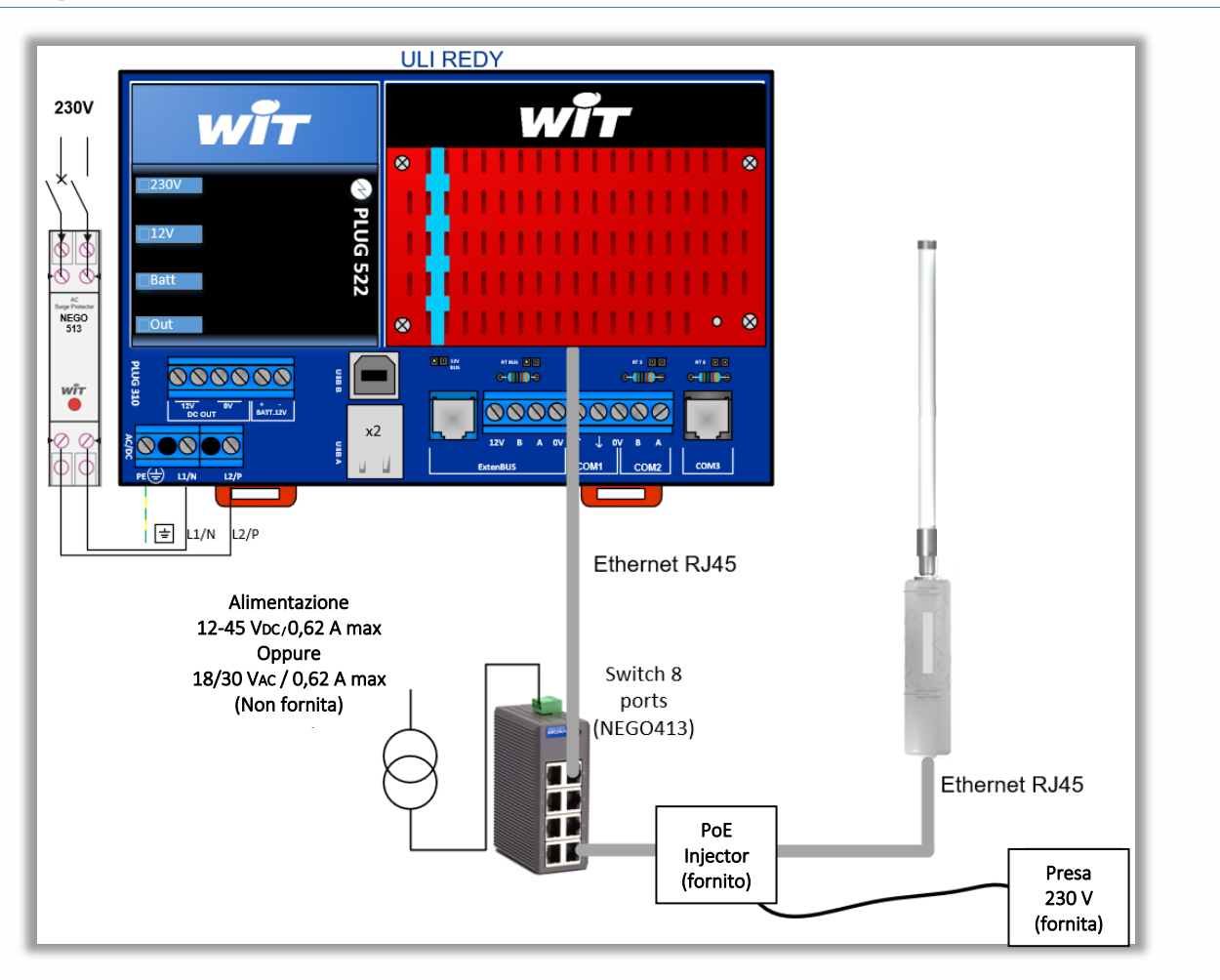

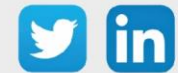

#### Indirizzamento IP

L'antenna LoRaWAN è configurata di fabbrica con l'indirizzo IP: **192.168.1.50** È comunque utile conoscere gli scenari di riconfigurazione dell'indirizzo IP in caso di reset dell'antenna.

## Presenza di un server DHCP

- **Step 1** Collegare l'antenna LoRa alla rete ed eseguire una ricerca con l'amministrazione della rete o con un software di terzi (*ad esempio Advanced IP Scanner*).
- **Step 2** Inserire nel browser l'indirizzo IP trovato. Quando la pagina di autenticazione dell'antenna viene visualizzata, passare al prossimo capitolo "configurazione tramite l'interfaccia WEB".

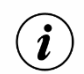

La scheda di rete dell'antenna LoRa si chiama «Atmell».

## Assenza di un server DHCP

Se non è presente un server DHCP, per la configurazione dell'antenna sarà necessario connettersi via USB.

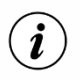

- o Il cavo USB è di tipo USB A (PC) e Mini-B (Antenna LoRa).
- Per realizzare la configurazione è necessario installare l'applicazione <u>PuTTY</u>.
- **Step 1** Collegare il cavo USB al PC e poi all'antenna LoRa.
- Step 2 In Gestione Dispositivi di Windows, trovare la porta COM denominata 'ELGO GMAS (COMX)' o 'Periferica seriale USB (COMX)' (il numero della porta di comunicazione dovrà essere inserito nel software di connessione locale), poi impostare i parametri della porta come segue:

| Bit al secondo      | 115200  |
|---------------------|---------|
| Bit di dati         | 8       |
| Parità              | Nessuna |
| Bit di stop         | 1       |
| Controllo di flusso | Nessuno |

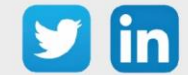

**Step 3** Nel software PuTTY impostare il numero della porta e i parametri di comunicazione come mostrato di seguito:

| Parameter    | Value  |  |
|--------------|--------|--|
| Baudrate     | 115200 |  |
| Data bits    | 8      |  |
| Stop bits    | 1      |  |
| Parity       | none   |  |
| Flow control | none   |  |

**Step 4** Sempre nel software PuTTY, compilate i parametri qui sotto e cliccate su **Open**:

| Real PuTTY Configuration                                                       |                                                                                                    | ×                               |  |  |
|--------------------------------------------------------------------------------|----------------------------------------------------------------------------------------------------|---------------------------------|--|--|
| - Session                                                                      | Basic options for your PuTTY                                                                           | session                         |  |  |
| Logging     Terminal     Keyboard     Sell                                     | Specify the destination you want to connect to<br>Serial line Speed<br>COM4 115200                     |                                 |  |  |
| Features     Window     Appearance     Behaviour     Translation     Selection | Connection type:<br>Cane of Ielnet Rlogin S<br>Load, save or delete a stored session<br>Saved Sessions | SH   Serjal                     |  |  |
| Colours<br>Connection<br>Data<br>Proxy<br>Telnet<br>Rlogin                     | Default Settings<br>LORIX_USB                                                                          | Load<br>Sa <u>v</u> e<br>Delete |  |  |
| ⊕- SSH                                                                         | Close window on exit:<br>Always Never Only or                                                          | n clean exit                    |  |  |
| About                                                                          | Open                                                                                                   | Cancel                          |  |  |

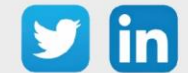

Step 5Inserire le seguenti credenziali nella finestra del prompt dei comandi che è apparsa:login:admin

password: lorix4u

| PuTTY                                                                                                    | _      |         | ×    |
|----------------------------------------------------------------------------------------------------|--------|---------|------|
| LORIX OS (Wifx LORIX family products operating system) l.l.l lor<br>ev/ttyGS0                                                                                                    | ix-one | -220071 | /d ^ |
| lorix-one-220071 login: admin<br>Password:                                                                                                    |        |         |      |
| <pre>  / _ / _ / _ / _ / _ / _ / _ / /       / _ / _ / / / / / / Wifx LORIX     _         _ &lt;    / /       _ / _ / _ / _ / _ / _ Mifx LORIX     / _ /   &lt;  / / /   _ / _   / _ / _ / _ / _ / _ operating system Version: 1.1.1+ca3d814 (Mont Fort) Date: 03 September 2020, 15:17:38 Machine: lorix-one-512</pre> |        |         |      |
| System information as of: Sun Jan 1 01:01:29 CET 2012<br>System load: 1.41 Memory usage: 15.8%<br>Usage on /: 1% Local users: 0                                                                                                    |        |         |      |
| lorix-one-220071:~\$                                                                                                    |        |         | ~    |

Step 6 Eseguire il comando «sudo nmcli connection up service» per attivare il network service sull'IP 192.168.8.8:

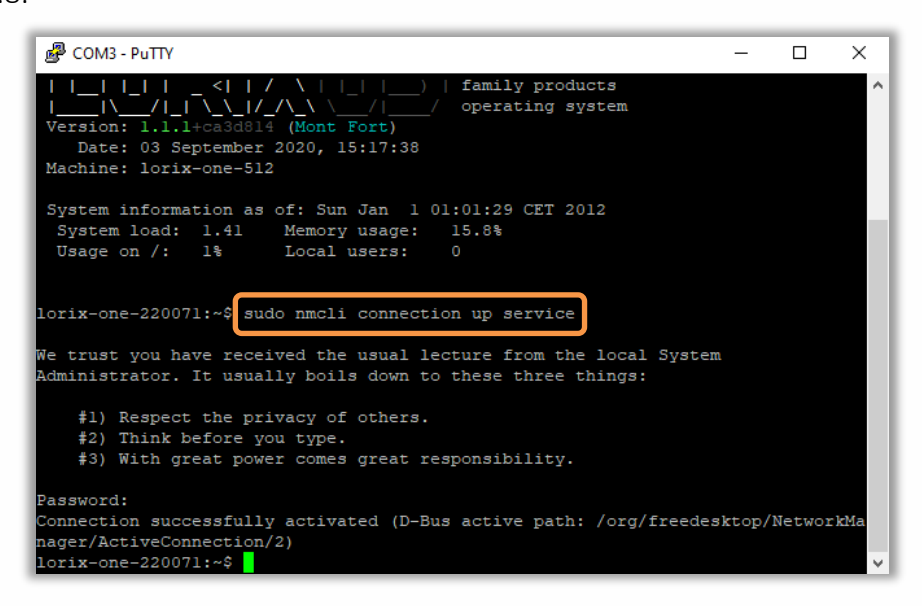

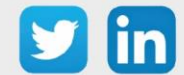

**Step 6** Modificare l'indirizzo IP della scheda di rete del PC mettendolo nello stesso dominio dell'indirizzo dell'antenna LoRa (*es: 192.168.8.60*) e aggiungere un IP nello stesso dominio del futuro indirizzo IP dell'antenna (*es: 192.168.1.60 poiché l'antenna LoRa sarà in 192.168.1.11*):

| Proprietà - Ethernet                                                                                                    | ×                                                                                                    |   | Impostazioni avanzate TCP/IP                                                                                               | × |
|----------------------------------------------------------------------------------------------------|----------------------------------------------------------------------------------------------------|---|----------------------------------------------------------------------------------------------------|---|
| Proprietà - Internet Protocol Version                                                                                         | 4 (TCP/IPv4)                                                                                         | × | X Impostazioni IP DNS WINS                                                                                                 |   |
| Generale                                                                                                    |                                                                                                    |   | Indirizzi IP                                                                                                    |   |
| È possibile ottenere l'assegnazione ai<br>rete supporta tale caratteristica. In c<br>richiedere all'amministratore di rete le | utomatica delle impostazioni IP se la<br>aso contrario, sarà necessario<br>impostazioni IP corrette. |   | Indirizzo IP         Subnet mask           192.168.8.60         255.255.255.0           192.168.1.60         255.255.255.0 |   |
| ○ Ottieni automaticamente un indi<br>○ Utilizza il seguente indirizzo IP:                                                     | rizzo IP                                                                                             |   | Aggiungi Modifica Rimuovi                                                                                                  |   |
| Indirizzo IP:                                                                                                    | 192.168.8.60                                                                                         |   | Gateway predefiniti                                                                                                    |   |
| Subnet mask:                                                                                                    | 255.255.255.0                                                                                        |   | Gateway Metrica                                                                                                    |   |
| Gateway predefinito:                                                                                                    |                                                                                                    |   |                                                                                                    |   |
| Ottieni indirizzo server DNS auto                                                                                             | omaticamente                                                                                         |   |                                                                                                    |   |
| Utilizza i seguenti indirizzi server                                                                                          | DNS:                                                                                                 |   | Aggiungi Modifica Rimuovi                                                                                                  |   |
| Server DNS preferito:                                                                                                    |                                                                                                    |   | Metrica automatica                                                                                                    |   |
| Server DNS alternativo:                                                                                                    |                                                                                                    |   | Metrica interfaccia:                                                                                                    |   |
| Convalida impostazioni all'uscita                                                                                             | Avanzate                                                                                             |   |                                                                                                    |   |
|                                                                                                    | OK Annulla                                                                                           |   | OK Annulla                                                                                                    |   |

**Step 7** È possibile chiudere la utility PuTTY, l'antenna è ora disponibile sull'indirizzo 192.168.8.8 fino al prossimo riavvio. La configurazione tramite l'interfaccia WEB può iniziare.

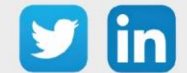

## Configurazione tramite l'interfaccia WEB Indirizzo IP dell'antenna LoRaWAN

**Step 1** Collegarsi all'antenna LoRa con l'indirizzo <u>http://192.168.1.50</u>, o all'indirizzo fornito dall'utility Putty <u>http://192.168.8.8</u> o ancora all'indirizzo fornito dal server DHCP. Viene visualizzata la pagina seguente:

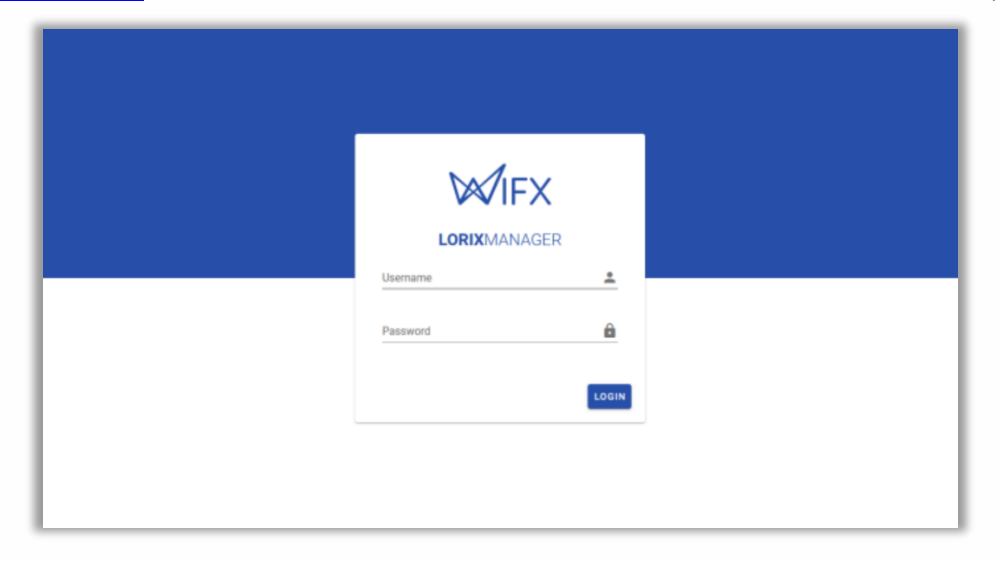

**Step 2** Inserire il seguente identificativo:

| login:    | admin   |
|-----------|---------|
| password: | lorix4u |

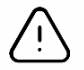

Si consiglia di modificare i codici di accesso preimpostati.

**Step 3** In **System/Regional settings**, impostare il fuso orario dell'antenna:

| =   |                   | MAN    | AGER                                                                                         | 🚊 admin 👻 | ÷         |
|-----|-------------------|--------|----------------------------------------------------------------------------------------------|-----------|-----------|
| 5   | Dashboard         |        | System   Regional settings                                                                   |           |           |
| ۰.  | System            | ^      |                                                                                              |           |           |
|     | Information       | 0      | Date and time                                                                                |           |           |
|     | Regional settings | S      | Gateway time: 01/01/2012, 01:04:33 ()                                                        |           |           |
|     | Resources         | O      | Gateway localized time: 01/01/2012 01:04/3 @                                                 |           |           |
|     | Update            | C      |                                                                                              |           |           |
|     | Logs              |        | CREFRESH                                                                                     |           |           |
| >   | Network           | $\sim$ |                                                                                              |           |           |
| 640 | LoRa              | *      | Timezone Transme Paris Paris  I Changes to system logs will be effective on the next restart |           |           |
|     |                   |        | Time settings                                                                                |           |           |
|     |                   |        | Automatic time update                                                                        |           |           |
|     |                   |        | Use NTP pool                                                                                 |           |           |
|     |                   |        | Pool address pool ntp. org                                                                   |           |           |
|     | Notifications     | 0      | O Use custom servers v6.92                                                                   |           | Connected |

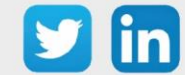

(i)

| •   | WIFX LORI     | IXMAN                                   | AGER               |                                      |                                   |                        |                        |                |                            |   | • | , admir |
|-----|---------------|-----------------------------------------|--------------------|--------------------------------------|-----------------------------------|------------------------|------------------------|----------------|----------------------------|---|---|---------|
| 5   | Dashboard     |                                         |                    | Enabled                              |                                   |                        |                        | <u> </u>       | 198.67 KB                  |   | Ī |         |
| \$  | System        | $\sim$                                  |                    |                                      |                                   |                        |                        |                |                            |   |   |         |
| 2   | Network       | â                                       |                    | Connection status                    |                                   |                        |                        |                |                            |   |   |         |
|     | Overview      | 0                                       |                    | Connected                            |                                   |                        |                        |                |                            |   |   |         |
|     | VPN           | ~~~~~~~~~~~~~~~~~~~~~~~~~~~~~~~~~~~~~~~ |                    |                                      |                                   |                        |                        |                |                            |   |   |         |
| 010 | LoRa          | ~                                       |                    | IPv4                                 | address<br>192.168.8.8 /24        |                        | GATEWAY<br>192.168.8.1 |                | DNS<br>192.168.8.1<br>(*2) | ~ |   |         |
|     |               |                                         |                    | IPv6                                 | ADDRESS<br>fe80::fce5:cc95:669f:9 | led1 /64               | GATEWAY                |                | DNS<br>-                   | ~ |   |         |
|     |               |                                         |                    | Settings<br>AUTO-CONNECT<br>Disabled |                                   |                        |                        |                |                            | 0 |   |         |
|     |               |                                         |                    | IPv4                                 | MODE<br>manual                    | address<br>192.168.8.8 | 0ATE<br>192.           | WAY<br>168.8.1 | DNS<br>192,168.8.1<br>(+2) | ~ |   |         |
|     | Notifications |                                         |                    | IPv6                                 | MODE<br>auto                      | DNS<br>-               |                        |                |                            | ~ |   |         |
| -   |               |                                         | © 2021 - Wifx Sarl |                                      |                                   |                        | v0.9.2                 |                |                            |   | ļ |         |

**Step 4** In **Network/Ethernet**, clicca sulla matita di modifica per cambiare le impostazioni di rete:

**Step 5** Inserire l'indirizzo IP dell'antenna in **IP Address**, non dimenticare di compilare il campo **Netmask**.

- Se necessario, compilare le impostazioni del Gateway e del server DNS.
- È possibile aggiungere un indirizzo IP di riserva cliccando sul + nella linea dell'indirizzo. *Es: IP Fisso su 10.10.10.50*

|     | Addresses | Hosts | Netmask                | Amount of a Class C |
|-----|-----------|-------|------------------------|---------------------|
| /30 | 4         | 2     | 255.255.255.252        | 1/64                |
| /29 | 8         | 6     | 255.255.255.248        | 1/32                |
| /28 | 16        | 14    | 255.255.255.240        | 1/16                |
| /27 | 32        | 30    | 255.255.255.224        | 1/8                 |
| /26 | 64        | 62    | 255.255.255.192        | 1/4                 |
| /25 | 128       | 126   | 255.255.255.128        | 1/2                 |
| /24 | 256       | 254   | 255.255.255.0          | 1                   |
| /23 | 512       | 510   | 255.255.254.0          | 2                   |
| /22 | 1024      | 1022  | 255.255.252.0          | 4                   |
| /21 | 2048      | 2046  | 255.255.248.0          | 8                   |
| /20 | 4096      | 4094  | 255.255.240.0          | 16                  |
| /19 | 8192      | 8190  | 255.255.224.0          | 32                  |
| /18 | 16384     | 16382 | 255.255. <b>19</b> 2.0 | 64                  |
| /17 | 32768     | 32766 | 255.255.128.0          | 128                 |
| /16 | 65536     | 65534 | 255.255.0.0            | 256                 |

• Tabella di corrispondenza del campo **Netmask**:

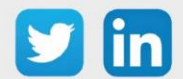

| Settings                    |        |                 |         |
|-----------------------------|--------|-----------------|---------|
| Profile<br>backhaul         |        |                 | •       |
| Profile name<br>backhaul    |        | Connection retr | y<br>•  |
| IP addressing               |        |                 |         |
| IPV4 IPV6                   |        |                 |         |
| Method<br>manual            |        |                 | •       |
| IP addresses<br>192.168.8.8 | × 24   | itmask<br>1     | +       |
| Gateway<br>255.255.255.0    |        |                 | ×       |
| DNS<br>No DNS configured    |        |                 | +       |
| Routing                     |        |                 |         |
| Route distance              |        |                 |         |
| Remote subnets              |        |                 |         |
|                             | CANCEL | SAVE            | CONNECT |

**Step 6** Selezionare **SAVE** e poi **CONNECT** per terminare la configurazione:

Step 7 La validazione del nuovo indirizzo si avvia.
 Nel caso in cui la connessione non venga validata, l'antenna prenderà il suo vecchio IP, cioè 192.168.8.8:

| IPV4 IPV6                     |                                                                                                    |       |
|-------------------------------|----------------------------------------------------------------------------------------------------|-------|
| Method                        |                                                                                                    |       |
| IP addresses<br>192.168.8.8   | Netmasi<br>× 24                                                                                                    | +     |
| Gateway<br>192.168.8.1        | Safe update in progress                                                                                                 | ×     |
| DNS<br>192.168.8.1            | The Manager is validating connection<br>to the gateway. If the connection could<br>no be checked within 30 seconds, the | ×     |
| 8.8.8.8                       | Previous configuration will be restored.                                                                                | × +   |
| outing                        |                                                                                                    |       |
| oute distance                 |                                                                                                    |       |
| emote subnets<br>+ ADD SUBNET |                                                                                                    |       |
| N                             | EW ADDRESS                                                                                                    | 0480E |

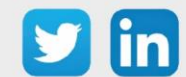

#### Inserire l'indirizzo IP del REDY

**Step 1** In **LoRa/Settings**, selezionare la scheda **Forwarder** e poi cliccare sulla matita di modifica:

| =     | WIFX LOR  | RIXMANA | AGER                                                                                                    | 💄 admin 🗸 |  |
|-------|-----------|---------|----------------------------------------------------------------------------------------------------|-----------|--|
| 5     | Dashboard |         | LoRa   Settings                                                                                           |           |  |
| •     | System    | ~       |                                                                                                    |           |  |
| ≻     | Network   | ~       | FORWARDER HARDWARE                                                                                        |           |  |
| ((†)) | LoRa      | ^       |                                                                                                    | 2         |  |
|       | Status    | 0       | No forwarder configured                                                                                   | )         |  |
|       | Settings  | •       | You have no forwarder configured at the moment. The LoRaWAN packets will not be relayed and will be lost. |           |  |
|       |           |         | To configure a forwarder, click the configuration button on the right.                                    |           |  |
| L     |           |         | Info                                                                                                    |           |  |
|       |           |         | Region EU868                                                                                              |           |  |
|       |           |         | Antenna 448i gain                                                                                         |           |  |
|       |           |         | serial (UID) fcc23dfffe220071 ≜®                                                                          |           |  |
|       |           |         | MAC Address FC:C2:3D:22:00:71                                                                             |           |  |
|       |           |         |                                                                                                    |           |  |

Step 2 Selezionare UDP Packet Forwarder:

| Change forwarder                                                                                                    |
|----------------------------------------------------------------------------------------------------|
| UDP Packet Forwarder                                                                                                    |
| LoRa Basic Station                                                                                                    |
| ChirpStack Gateway Bridge                                                                                                    |
| · Packet forwarder                                                                                                    |
| ▲ No reliable disconnection when the link is unstable                                                                                               |
| The UDP Packet Forwarder is monitored by the LORIX OS tools. It will be automatically<br>restarted in case of termination to ensure maximal uptime. |
| CANCEL APPLY                                                                                                    |

Step 3 Cliccare sulla matita di modifica di Configuration:

| ≡                  | WIFX LORI) | KMAN   | AGER |                     |                                                             | 💄 admin 👻 | ÷ |
|--------------------|------------|--------|------|---------------------|-------------------------------------------------------------|-----------|---|
| 8                  | Dashboard  |        |      | - Stopped C         |                                                             |           |   |
| \$                 | System     | ~      |      |                     |                                                             |           |   |
| >-                 | Network    | $\sim$ |      | Logs                | v                                                           |           |   |
| (r <sub>1</sub> )) | LoRa       | ^      |      |                     |                                                             |           |   |
|                    | Status     | 0      |      | a di su di su       |                                                             | 1         |   |
|                    | Settings   | •      |      | Configuration       |                                                             |           |   |
|                    |            |        |      | Gateway ID          | FCC23DFFFE220071                                            |           |   |
|                    |            |        |      | Server              | localhost<br>± stato<br>± stato                             |           |   |
|                    |            |        |      | Keep alive interval | 10 seconds                                                  |           |   |
|                    |            |        |      | Stat interval       | 30 seconds                                                  |           |   |
|                    |            |        |      | Push timeout        | 100 ms                                                      |           |   |
|                    |            |        |      | Forwarding policies | Forward when<br>C RRC valid<br>C RC certor<br>C RC cetabled |           |   |
|                    |            |        |      | GPS                 | Disabled                                                    |           |   |

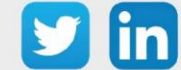

**Step 4** Aggiungere le righe **server\_address** (IP del REDY) e **push\_timeout\_ms** con la sintassi seguente:

"server\_address": "192.168.1.10", "push\_timeout\_ms": 500,

| Ed                                           | it configuration                                                                                                    |             |
|----------------------------------------------|----------------------------------------------------------------------------------------------------|-------------|
| LO                                           | CAL GLOBAL                                                                                                    |             |
| tt 1<br>2<br>3<br>4                          | <pre>{    /* Put there parameters that are different for each gateway (eg. pointing one gateway to a test server while the others stay in production) */    /* Settings defined in global_conf will be overwritten by those in local_conf */     "gateway_conf": { </pre> |             |
| 5<br>6<br>7<br>8<br>9                        | <pre>/* You must pick a unique 64b number for each gateway (represented by an hex string) */ "gateway_IO": "FCC230FFEE220071", "server_address": 1929.168.1.10", "push_timeout_ms": 500,</pre>                                                                            |             |
| 10<br>11<br>12<br>13<br>14<br>15<br>16<br>17 | <pre>/* Gateway GPS coordinates */ "fake_gps": false, /* Enable if you want the below coordinates to be sent to the server */ "ref_idende": -1, /* Example for the Matterhorn: 7.658492 */ "ref_iltitude": -1 /* Example for the Matterhorn: 4478 */ }</pre>              |             |
|                                              |                                                                                                    | RELOAD SAVE |

*i* Annotare il codice presente in **gateway\_ID**, sarà utile nella configurazione del REDY.

| Gateway_ID      | Codice che permette di identificare l'antenna dall'ULI REDY |
|-----------------|-------------------------------------------------------------|
| server_address  | Indirizzo IP per l'accesso all'ULI REDY                     |
| Push_timeout_ms | Periodo per il rilancio della connessione                   |

- **Step 5** Salvare (save) e chiudere (close) la finestra di configurazione.
- Step 6 Attivare il servizio cliccando si Auto-Start e poi sul bottone Restart:

| ≡   | WIFX LORI | KMAN | AGER                                                                                                    | 💄 admin 👻 |  |
|-----|-----------|------|----------------------------------------------------------------------------------------------------|-----------|--|
|     | Dashboard |      | LoRa   Settings                                                                                                    |           |  |
| ۵   | System    | ~    | 610 C                                                                                                    |           |  |
| >   | Network   | ~    | FORWARDER HARDWARE                                                                                                    |           |  |
| (t) | LoRa      | Â    |                                                                                                    |           |  |
|     | Settings  | \$   | UDP Packet Forwarder                                                                                                    |           |  |
|     |           |      | Vost Network Servers support the Semtech UDP protocol     Courd data transfer load for metered connections     Automatical     Automatical     Automatical     Te UDP Packet Forwarder is monitored by the LORIX OS tools. It will be automatically restarted in case of termination to ensure maximal uptime.  Control     Running C START STOP RESTART Auto-start     Auto-start |           |  |

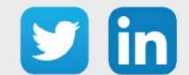

**Step 7** In **LoRa/Settings**, selezionare il tipo di antenna installata (far riferimento all'etichetta presente sull'imballaggio dell'antenna):

| =                  | WIFX LOR  | XMAN.  | GER                                                                                                    | 💄 admin 🗸 | : |
|--------------------|-----------|--------|----------------------------------------------------------------------------------------------------|-----------|---|
| 8                  | Dashboard |        | LoRa   Settings                                                                                                    |           |   |
| \$                 | System    | ~      |                                                                                                    |           |   |
| $\succ$            | Network   | $\sim$ | FORWARDER HARDWARE                                                                                                    |           |   |
| (( <sub>†</sub> )) | LoRa      | ^      |                                                                                                    |           |   |
|                    | Status    | 0      | Hardware                                                                                                    |           |   |
|                    | Settings  | ٥      | Regin       •         EUB68       •         The region will define the available and used frequency plans.       •         Addit gain       •         The antenna type configuration is used to configure the concentrator.       •         I       Some forwarders will use the antenna type and region configured in the Network Server. |           |   |

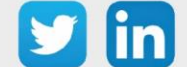

## 3 Configurazione

#### Aggiungere una rete LoRaWAN

Anche con la ADD LoRaWAN (ADD004), è necessario scaricare e installare nel REDY il server LoRaWAN. Questo può essere scaricato da **Configurazione / Amministratore / Aggiornamento**, effettuando un controllo della disponibilità di aggiornamenti:

- Step 1 Cliccare su Controllo disponibilità aggiornamenti.
- Step 2 Scaricare l'applicazione LoRaWAN Serveur cliccando sul bottone di avvio del download 🥰.
- **Step 3** Installare l'applicazione **LoRaWAN Serveur** cliccando sul bottone di installazione L'avvenuta installazione sarà indicata dall'icona **V**.

| Gestione               | Parametriz                                                                         | zzazione           | Configurazione |                    |                                |                         |                       |
|------------------------|------------------------------------------------------------------------------------|--------------------|----------------|--------------------|--------------------------------|-------------------------|-----------------------|
| Sistema                | Preferenza                                                                         | Utilizzatore       | Rete           | Manutenzione       | Esploratore A                  | mministratore A         | PI                    |
| Amministratore         |                                                                                    |                    |                |                    |                                | 📰 🗸 🕯                   | ስ 🖧 😔                 |
| Aggiornamento Progetti | Config.ini File Certificati                                                        |                    |                |                    |                                |                         |                       |
|                        | Server WAS<br>Indirizzo IP<br>Controllo disponibilità agg<br>Data ultimo controllo | iornamen 20/11/202 | 20 12:57:09    |                    |                                |                         |                       |
|                        | Gestione delle applicazioni                                                        |                    |                |                    |                                |                         |                       |
|                        | Nome                                                                               |                    |                | Versione operativa | Versione disponibile sul serve | Stato                   |                       |
|                        | OS                                                                                 |                    |                | v2.4.0 21/07/2021  | v2.2.0 14/01/2020              | OS aggiornato           | <ul> <li>✓</li> </ul> |
|                        | <b>REDY Process/Monito</b>                                                         | r                  |                | v13.3.0 23/07/2021 | v13.0.3 26/11/2020             | Applicazione aggiornata | <b>V</b>              |
|                        | BACnet Client                                                                      |                    |                | v1.3.0             | v1.3.0 25/09/2020              | Applicazione aggiornata | <ul> <li>✓</li> </ul> |
|                        | RACnet Serveur                                                                     |                    |                | v1 2 1             | v1 2 1 08/06/2020              | Applicazione aggiornata | 4                     |
|                        | LoRaWAN Serveur                                                                    |                    |                | v0.6.75            | v0.6.75 06/09/2020             | Applicazione aggiornata | <b>v</b>              |

*i* Questa operazione richiede che il REDY sia connesso a Internet. Nel caso contrario è possibile scaricare il server LoRaWAN dalla pagina Download del nostro sito internet <u>www.wit-italia.com</u>.

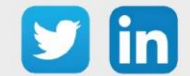

**Step 4** Nella pagina Configurazione / Rete, dalla finestra a destra, aggiungere una rete LoRaWAN per creare la rete LoRaWAN nell'elenco delle reti disponibili:

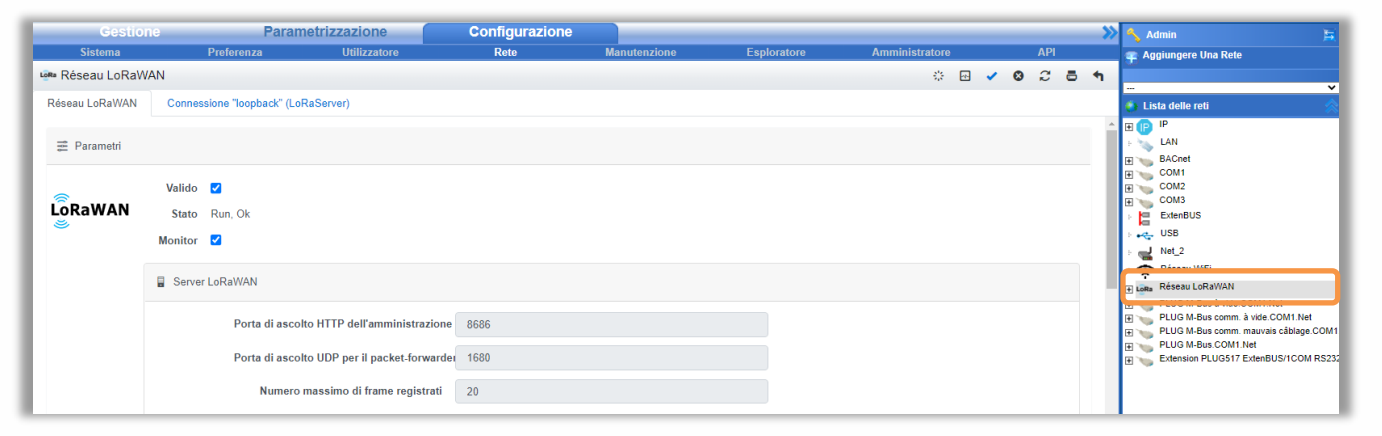

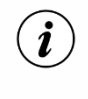

Si consiglia di non modificare i parametri preimpostati.

- 1) È necessario che l'antenna LoRaWAN sia configurata per prima. Questa conterrà l'indirizzo IP del REDY e gli invierà i frame LoRa.
- 2) In caso di modifiche alla configurazione è sempre necessario il riavvio della rete (spuntare **Valido**) per fare in modo che queste vengano prese in conto.

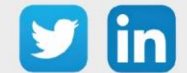

## Aggiungere un'Antenna LoRa

**Step 1** Per aggiungere un'antenna LoRa cliccare su 'Aggiungere' nella sezione Gateway LoRaWAN della pagina di configurazione della rete LoRaWAN (Configurazione / Rete / Rete LoRaWAN):

| Gestio         | ne Paramet                    | rizzazione               | Configurazione |              |             |                |                    |            | » | 🔨 Admin 🗦                                                      |
|----------------|-------------------------------|--------------------------|----------------|--------------|-------------|----------------|--------------------|------------|---|----------------------------------------------------------------|
| Sistema        | Preferenza                    | Utilizzatore             | Rete           | Manutenzione | Esploratore | Amministratore |                    | API        |   | ∓ Aggiungere Una Rete                                          |
| 🕬 Réseau LoRaV | VAN                           |                          |                |              |             | ÷ 6            | · 🗸 🔇              | <i>C</i> 6 | • |                                                                |
| Réseau LoRaWAN | Connessione "loopback" (LoRas | Server)                  |                |              |             |                |                    |            |   | 🚯 Lista delle reti                                             |
|                |                               | Tempo join KAZ (S)       | 0              |              |             |                |                    |            | ^ | E 🕞 IP                                                         |
|                |                               | Ritardo RX1 (s)          | 1              |              |             |                |                    |            |   | EAN                                                            |
|                |                               | Ritardo RX2 (s)          | 2              |              |             |                |                    |            |   | E COM1<br>COM2                                                 |
|                | Potenza massim                | na di trasmissione (dBm) | 16             |              |             |                |                    |            |   | ExtenBUS                                                       |
|                | Offset Velocità d             | li trasmissione RX1 (DR) | 0              |              |             |                |                    |            |   | ⊳ ⊷ USB<br>⊨ _ Net_2                                           |
|                | Velocità d                    | li trasmissione RX2 (DR) | 0              |              |             |                |                    |            |   | Réseau WIFI                                                    |
|                |                               | Frequenza RX2 (MHz)      | 1              |              |             |                |                    |            |   | PLUG M-Bus à vide.COM1.Net     PLUG M-Bus comm à vide COM1.Net |
|                |                               | rioquonza rotz (mrz)     |                |              |             |                |                    |            |   | E Sector PLUG M-Bus comm. mauvais câblage.COM1.                |
|                |                               |                          |                |              |             |                |                    |            |   | Extension PLUG517 ExtenBUS/1COM RS232                          |
|                | 🔓 Gateway LoRaWAN             |                          |                |              |             |                |                    |            |   | -                                                              |
|                | Aggiungere                    |                          |                |              |             |                |                    |            |   |                                                                |
|                | LORIX One                     |                          |                |              | Gateway ID  | (MAC)          | ndirizzo IP ≓ 192. | 68.1.234   |   | •                                                              |
|                |                               |                          |                |              |             |                |                    |            |   |                                                                |

**Step 2** Inserire i parametri dell'antenna LoRa:

| 🔞 Gateway LoRaWAN  | mi 🗸 😋 🎜 🛛      |
|--------------------|-----------------|
| Descrizione        | Gateway LoRaWAN |
| Gateway ID (MAC)   |                 |
| TX Chain           | 0               |
| Antenna Gain (dBi) | 0               |
| Altitudine         | 0               |
| Rete principale    | LAN             |
|                    |                 |

| Descrizione        | Descrizione dell'antenna Lora                                                                                    |
|--------------------|----------------------------------------------------------------------------------------------------|
| Gateway ID (MAC)   | Numero del <b>Gateway_ID</b> dell'antenna LoRa (Step 3 della procedura <i>Inserire l'indirizzo IP del REDY</i> ) |
| Tx Chain           | 0 per impostazione predefinita, non modificare a meno se sia necessario                                          |
| Antenna Gain (DBi) | Guadagno menzionato sull'antenna LoRa (es: 4dbi)                                                                 |
| Altitudine         | Informazioni sull'altitudine dell'antenna LoRa                                                                   |
| Rete Principale    | LAN per impostazione predefinita, non modificare.                                                                |

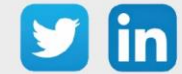

## 4 Profili

#### Introduzione

L'aggiunta di sensori rende possibile il collegamento tra un sensore LoRaWAN e la risorsa REDY. Gli elementi inseriti permettono di configurare le informazioni inviate dai sensori e la frequenza di comunicazione.

#### Aggiungere un Profilo

I profili sono disponibili in **Parametrizzazione** / **IoT.** Servono a raggruppare le sonde per tipo di sonda in funzione del fabbricante e dell'uso (*es: NKE Temperatura visualizzerà la temperatura ambiente di una stanza*).

L'elenco dei profili si trova nella parte destra della pagina IoT.

L'accesso ad un profilo permetterà l'accesso ai diversi sensori in esso contenuti oltre che ai **Parametri.** I modelli di **Downlink** potranno essere inviati all'insieme dei sensori appartenenti al profilo per uniformarne la configurazione. Alla sua creazione il profilo non contiene sensori.

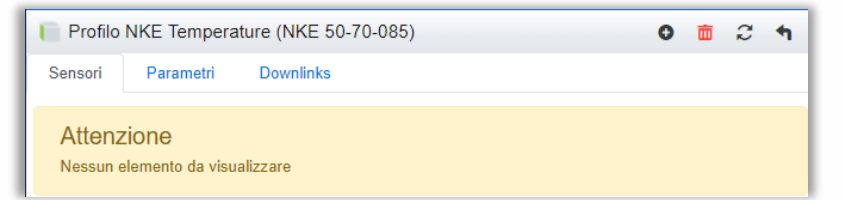

- **Step 1** Selezionare il profilo che corrisponde alla sonda che si vuole configurare e cliccare su **Aggiungere un profilo**.
- Step 2 Nella scheda Parametri inserire la descrizione e il tempo di inattività:

| Profilo             | 📄 Profilo NKE Temperature (NKE 50-70-085) 🔷 🗸 📀 |        |                                                                     |       | 亩     | С | 4 |
|---------------------|-------------------------------------------------|--------|---------------------------------------------------------------------|-------|-------|---|---|
| Sensori             | Parametri                                       | Dow    | Downlinks                                                           |       |       |   |   |
| 📰 Paran             | 🚎 Parametri                                     |        |                                                                     |       |       |   |   |
|                     | Descrizione                                     |        | NKE Temperature                                                     |       |       |   |   |
| Tempo di inattività |                                                 | tività | 0                                                                   |       |       |   |   |
|                     |                                                 |        | Tempo di attesa (in secondi) tra l'ultimo frame ricevuto e quello s | ucces | sivo. |   |   |

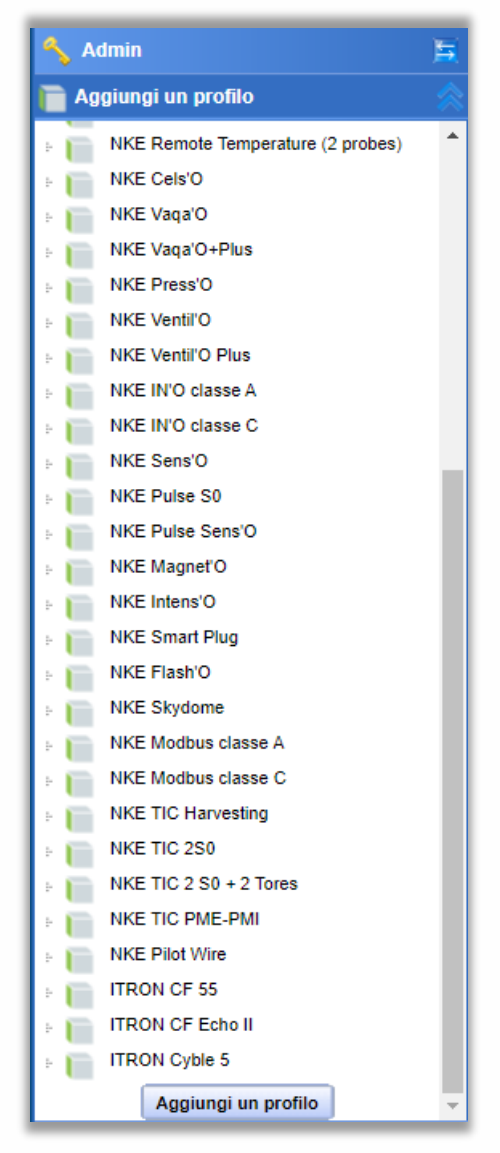

*i* Il **Tempo di inattività** (in secondi) permette di far apparire la sonda "in ritardo" e attiverà il Testimone della risorsa associata.

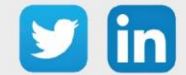

**Step 3** Inserire le informazioni della scheda **Downlink**.

|             |                                        | * | ۵ | 3    | ×   |
|-------------|----------------------------------------|---|---|------|-----|
| Descrizione | Temp 15                                |   |   |      |     |
| Descrizione | Invio della temperatura ogni 15 minuto |   |   |      |     |
| FPort       | 125                                    |   |   |      |     |
| Payload     | 1100800040000                          |   |   |      |     |
| Confermato  |                                        |   |   |      |     |
|             |                                        |   |   |      |     |
|             |                                        |   |   | Invi | are |

- Per definire i frame Payload dei sensori NKE, utilizzare lo strumento di generazione online: <u>http://support.nke-watteco.com/codec-online/</u>
  - È possibile configurare dei Downlink "predefiniti" che vengono inviati in gruppo per tutti i sensori del profilo. Questi Downlink predefiniti hanno anche una colonna Numero, che può essere utilizzata dalla risorsa Sensore LoRa per automatizzare l'invio.
  - La casella di controllo **Confermato** è usata per ricevere una conferma dal sensore per assicurarsi che sia configurato correttamente.

Step 4 Nella scheda Sensori, cliccare su 💿 per aggiungere un sensore.

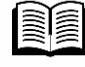

(**i**)

Quali profili sono compatibili? Consulta l'elenco delle compatibilità disponibile nella pagina Download del nostro sito <u>www.wit-italia.com</u>: **FAQ#53 Le compatibilità WIT**.

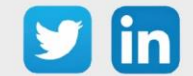

#### I Sensori

## **Device EUI**

| 💼 NKE Temperature 🗸 🛽 💼 🎜 🕇 |                                                                                                    |          |          |          |        |  |  |
|-----------------------------|----------------------------------------------------------------------------------------------------|----------|----------|----------|--------|--|--|
| Parametri Downlinks         |                                                                                                    |          |          |          |        |  |  |
| ⊋ Parametri                 |                                                                                                    |          |          |          |        |  |  |
| Descrizione                 | NKE Temperature                                                                                                    |          |          |          |        |  |  |
| Device EUI                  |                                                                                                    |          |          |          |        |  |  |
|                             | Chiave unica del sensore LoRaWAN (DevEUI)                                                                               |          |          |          |        |  |  |
| Tipo di configurazione      | Nessuno                                                                                                    | ~        |          |          |        |  |  |
|                             | Modalità di associazione dei sensori con la rete LoRaWAN: OTAA = C<br>ABP = Activation By Personalisation (meno sicura) | Over The | Air Acti | vation ( | Join), |  |  |

Ogni sensore è dotato della propria chiave di sicurezza, che viene fornita dal produttore del sensore o dal fornitore. La chiave permette di accoppiare il sensore all'ULI REDY, in modo che il sensore non possa essere usato da un'altra istanza.

## Tipo di configurazione

Per la configurazione sono possibili due modalità:

- OTAA (consigliata): Associazione tra l'ULI REDY e il sensore tramite onde radio. Sarà necessario inserire i codici **Application EUI** e **Application KEY**.
- ABP: Attivazione tramite personalizzazione delle chiavi di sicurezza (modalità meno sicura). Sarà necessario inserire i codici **DevAdr, NwkSkey** e **AppSkey**.

#### **Inviare un Downlink**

È possibile inviare un Downlink direttamente al sensore indipendentemente dal Downlink del profilo.

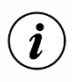

I Downlink in coda non sono memorizzati e sono quindi persi nel caso in cui il prodotto venga riavviato.

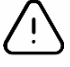

Dopo aver aggiunto un profilo o un sensore, è necessario riavviare il server LoRaWAN (Configurazione/Rete/Rete LoRaWAN).

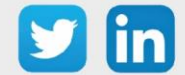

www.wit-italia.com

## 5 Risorsa Sensore LoRaWAN

Per utilizzare i sensori creati in precedenza, sarà necessario aggiungere le risorse **Sensore LoRaWAN**.

## Aggiungere la risorsa

In Parametrizzazione / Risorse:

- **Step 1** Aggiungere una risorsa Sensore LoRaWAN disponibile nel gruppo di risorse IoT / LoRa.
- **Step 2** Nella scheda Parametri selezionare il Profilo opportuno:

|        | Parame                                                        | Parametri della risorsa |               |              |                   |             |            |            |          |  |  |  |
|--------|---------------------------------------------------------------|-------------------------|---------------|--------------|-------------------|-------------|------------|------------|----------|--|--|--|
|        | Identità                                                      | Gruppo                  | Informazioni  | Testimone    | Giornale          | Figli (0)   | Schema     | Parametri  | Stato    |  |  |  |
|        |                                                               |                         |               |              |                   | Scelta de   | ll'appared | cchio      |          |  |  |  |
|        |                                                               |                         |               | NKE Tempe    | NKE Temperature 🗸 |             |            |            |          |  |  |  |
|        |                                                               |                         | Ap            | parecchi sel | ezionati:         | Nessuno     |            | _          |          |  |  |  |
| Step 3 | Nella scheda Parametri, selezionare il sensore da utilizzare: |                         |               |              |                   |             |            |            |          |  |  |  |
|        | Parametri della risorsa                                       |                         |               |              |                   |             |            |            |          |  |  |  |
|        | Iden                                                          | tità Grup               | opo Informazi | oni Testimo  | ne Giorna         | ale Figli ( | 0) Schen   | na Paramet | ri Stato |  |  |  |
|        | Scelta dell'apparecchio                                       |                         |               |              |                   |             |            |            |          |  |  |  |
|        |                                                               |                         |               | Profilo s    | selezionato       | 0: NKE Ter  | mperature  | ~          |          |  |  |  |
|        |                                                               |                         |               | Apparecchi   | selezionat        | i: Nessund  | D          | ~          |          |  |  |  |

| ∧              | dmin                         | ,   |
|----------------|------------------------------|-----|
| Ac             | ggiungere una risorsa        |     |
| FT d           | Comunicazione personalizzata |     |
| H C            | Comunicazione TRSII          |     |
| a d            | Comunicazione WOP            |     |
| a d            | Contatore in comunicazione   |     |
| 9 ( <b>1</b> ) | Interfaccia di comunicazione |     |
|                | Periferica                   |     |
|                | Rete informatica             | - 1 |
| Intelli        | igente                       |     |
| Ð 🚺            | Acqua e Bonifica             |     |
| 0 💋            | Gestione della zona          |     |
| E 🚺            | HVAC & ACS                   |     |
| E 🚺            | Illuminazione di emergenza   |     |
| E 🚺            | Regolazione                  |     |
| 0              | Sicurezza                    |     |
| E 🚺            | Sistema                      |     |
| H 🗍            | Smart grid                   |     |
| IOT            |                              |     |
| 0              | EnOcean                      |     |
|                | LoRa                         |     |
| °U             | Sensore Lonavian             |     |
| Anali          | si                           |     |
| 0              | Usencoard                    |     |
| E              | memorizzazione dei dati      |     |
| , 0            | dossier di risorsa           |     |
| E 🚺            | Modell                       |     |
|                | Aggiungere                   |     |
| - E1           | enco della risorna           | 18  |

**Step 4** Nella scheda Parametri, cliccare sul bottone **Parametrizzazione** per accedere alla pagina che permette la scelta nell'utilizzo delle uscite disponibili:

NKE Temperature Ufficio 1 NKE Temperature Ufficio 2

| Configurazione dell'uscita 💿 🗸 🖑 🏷 🕻 |                                                                                         |  |  |  |  |  |
|--------------------------------------|-----------------------------------------------------------------------------------------|--|--|--|--|--|
| Descrizione                          | Тіро                                                                                    |  |  |  |  |  |
| room temperature                     | Uscita IO 🗸                                                                             |  |  |  |  |  |
| room minimum temperature             | Uscita IO 🗸                                                                             |  |  |  |  |  |
| room maximum temperature             | Nessuno 🗸                                                                               |  |  |  |  |  |
|                                      | Descrizione<br>room temperature<br>room minimum temperature<br>room maximum temperature |  |  |  |  |  |

Le uscite della risorsa indicheranno ora i valori del sensore LoRa connesso.

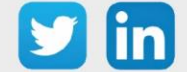

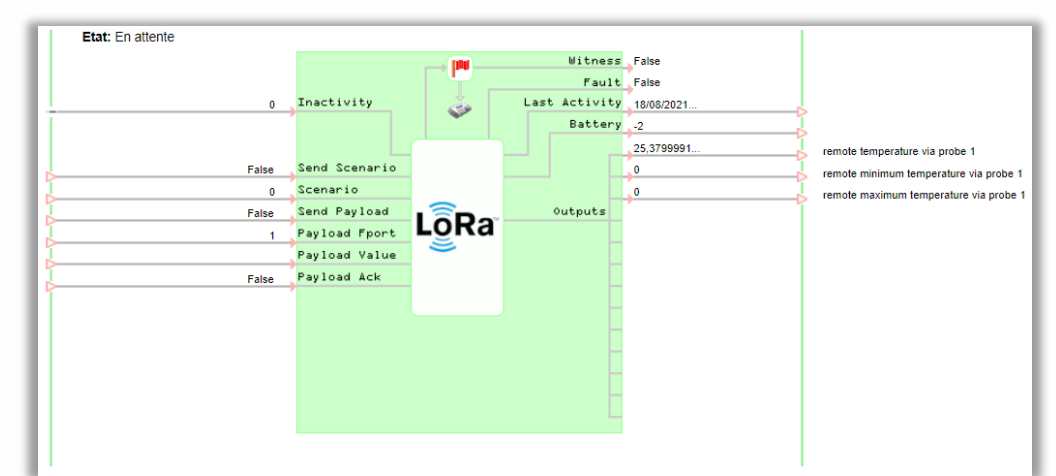

## Link di ingresso della risorsa

| Inactivity    | Sensore inattivo, a 1, la risorsa è bloccata            |
|---------------|---------------------------------------------------------|
| Sand Scanaria | Attivazione dell'invio dello scenario legato al profilo |
| Send Scenario | (Parametrizzazione/IoT/Profilo)                         |
| Scenario      | Numero dello scenario da inviare                        |
| Send Payload  | Attivazione dell'invio del Payload                      |
| Payload Fport | Permette di distinguere i diversi tipi di messaggi      |
| Payload Value | Valore del Payload da inviare (esadecimale)             |
| Payload Ack   | Richiesta ricevimento payload                           |
|               |                                                         |

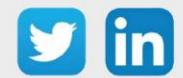

## 6 Focus sui sensori

#### Nexelec

#### Principio di funzionamento

I prodotti Nexelec integrano un sistema intelligente. Grazie all'algoritmo IZIAIR, sono in grado di calcolare un indice di qualità dell'aria indoor per aiutare gli utenti a prendere delle misure adeguate alla situazione.

Sono dotati di una spia luminosa che indica la qualità dell'aria in funzione del livello di CO2 (configurabile / disattivabile):

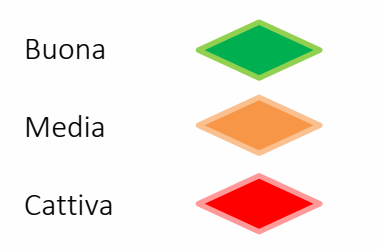

#### Procedura di accoppiamento

- **Step 1** Inserire i codici Device EUI, Application EUI e Application KEY ) nei campi dedicati del REDY (Parametrizzazione / IoT).
- **Step 2** Premere il pulsante sul retro del sensore Nexelec (il LED arancione lampeggia ogni secondo per 8-10 secondi):

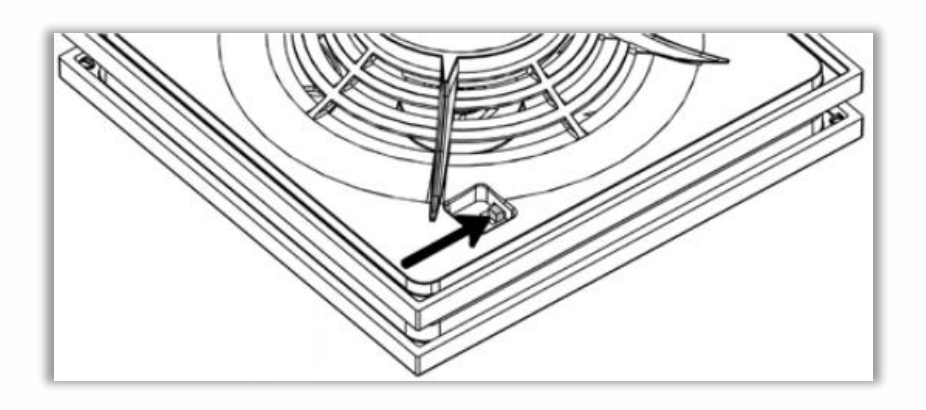

Se l'accoppiamento ha avuto successo, il LED diventerà verde fisso.

Se l'accoppiamento non è riuscito il LED diventerà **rosso** fisso, il prodotto riproverà automaticamente una volta, se non riesce di nuovo sarà necessario ripetere l'operazione.

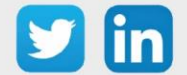

www.wit-italia.com

## Temperatura, umidità, qualità dell'aria (indoor) (NEGO675) Informazioni sul sensore

| Denominazione del modello               | Insafe+ Pilot                                                  |
|-----------------------------------------|----------------------------------------------------------------|
| Riferimento WIT                         | NEGO675                                                        |
| Descrizione                             | Misura la temperatura, l'umidità e la qualità dell'aria indoor |
| Software integrato                      |                                                                |
| Classe LoRaWAN™                         | A                                                              |
| Metodi di attivazione                   | □Activation By Personalization (ABP)                           |
| supportati                              | ⊠Over-The-Air Activation (OTAA)                                |
| Metodi di                               | ⊠Protocole LoRaWAN™                                            |
| configurazione                          | ⊠NFC                                                           |
|                                         | Bluetooth                                                      |
|                                         | 🗆 Testina ottica                                               |
| Campo di applicazione                   | FCCT                                                           |
| Ciclo di trasmissione                   | 10 min preimpostato                                            |
| Caratteristiche                         |                                                                |
| Dimensioni (A x L x P)                  | 105 x 105 x 30                                                 |
| Classe IP                               | /                                                              |
| Temperatura / umidità<br>d'esercizio    | 050 °C / 095%                                                  |
| Stoccaggio                              | 050 °C / 095%                                                  |
| Parametri                               |                                                                |
| Temperatura                             | Precisione ±0,2 °C (intervallo di misura: -30 °C / +70 °C)     |
| Umidità                                 | Precisione ±1% (intervallo di misura: 0% / 100%)               |
| Alimentazione                           |                                                                |
| Pile                                    | Batterie al litio saldate                                      |
| Autonomia in un intervallo<br>di 1025°C | 10 anni                                                        |
| Installazione                           |                                                                |
| Tipo di montaggio                       | Murale                                                         |

#### Messa in funzione

Fare riferimento al manuale d'uso del produttore per l'installazione fisica del sensore. Una volta che il sensore è installato correttamente, è necessario seguire le procedure descritte nel capitolo: <u>Procedura</u> <u>di accoppiamento</u>

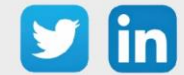

#### Utilizzo su ULI REDY

Per accoppiare il sensore con il REDY, è necessario effettuare alcune impostazioni.

- **Step 1** In Parametrizzazione / IoT, creare un profilo «Nexelec Insafe+ Pilot Temperatura, umidità, qualità dell'aria (indoor)» attraverso il menù laterale «Aggiungere un profilo».
- Step 2 Cliccare sul bottone «Aggiungere» della barra degli strumenti per creare una nuova sonda.
- Step 3 Configurare il sensore nella scheda «Parametri»:
  - Tipo di configurazione **OTAA**: è necessario compilare il campo Device EUI e poi i due campi Application EUI e Application KEY.
- **Step 4** In Parametrizzazione / Risorse, aggiungere una risorsa Sensore LoRaWAN (rif. capitolo <u>5 Risorsa</u> <u>Sensore LoRaWAN</u>)

I dati decodificati e disponibili nella risorsa Sensore LoRa sono:

- o Temperatura (attuale, minima e massima) in °C
- o Umidità relativa (attuale, minima e massima) in %
- o Qualità dell'aria (da 1 a 5)

#### Configurazione del sensore

Dopo aver accoppiato il sensore, può essere configurato inviando un "Downlink". A tal fine, è necessario eseguire i seguenti passi per garantire che il sensore trasmetta i dati desiderati entro i limiti di tempo definiti.

- **Step 1** In Parametrizzazione / IoT, selezionare la sonda desiderata.
- **Step 2** Nella scheda Downlink, cliccare su «Inviare un Downlink». La finestra che si apre permette di configurare il "Downlink" e di memorizzare il Payload da inviare alla sonda per configurarla.
- **Step 3** Inviare i «Downlink» definendo i Payload a partire dallo <u>Strumento di generazione online</u> (iscrizione gratuita richiesta) messo a disposizione dal produttore degli apparati. Per ognuno verificare che il comportamento del sensore sia coerente con il funzionamento desiderato.

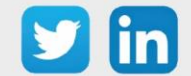

# Temperatura, Umidità, CO2 (indoor) (NEGO676)

## Informazioni sul sensore

| Denominazione del modello  | Insafe+ Carbon                                                |
|----------------------------|---------------------------------------------------------------|
| Riferimento WIT            | NEGO676                                                       |
| Descrizione                | Misura temperatura, umidità, CO2 e qualità dell'aria indoor   |
| Software integrato         |                                                               |
| Classe LoRaWAN™            | A                                                             |
| Metodi di attivazione      | □Activation By Personalization (ABP)                          |
| supportati                 | ⊠Over-The-Air Activation (OTAA)                               |
|                            | ⊠Protocole LoRaWAN™                                           |
| Metodi di                  | ⊠NFC                                                          |
| configurazione             | Bluetooth                                                     |
|                            | Testina ottica                                                |
| Campo di applicazione      | FCCT                                                          |
| Ciclo di trasmissione      | 10 min per impostazione predefinita                           |
| Caratteristiche            |                                                               |
| Dimensioni (A x L x P)     | 105 x 105 x 30                                                |
| Classe IP                  | /                                                             |
| Temperatura d'esercizio    | 050 °C / 095%                                                 |
| Stoccaggio                 | 050 °C / 095%                                                 |
| Parametri                  |                                                               |
| Temperatura                | Precisione ±0,2°C (Intervallo di misura: -30 °C / +70 °C)     |
| Umidità                    | Precisione ±1% (Intervallo di misura: 0% / 100%)              |
| CO2                        | Precisione: ±(50 ppm + 3% del valore misurato) (Intervallo di |
|                            | misura: 0 / 5000 ppm)                                         |
|                            | Tecnologia a infrarossi non dispersiva (NDIR)                 |
| Alimentazione              |                                                               |
| Pile                       | Batterie al litio saldate                                     |
| Autonomia in un intervallo | 10 anni                                                       |
|                            |                                                               |
| Installazione              |                                                               |
| iviontaggio                |                                                               |
|                            | Posa libera con supporto amovibile                            |

#### Messa in funzione

Fare riferimento al manuale d'uso del produttore per l'installazione fisica del sensore. Una volta che il sensore è installato correttamente, è necessario seguire le procedure descritte nel capitolo: <u>Procedura</u> <u>di accoppiamento</u>

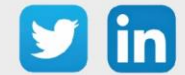

#### Utilizzo su ULI REDY

Per accoppiare il sensore con il REDY, è necessario effettuare alcune impostazioni.

- Step 1In Parametrizzazione / IoT, creare un profilo «Nexelec Insafe+ Carbon Temperatura, Umidità, CO2<br/>(indoor)» attraverso il menù laterale «Aggiungere un profilo».
- Step 2 Cliccare sul bottone «Aggiungere» della barra degli strumenti per creare una nuova sonda.
- Step 3 Scegliere il tipo di configurazione del sensore nella scheda «Parametri»:
   Tipo di configurazione OTAA: è necessario compilare il campo Device EUI e poi i due campi Application EUI e Application KEY.
- **Step 4** In Parametrizzazione / Risorse, aggiungere una risorsa Sensore LoRaWAN (rif. capitolo <u>5 Risorsa Sensore LoRaWAN</u>)

I dati decodificati e disponibili nella risorsa Sensore LoRa sono:

- o Temperatura (attuale, minima e massima) in °C
- Umidità relativa (attuale, minima e massima) in %
- o CO2 in PPM
- o Qualità dell'aria (da 1 a 5)

#### Configurazione del sensore

Dopo aver accoppiato il sensore, può essere configurato inviando un "Downlink". A tal fine, è necessario eseguire i seguenti passi per garantire che il sensore trasmetta i dati desiderati entro i limiti di tempo definiti.

- **Step 1** In Parametrizzazione / IoT, selezionare la sonda desiderata.
- **Step 2** Nella scheda Downlink, cliccare su «Inviare un Downlink». La finestra che si apre permette di configurare il "Downlink" e di memorizzare il Payload da inviare alla sonda per configurarla.
- **Step 3** Inviare i «Downlink» definendo i Payload a partire dallo <u>Strumento di generazione online</u> (iscrizione gratuita richiesta) messo a disposizione dal produttore degli apparati. Per ognuno verificare che il comportamento del sensore sia coerente con il funzionamento desiderato.

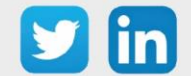
## NKE

## Principio di funzionamento

Lo schema seguente riassume le modalità di funzionamento (avvio, accoppiamento, reset di fabbrica,...) che possono essere attivate su un sensore LoRa<sup>®</sup> NKE. Alcuni sensori non coprono tutte le modalità qui discusse (questo sarà indicato nel capitolo dedicato).

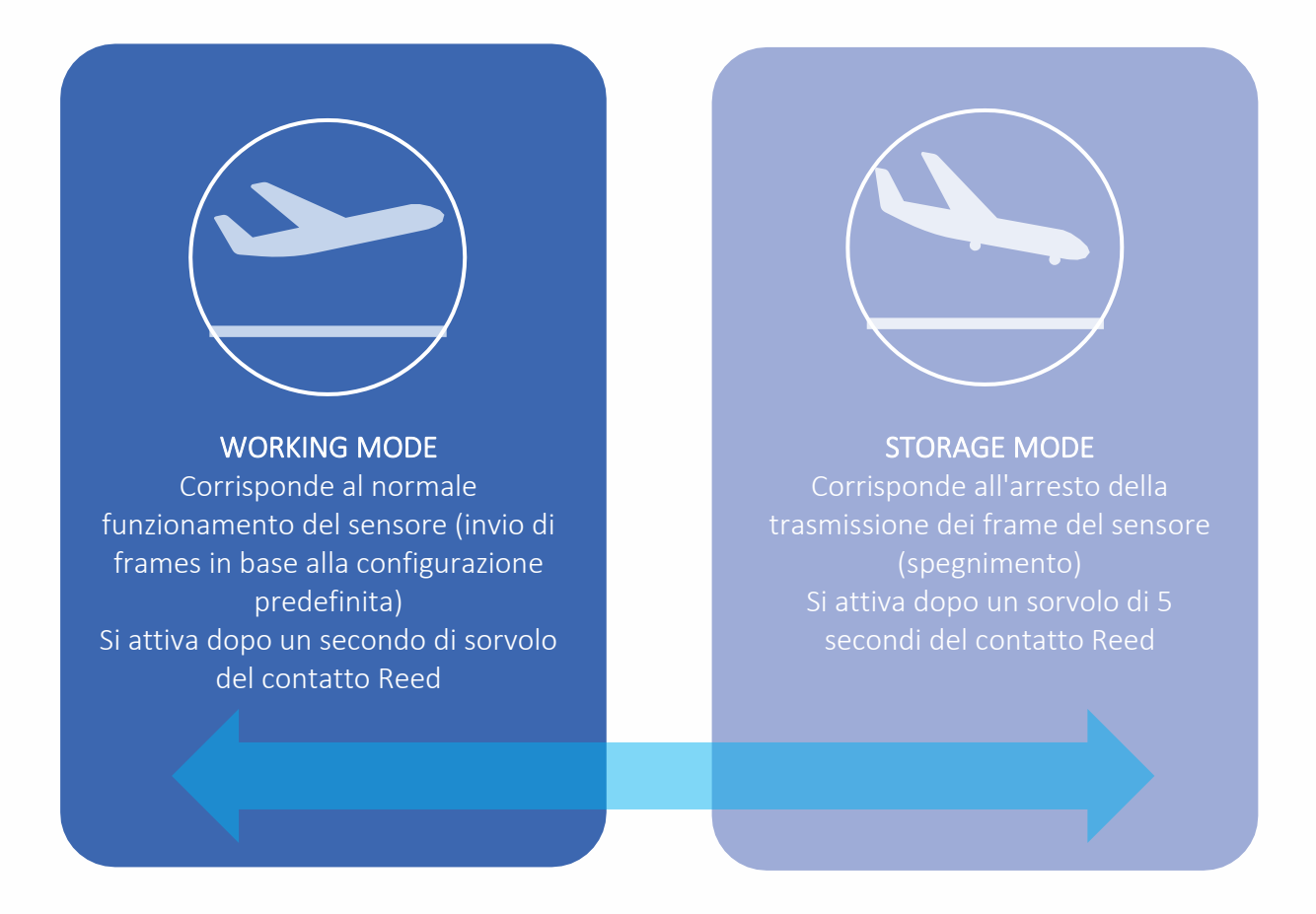

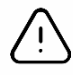

L'interruttore Reed (interruttore a lamina o Reed Switch) può essere sostituito da pulsanti meccanici su alcuni sensori.

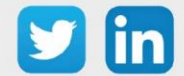

## Manuale d'uso – LoRaWAN

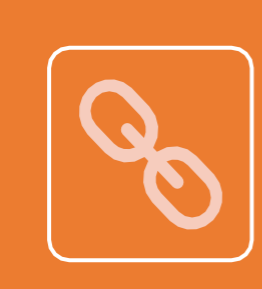

#### PAIRING MODE

Corrisponde al tentativo di abbinare il sensore alla rete LoRaWAN™ rieseguendo la procedura di associazione.

Tutti i parametri inseriti vengono conservati.

Si attiva dopo 3 brevi sorvoli del contatto Reed o su iniziativa del sensore nei seguenti casi:

- o Nessuna ricezione di frame provenienti dalla rete (Downlink) per 4 giorni.
- o Soglia per il numero di trasmissioni di frame (100 di default) raggiunto.
- o In mancanza di conferma della ricezione.

| ſ | ١ |
|---|---|
|   |   |
|   |   |
|   |   |

#### TEST MODE

Corrisponde a una serie di trasmissioni di frame vuoti (battiti cardiaci) ogni minuto per 10 minuti.

Il primo frame vuoto appare entro 10 secondi dall'attivazione del Test Mode. Le comunicazioni normali sono disattivate durante i test (in realtà sono solo ritardate).

Si attiva in seguito ad un breve sorvolo, di meno di un secondo, del contatto Reed. Può essere disattivato dall'utente sorvolando il contatto Reed una volta in modo rapido.

#### FACTORY RESET MODE

Corrisponde al reset dell'applicazione alle sue impostazioni di fabbrica (cancellazione di tutte le configurazioni definite dall'utente).

Anche i dati e gli attributi di accoppiamento alla rete LoRaWAN™ vengono azzerati (contatori, ...).

Si attiva dopo 3 successivi sorvoli del contatto Reed eseguiti come segue:

- 2 brevi sorvoli.
- L'ultimo sorvolo deve durare almeno 7 secondi.

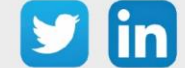

## Modalità di funzionamento: contatto Reed e indicatore acustico Accensione «Working Mode»

Esistono due modi di procedere in funzione del modello di sensore.

Nel primo caso, il sensore deve essere acceso tramite un classico interruttore "ON/OFF", per il quale è sufficiente portare quest'ultimo in posizione "ON".

Nel secondo caso, è necessario passare con un magnete una volta per un secondo sopra l'interruttore Reed (questo interruttore è normalmente contrassegnato da un'etichetta su un lato dell'involucro della sonda).

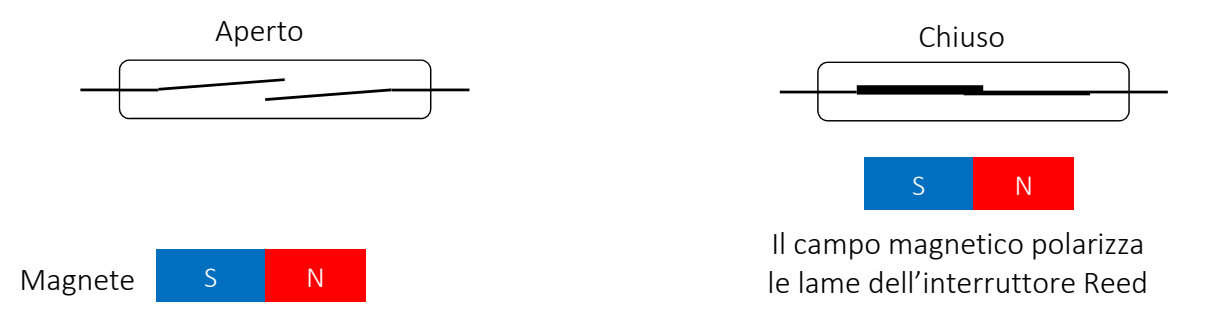

Dopo l'accensione, l'apparecchiatura tenterà di associarsi alla rete LoRaWAN<sup>™</sup>. Si dovrebbe quindi sentire un segnale acustico acuto che si ripete ogni due secondi. Quando il sensore riesce ad associarsi, si dovrebbe sentire una melodia della durata di circa un secondo: una successione di un bip acuto seguito da un bip grave ripetuto due volte.

#### Spegnimento «Storage Mode»

Esistono due modi di procedere in funzione del modello di sensore.

Nel primo caso, il sensore deve essere spento utilizzando un interruttore ON/OFF convenzionale. Per fare questo, basta commutare l'interruttore sulla posizione "OFF".

Nel secondo caso, è necessario passare una volta sopra l'interruttore Reed per 5 secondi con un magnete (questo interruttore è normalmente contrassegnato da un'etichetta su un lato dell'involucro).

Solo nel secondo caso viene emessa una segnalazione acustica: un bip acuto seguito da un bip grave.

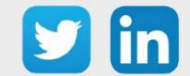

#### Invio ripetuto di frame vuoti «Test/Configuration Mode»

Per avviare questa modalità, è necessario passare rapidamente una volta sopra l'interruttore Reed con un magnete, (questo interruttore è normalmente contrassegnato da un'etichetta su un lato dell'involucro).

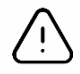

Se il sensore è in "Storage Mode", non si devono notare modifiche nel comportamento (il sensore rimane in "Storage Mode").

Successivamente a questa azione, il sensore inizia ad emettere ripetutamente dei frame vuoti per 10 minuti. Durante l'attivazione di questa modalità viene emessa una segnalazione acustica di due segnali successivi a intervalli regolari di 3 secondi.

Per interrompere questa modalità, è necessario passare una volta sopra l'interruttore Reed con un magnete, altrimenti si possono aspettare i 10 minuti predefiniti.

#### Associazione «Paring/Reassociation Mode »

Questa modalità permette di associare nuovamente il sensore alla rete LoRaWAN<sup>™</sup> riavviando la procedura di abbinamento. Può essere attivata su iniziativa del sensore nei seguenti casi:

- o Nessuna ricezione di frame dalla rete (Downlink) per 4 giorni
- o Soglia del numero di trasmissioni di frame (100 di default) raggiunto
- o Mancanza di conferma della ricezione

Se si vuole avviare questa modalità manualmente, bisogna passare sopra l'interruttore Reed con un magnete tre volte di seguito (questo interruttore è normalmente contrassegnato da un'etichetta su un lato dell'involucro). La segnalazione acustica corrisponde al capitolo Avvio e Abbinamento.

La modalità si interrompe automaticamente in seguito ad un abbinamento riuscito, poi il sensore inizia a lavorare normalmente e trasmette i frame definiti nella sua configurazione.

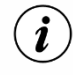

Una ri-associazione non causa la perdita delle configurazioni definite dall'utente (AppEUI, DevAddr, rapporti, ...).

#### Reset di fabbrica «Factory Reset Mode»

Questa modalità resetta tutti i parametri del sensore alle impostazioni di fabbrica e cancella anche le configurazioni salvate nella memoria Flash.

Per avviare questa modalità, l'interruttore Reed deve essere sorvolato 3 volte con un magnete (questo interruttore è normalmente contrassegnato da un'etichetta su un lato della cassa) come segue:

- Primi due passaggi veloci
- Ultimo passaggio prolungato (circa 7 secondi) finché non si sente una segnalazione acustica composta da 3 ripetizioni di 3 bip successivi (dal più grave al più acuto). Il sensore dovrebbe spegnersi automaticamente e poi riavviarsi.

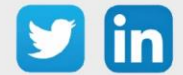

## Modalità di funzionamento: contatto Reed e indicatori luminosi Accensione « Working Mode »

Esistono due modi di procedere in funzione del modello di sensore.

Nel primo caso, il sensore deve essere acceso tramite un classico interruttore "ON/OFF", per il quale è sufficiente portare quest'ultimo in posizione "ON".

Nel secondo caso, è necessario passare con un magnete una volta per un secondo sopra l'interruttore Reed (questo interruttore è normalmente contrassegnato da un'etichetta su un lato dell'involucro della sonda).

Durante il passaggio, il LED rosso lampeggia rapidamente e poi si spegne.

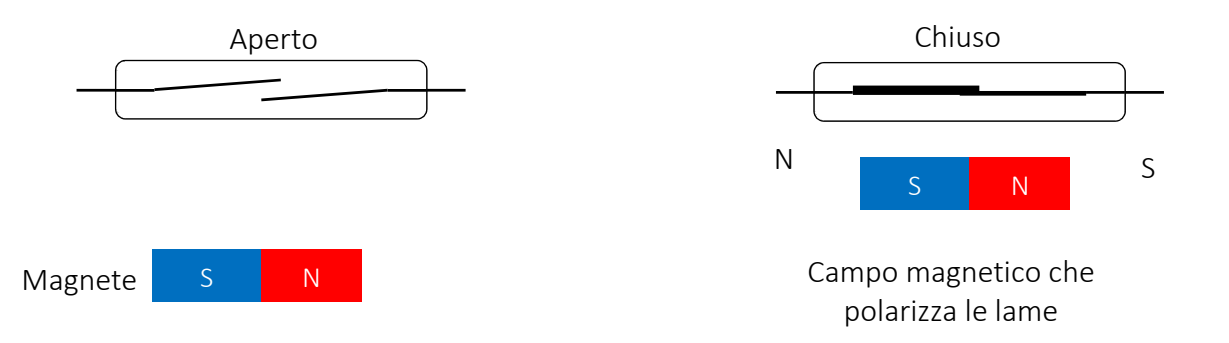

In seguito, l'apparecchiatura tenterà di collegarsi alla rete LoRaWAN<sup>™</sup>. Si dovrebbe quindi vedere il LED verde iniziare a lampeggiare (fase di accensione di 250ms) lentamente, ogni 5 secondi. Non appena il sensore si accoppia con successo alla rete, il LED verde smette di lampeggiare.

#### Spegnimento « Storage Mode »

Esistono due modi di procedere in funzione del modello di sensore.

Nel primo caso, il sensore deve essere spento utilizzando un interruttore ON/OFF convenzionale. Per fare questo, basta commutare l'interruttore sulla posizione "OFF".

Nel secondo caso, è necessario passare una volta sopra l'interruttore Reed per 5 secondi con un magnete (questo interruttore è normalmente contrassegnato da un'etichetta su un lato dell'involucro).

Solo nel secondo caso il LED rosso lampeggerà lentamente 5 volte.

#### Invio ripetuto di frame vuoti « Test/Configuration Mode »

Per avviare questa modalità, è necessario passare rapidamente una volta sopra l'interruttore Reed con un magnete, (questo interruttore è normalmente contrassegnato da un'etichetta su un lato dell'involucro).

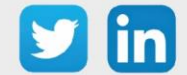

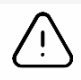

Se il sensore è in "Storage Mode", non si devono notare modifiche nel comportamento (il sensore rimane in "Storage Mode").

Successivamente a questa azione, il sensore inizia ad emettere ripetutamente dei frame vuoti per 10 minuti. Contemporaneamente il LED inizia a lampeggiare come descritto qui di seguito:

- o IL LED rimane attivo 3 secondi per ogni lampeggio.
- I lampeggi sono distanziati di 3 secondi.

Per interrompere questa modalità, è necessario passare una volta sopra l'interruttore Reed con un magnete, altrimenti si possono aspettare i 10 minuti predefiniti.

#### Associazione « Paring/Reassociation Mode »

Questa modalità permette di associare nuovamente il sensore alla rete LoRaWAN™ riavviando la procedura di abbinamento. Può essere attivata su iniziativa del sensore nei seguenti casi:

- o Nessuna ricezione di frame dalla rete (Downlink) per 4 giorni
- Soglia del numero di trasmissioni di frame (100 di default) raggiunto
- o Mancanza di conferma della ricezione

Se si vuole avviare questa modalità manualmente, bisogna passare sopra l'interruttore Reed con un magnete tre volte di seguito (questo interruttore è normalmente contrassegnato da un'etichetta su un lato dell'involucro). Le fasi di accensione e spegnimento del LED verde corrispondono a quelle del capitolo Avvio e associazione.

La modalità si interrompe automaticamente in seguito ad un abbinamento riuscito, poi il sensore inizia a lavorare normalmente e trasmette i frame definiti nella sua configurazione.

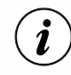

Una ri-associazione non causa la perdita delle configurazioni definite dall'utente (AppEUI, DevAddr, rapporti, ...).

#### Reset di fabbrica « Factory Reset Mode »

Questa modalità resetta tutti i parametri del sensore alle impostazioni di fabbrica e cancella anche le configurazioni salvate nella memoria Flash.

Per avviare questa modalità, l'interruttore Reed deve essere sorvolato 3 volte con un magnete (questo interruttore è normalmente contrassegnato da un'etichetta su un lato della cassa) come segue:

- o Primi due passaggi veloci
- Ultimo passaggio prolungato (circa 7 secondi) fino a che si avviano dei 3 lampeggi brevi e successivi: il LED rosso e il LED verde si accendono contemporaneamente per 125 ms. e ogni lampeggio è ad una distanza di 125 ms. dal precedente.

In seguito la sonda si spegne e riaccende automaticamente.

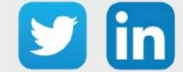

## Modalità di funzionamento: Pulsanti e indicatori luminosi Accensione « Working Mode »

Il sensore deve essere acceso tramite un classico interruttore "ON/OFF", per il quale è sufficiente portare quest'ultimo in posizione "ON".

In seguito, l'apparecchiatura tenterà di collegarsi alla rete LoRaWAN<sup>™</sup>. Si dovrebbe quindi vedere il LED verde iniziare a lampeggiare (fase di accensione di 250ms) lentamente, ogni 5 secondi. Non appena il sensore si accoppia con successo alla rete, il LED verde smette di lampeggiare.

#### Spegnimento «Storage Mode»

Per spegnere il sensore, occorre posizionare su "OFF" l'interruttore "ON/OFF".

#### Invio ripetuto di frame vuoti « Test/Configuration Mode »

Per avviare questa modalità, è necessario premere leggermente il pulsante interno "USER".

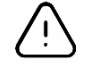

Se il sensore è in "Storage Mode", non si devono notare modifiche nel comportamento (il sensore rimane in "Storage Mode").

Successivamente a questa azione, il sensore inizia ad emettere ripetutamente dei frame vuoti per 10 minuti. Contemporaneamente il LED inizia a lampeggiare come descritto qui di seguito:

- o IL LED rimane attivo 3 secondi per ogni lampeggio.
- o I lampeggi sono distanziati di 3 secondi.

Per interrompere questa modalità, è necessario premere leggermente il pulsante interno "USER", altrimenti si possono aspettare i 10 minuti predefiniti.

#### Associazione « Paring/Reassociation Mode »

Questa modalità permette di associare nuovamente il sensore alla rete LoRaWAN™ riavviando la procedura di abbinamento. Può essere attivata su iniziativa del sensore nei seguenti casi:

- o Nessuna ricezione di frame dalla rete (Downlink) per 4 giorni
- o Soglia del numero di trasmissioni di frame (100 di default) raggiunto
- Mancanza di conferma della ricezione

Se si vuole avviare questa modalità manualmente, si deve premere tre volte il pulsante interno "USER". Le fasi di accensione e spegnimento del LED verde corrispondono a quelle del capitolo Avvio e associazione.

La modalità si interrompe automaticamente in seguito ad un abbinamento riuscito, poi il sensore inizia a lavorare normalmente e trasmette i frame definiti nella sua configurazione.

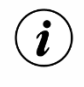

Una ri-associazione non causa la perdita delle configurazioni definite dall'utente (AppEUI, DevAddr, rapporti, ...).

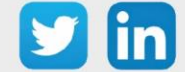

#### Reset di fabbrica « Factory Reset Mode »

Questa modalità resetta tutti i parametri del sensore alle impostazioni di fabbrica e cancella anche le configurazioni salvate nella memoria Flash.

Per avviare questa modalità, il pulsante interno "RESET" (o "USER" se non esiste) deve essere premuto tre volte come segue:

- o Due prime pressioni rapide,
- Ultima pressione prolungata fino a che si avviano dei 3 lampeggi brevi e successivi: il LED rosso e il LED verde si accendono contemporaneamente per 125 ms. e ogni lampeggio è ad una distanza di 125 ms. dal precedente.

In seguito la sonda si spegne e riaccende automaticamente.

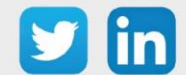

## Temperatura, Umidità, CO2 e COV (indoor) (NEGO677) Informazioni sul sensore

| Denominazione del modello     | Vaqa'O                                                                   |
|-------------------------------|--------------------------------------------------------------------------|
| Riferimento WIT               | NEGO677                                                                  |
| Descrizione                   | Misura temperatura, umidità relativa, COV e CO $_{\scriptscriptstyle 2}$ |
| Software integrato            |                                                                          |
| Classe LoRaWAN™               | A                                                                        |
| Metodi di attivazione         | Activation By Personalization (ABP)                                      |
| supportati                    | ⊠Over-The-Air Activation (OTAA)                                          |
|                               | ⊠Protocollo LoRaWAN™                                                     |
| Metodi di                     | □ NFC                                                                    |
| configurazione                | Bluetooth                                                                |
|                               | Testina ottica                                                           |
| Campo di applicazione         | FCCT                                                                     |
| Ciclo di trasmissione         | Da 30 min a 48 h                                                         |
| Caratteristiche               |                                                                          |
| Dimensioni (A x L x P)        | 120 x 80 x 25                                                            |
| Classe IP                     | /                                                                        |
| Temperatura d'esercizio       | 1030 °C                                                                  |
| Stoccaggio                    | 055 °C / 060% Ur                                                         |
| Parametri                     |                                                                          |
| Temperatura                   | Intervallo di misura +0°C a +55°C / Precisione ±0,2 °C tra +12°C         |
|                               | e +25°C ; altrimenti ±0,5°C                                              |
| Umidità                       | Intervallo da 0% a 100% UH / Precisione ±2% tra +12°C e +25°C            |
| CO2                           | Intervallo da 0 a 5000 / Precisione ±100ppm                              |
| Indice COV                    | Intervallo da 0 a 500 / Precisione ±5                                    |
| Alimentazione                 |                                                                          |
| Pile                          | 3 Pile al litio fornite (3,6V / 2500 mAh)                                |
| Autonomia in un intervallo di | Più di 3 anni con 1 lettura dei valori ogni 10 minuti e 1                |
| 1025°C                        | trasmissione radio ogni ora, misure compresse                            |

#### Messa in funzione

Fare riferimento al manuale d'uso del produttore per l'installazione fisica del sensore. Una volta che il sensore è installato correttamente, è necessario seguire le procedure descritte nel capitolo: <u>Modalità</u> <u>di funzionamento: contatto Reed e indicatori luminosi</u>

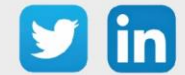

#### Utilizzo su ULI REDY

Per accoppiare il sensore con il REDY, è necessario effettuare alcune impostazioni.

- **Step 1** In Parametrizzazione / IoT, creare un profilo «NKE-Vaqa'O Temperatura, Umidità, CO2, COV (Indoor)» attraverso il menù laterale «Aggiungere un profilo».
- Step 2 Cliccare sul bottone «Aggiungere» della barra degli strumenti per creare una nuova sonda.
- **Step 3** Scegliere il tipo di configurazione del sensore nella scheda «Parametri»:
  - Tipo di configurazione **OTAA**: È necessario compilare il campo Device EUI e poi i due campi Application EUI e Application KEY.
  - Tipo di configurazione ABP: è necessario compilare il campo Device EUI e poi le informazioni sulla sessione LoRaWAN™, cioè i campi DevAddress, Network Session Key, Application Session Key (eventualmente i contatori FnctUp e FnctDown in caso di manutenzione del dispositivo).
- Step 4
   In Parametrizzazione / Risorse, aggiungere una risorsa Sensore LoRaWAN (rif. capitolo <u>5 Risorsa</u>

   Sensore LoRaWAN)

I dati decodificati e disponibili nella risorsa Sensore LoRa sono:

- o Temperatura (attuale, minima e massima) in °C
- o Umidità relativa (attuale, minima e massima) in %
- Livello di COV (attuale, minimo e massimo) e unità associata
- o Livello di CO2 (corrente, minimo e massimo) e unità associata
- Stato di apertura dell'involucro (in caso di violazione) e numero di cambiamenti associati

#### Configurazione del sensore

Dopo aver accoppiato il sensore, può essere configurato inviando un "Downlink". A tal fine, è necessario eseguire i seguenti passi per garantire che il sensore trasmetta i dati desiderati entro i limiti di tempo definiti.

- **Step 1** In Parametrizzazione / IoT, selezionare la sonda desiderata.
- **Step 2** Nella scheda Downlink, cliccare su «Inviare un Downlink». La finestra che si apre permette di configurare il "Downlink" e di memorizzare il Payload da inviare alla sonda per configurarla.

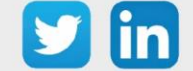

**Step 3** Inviare i "Downlink" desiderati, controllando per ognuno che il comportamento del sensore sia coerente con il funzionamento desiderato. Di seguito sono elencati una serie di Payload comunemente utilizzati:

| Frame Payload del «Downlink»     | Descrizione della configurazione                                                                                                    |
|----------------------------------|----------------------------------------------------------------------------------------------------|
| 1106040280000029800a85a0480064   | Report della temperatura ("End Point" 0), ogni 24 ore al massimo, ogni 10 minuti su una variazione di 1°C                           |
| 1106040580000021800a85a04801f4   | Report dell'umidità relativa ("End Point" 0), ogni 24 ore al massimo, ogni 10 minuti su una variazione del 5%.                      |
| 1106800c80000021803c85a048000a   | Report del livello di COV ("End Point" 0), ogni 24 ore al<br>massimo, ogni 10 minuti su una variazione del valore<br>+/-10          |
| 3106800c80000021800a85a04803e8   | Report del livello di CO2 ("End Point" 1), ogni 24 ore al<br>massimo, ogni 10 minuti su una variazione di 1000<br>ppm               |
| 1106000f00005510800a85a001       | Report dello stato di apertura, ogni 24 ore al massimo, ogni 10<br>minuti su un cambiamento di stato.                               |
| 1106000f00040223800a85a000000005 | Rapporto del numero di cambiamenti di stato, ogni 24 ore al<br>massimo, ogni 10 minuti su una variazione di almeno 5<br>cambiamenti |
| 1150005000                       | Riavvio del sensore                                                                                                    |
| 115000500201                     | Rimozione dei report "Standard" configurati per l'"End<br>Point" 0                                                                  |
| 115000500202                     | Rimozione dei report Batch configurati per l'"End Point" 0                                                                          |
| 115000500203                     | Cancellazione di tutti i report configurati per l'"End Point"<br>0                                                                  |

*i* Per creare i frame di Payload dei sensori NKE, utilizzare lo strumento di generazione online: <u>http://support.nke-watteco.com/codec-online/</u>

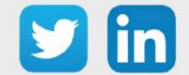

# Temperatura, Umidità, CO2 e COV movimento e luminosità (indoor) (NEGO678)

## Informazioni sul sensore

| Denominazione del modello     | Vaqa'O+                                                           |
|-------------------------------|-------------------------------------------------------------------|
| Riferimento WIT               | NEGO678                                                           |
| Descrizione                   | Misura temperatura, umidità relativa, COV e CO2, luce e movimento |
| Software integrato            |                                                                   |
| Classe LoRaWAN™               | A                                                                 |
| Metodi di attivazione         | Activation By Personalization (ABP)                               |
| supportati                    | ⊠Over-The-Air Activation (OTAA)                                   |
|                               | ⊠Protocole LoRaWAN™                                               |
| Metodi di                     | □ NFC                                                             |
| configurazione                | Bluetooth                                                         |
|                               | Testina ottica                                                    |
| Campo di applicazione         | FCCT                                                              |
| Ciclo di trasmissione         | Da 30 min a 48 h                                                  |
| Caratteristiche               |                                                                   |
| Dimensioni (A x L x P)        | 120 x 80 x 25                                                     |
| Classe IP                     | /                                                                 |
| Temperatura d'esercizio       | 1030 °C                                                           |
| Stoccaggio                    | 055 °C / 060% Ur                                                  |
| Parametri                     |                                                                   |
| Temperatura                   | Intervallo di misura +0°C a +55°C / Precisione ±0,2 °C tra +12°C  |
|                               | e +25°C ; altrimenti ±0,5°C                                       |
| Umidità                       | Intervallo da 0% a 100% UH / Precisione ±2% tra +12°C e +25°C     |
| CO2                           | Intervallo da 0 a 5000 / Precisione ±100 ppm                      |
| Indice COV                    | Intervallo da 0 a 500 / Precisione ±5                             |
| Luminosità                    | Intervallo da 0.01 a 83 000 Lux / Precisione 5%                   |
| Pressione                     | Atmosferica Intervallo da 300 a 1100 hPa / Precisione ±0,6 hPa    |
| Movimento                     | Campo 12m / Precisione 102° orizzontale, 92° verticale            |
| Alimentazione                 |                                                                   |
| Pile                          | 3 Pile al litio fornite (3,6V / 2500 mAh)                         |
| Autonomia in un intervallo di | Più di 3 anni con 1 lettura dei valori ogni 10 minuti e 1         |
| 1025°C                        | trasmissione radio ogni ora, misure compresse                     |

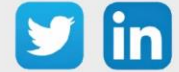

#### Messa in funzione

Fare riferimento al manuale d'uso del produttore per l'installazione fisica del sensore. Una volta che il sensore è installato correttamente, è necessario seguire le procedure descritte nel capitolo: <u>Modalità</u> <u>di funzionamento: contatto Reed e indicatori luminosi</u>

## Utilizzo su ULI REDY

Per accoppiare il sensore con il REDY, è necessario effettuare alcune impostazioni.

- **Step 1** In Parametrizzazione / IoT, creare un profilo «NKE-Vaqa'O Temperatura, Umidità, CO2 e COV, movimento e luminosità (Indoor)» attraverso il menù laterale «Aggiungere un profilo».
- Step 2 Cliccare sul bottone «Aggiungere» della barra degli strumenti per creare una nuova sonda.
- **Step 3** Scegliere il tipo di configurazione del sensore nella scheda «Parametri»:
  - Tipo di configurazione **OTAA**: è necessario compilare il campo Device EUI e poi i due campi Application EUI e Application KEY.
  - Tipo di configurazione ABP: è necessario compilare il campo Device EUI e poi le informazioni sulla sessione LoRaWAN™, cioè i campi DevAddress, Network Session Key, Application Session Key (eventualmente i contatori FnctUp e FnctDown in caso di manutenzione del dispositivo).
- Step 4 In Parametrizzazione / Risorse, aggiungere una risorsa Sensore LoRaWAN (rif. capitolo <u>5 Risorsa</u> <u>Sensore LoRaWAN</u>)

I dati decodificati e disponibili nella risorsa Sensore LoRa sono:

- o Temperatura (attuale, minima e massima) in °C
- o Umidità relativa (attuale, minima e massima) in %
- o Livello di COV (attuale, minimo e massimo) e unità associata
- o Livello di CO2 (corrente, minimo e massimo) e unità associata
- o Luminosità (attuale, minima e massima) in Lux
- o Stato di apertura dell'involucro (in caso di violazione) e numero di cambiamenti associati
- Stato di occupazione (valore booleano: Falso = inoccupato, Vero = occupato)
- Misurare l'angolo di spostamento verticale

#### Configurazione del sensore

Dopo aver accoppiato il sensore, può essere configurato inviando un "Downlink". A tal fine, è necessario eseguire i seguenti passi per garantire che il sensore trasmetta i dati desiderati entro i limiti di tempo definiti.

**Step 1** In Parametrizzazione / IoT, selezionare la sonda desiderata.

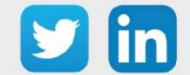

- Nella scheda Downlink, cliccare su «Inviare un Downlink». La finestra che si apre permette di Step 2 configurare il "Downlink" e di memorizzare il Payload da inviare alla sonda per configurarla.
- Step 3 Inviare i "Downlink" desiderati, controllando per ognuno che il comportamento del sensore sia coerente con il funzionamento desiderato. Di seguito sono elencati una serie di Payload comunemente utilizzati:

| Frame Payload del «Downlink»     | Descrizione della configurazione                                                                                                    |
|----------------------------------|----------------------------------------------------------------------------------------------------|
| 1106040280000029800a85a0480064   | Report della temperatura ("End Point" 0), ogni 24 ore al<br>massimo, ogni 10 minuti su una variazione di 1°C                        |
| 1106040580000021800a85a04801f4   | Report dell'umidità relativa ("End Point" 0), ogni 24 ore al<br>massimo, ogni 10 minuti su una variazione del 5%.                   |
| 1106800c80000021803c85a048000a   | Report del livello di COV ("End Point" 0), ogni 24 ore al<br>massimo, ogni 10 minuti su una variazione del valore<br>+/-10          |
| 3106800c80000021800a85a04803e8   | Report del livello di CO <sub>2</sub> ("End Point" 1), ogni 24 ore al<br>massimo, ogni 10 minuti su una variazione di 1000<br>ppm   |
| 1106000f00005510800a85a001       | Report dello stato di apertura, ogni 24 ore al massimo, ogni 10<br>minuti su un cambiamento di stato.                               |
| 1106000f00040223800a85a000000005 | Rapporto del numero di cambiamenti di stato, ogni 24 ore al<br>massimo, ogni 10 minuti su una variazione di almeno 5<br>cambiamenti |
| 1150005000                       | Riavvio del sensore                                                                                                    |
| 115000500201                     | Rimozione dei report "Standard" configurati per l'"End<br>Point" 0                                                                  |
| 115000500202                     | Rimozione dei report Batch configurati per l'"End Point" 0                                                                          |
| 115000500203                     | Cancellazione di tutti i report configurati per l'"End Point"<br>0                                                                  |

*i* Per creare i frame di Payload dei sensori NKE, utilizzare lo strumento di generazione online: http://support.nke-watteco.com/codec-online/

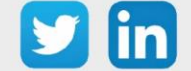

www.wit-italia.com

## Temperatura interiore (NEGO679) Informazioni sul sensore

| Denominazione del modello  | Temperatura ambiente                                        |
|----------------------------|-------------------------------------------------------------|
| Riferimento WIT            | NEGO679                                                     |
| Descrizione                | Misura della temperatura ambiente indoor                    |
| Software integrato         |                                                             |
| Classe LoRaWAN™            | А                                                           |
| Metodi di attivazione      | ⊠Activation By Personalization (ABP)                        |
| supportati                 | ⊠Over-The-Air Activation (OTAA)                             |
|                            | ⊠Protocole LoRaWAN™                                         |
| Metodi di                  | □ NFC                                                       |
| configurazione             | Bluetooth                                                   |
|                            | 🗆 Testina ottica                                            |
| Campo di applicazione      | FCCT                                                        |
| Ciclo di trasmissione      | 10 min, 1 h, 12 h o definito dalla rete                     |
| Caratteristiche            |                                                             |
| Dimensioni (A x L x P)     | 80 x 80 x 25                                                |
| Classe IP                  | /                                                           |
| Temperatura d'esercizio    | 1030 °C                                                     |
| Stoccaggio                 | 040°C / 2060% Ur                                            |
| Parametri                  |                                                             |
| Temperatura                | Intervallo +0 °C a +40 °C / Precisione ±0,3°C / Risoluzione |
|                            | ±0,2°C                                                      |
| Alimentazione              |                                                             |
| Pile                       | Pila al litio fornita (3,6V / 3600 mAh)                     |
| Autonomia in un intervallo | 9 anni: 1 misura ogni 10 min – 1 trasmissione ogni ora      |
| di 1025°C                  | > 10 anni: 2 misure all'ora – 1 trasmissione ogni ora.      |
|                            | Dati compressi                                              |

#### Messa in funzione

Fare riferimento al manuale d'uso del produttore per l'installazione fisica del sensore. Una volta che il sensore è installato correttamente, è necessario seguire le procedure descritte nel capitolo: <u>Modalità</u> <u>di funzionamento: contatto Reed e indicatori luminosi</u>

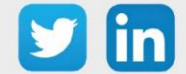

#### Utilizzo su ULI REDY

Per accoppiare il sensore con il REDY, è necessario effettuare alcune impostazioni.

- **Step 1** In Parametrizzazione / IoT, creare un profilo "NKE Temperatura Ambiente" attraverso il menù laterale «Aggiungere un profilo».
- **Step 2** Cliccare sul bottone «Aggiungere» della barra degli strumenti per creare una nuova sonda.
- **Step 3** Scegliere il tipo di configurazione del sensore nella scheda «Parametri»:
  - Tipo di configurazione **OTAA**: è necessario compilare il campo Device EUI e poi i due campi Application EUI e Application KEY.
  - Tipo di configurazione ABP: è necessario compilare il campo Device EUI e poi le informazioni sulla sessione LoRaWAN™, cioè i campi DevAddress, Network Session Key, Application Session Key (eventualmente i contatori FnctUp e FnctDown in caso di manutenzione del dispositivo).
- **Step 4** In Parametrizzazione / Risorse, aggiungere una risorsa Sensore LoRaWAN (rif. capitolo <u>5 Risorsa</u> <u>Sensore LoRaWAN</u>).

I dati decodificati e disponibili nella risorsa Sensore LoRa sono:

o Temperatura (attuale, minima e massima) in °C

#### Configurazione del sensore

Dopo aver accoppiato il sensore, può essere configurato inviando un "Downlink". A tal fine, è necessario eseguire i seguenti passi per garantire che il sensore trasmetta i dati desiderati entro i limiti di tempo definiti.

- **Step 1** In Parametrizzazione / IoT, selezionare la sonda desiderata.
- **Step 2** Nella scheda Downlink, cliccare su «Inviare un Downlink». La finestra che si apre permette di configurare il "Downlink" e di memorizzare il Payload da inviare alla sonda per configurarla.
- **Step 3** Inviare i "Downlink" desiderati, controllando per ognuno che il comportamento del sensore sia coerente con il funzionamento desiderato. Di seguito sono elencati una serie di Payload comunemente utilizzati:

| Frame Payload del « Downlink » | Descrizione della configurazione                                                                          |
|--------------------------------|----------------------------------------------------------------------------------------------------|
| 1106040280000029800a85a0480064 | Report della temperatura ("End Point" 0), ogni 24 ore al massimo, ogni 10 minuti su una variazione di 1°C |

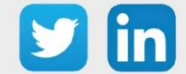

| 1150005000   | Riavvio del sensore                                                   |
|--------------|-----------------------------------------------------------------------|
| 115000500201 | Rimozione dei report "Standard" configurati per l'"End<br>Point" 0    |
| 115000500202 | Rimozione dei report Batch configurati per l'"End Point"<br>O         |
| 115000500203 | Cancellazione di tutti i report configurati per la l'"End<br>Point" 0 |

*i* Per creare i frame di Payload dei sensori NKE, utilizzare lo strumento di generazione online: <u>http://support.nke-watteco.com/codec-online/</u>

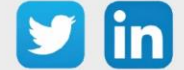

## Temperatura estrema (NEGO680) Informazione sul sensore

| Denominazione del modello               | Cels'O                                                      |
|-----------------------------------------|-------------------------------------------------------------|
| Riferimento WIT                         | NEGO680                                                     |
| Descrizione                             | Temperatura Freddo negativo e positivo                      |
| Software integrato                      |                                                             |
| Classe LoRaWAN™                         | A                                                           |
| Metodi di attivazione                   | Activation By Personalization (ABP)                         |
| supportati                              | ⊠Over-The-Air Activation (OTAA)                             |
|                                         | ⊠Protocole LoRaWAN™                                         |
| Metodi di configurazione                | □ NFC                                                       |
|                                         | Bluetooth                                                   |
|                                         | Testina ottica                                              |
| Campo di applicazione                   | FCCT                                                        |
| Ciclo di trasmissione                   | 60 min preimpostato e riconfigurabile dal server remoto     |
| Caratteristiche                         |                                                             |
| Dimensioni (A x L x P)                  | 100 x 100 x 25                                              |
| Classe IP                               | IP66                                                        |
| Temperatura d'esercizio                 | -4040 °C                                                    |
| Stoccaggio                              | -4040 °C / 2060 % Ur                                        |
| Parametri                               |                                                             |
| Temperatura                             | Intervallo -3035°C / Precisione ±1°C nell'intervallo -309°C |
|                                         | ±0,5°C nell'intervallo 935°C / Risoluzione ±0,1°C           |
| Alimentazione                           |                                                             |
| Pile                                    | Pila al litio fornita (3,6V / 3600 mAh)                     |
| Autonomia in un intervallo di<br>1025°C | Superiore a 7 anni                                          |

#### Messa in funzione

Fare riferimento al manuale d'uso del produttore per l'installazione fisica del sensore. Una volta che il sensore è installato correttamente, è necessario seguire le procedure descritte nel capitolo: <u>Modalità</u> di funzionamento: contatto Reed e indicatori luminosi.

#### Utilizzo su ULI REDY

Per accoppiare il sensore con il REDY, è necessario effettuare alcune impostazioni.

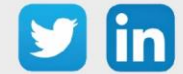

## Manuale d'uso – LoRaWAN

- **Step 1** In Parametrizzazione / IoT, creare un profilo «NKE- Cels'O Temperatura estrema» attraverso il menù laterale «Aggiungere un profilo».
- **Step 2** Cliccare sul bottone «Aggiungere» della barra degli strumenti per creare una nuova sonda.
- **Step 3** Scegliere il tipo di configurazione del sensore nella scheda «Parametri»:
  - Tipo di configurazione **OTAA**: è necessario compilare il campo Device EUI e poi i due campi Application EUI e Application KEY.
  - Tipo di configurazione ABP: è necessario compilare il campo Device EUI e poi le informazioni sulla sessione LoRaWAN™, cioè i campi DevAddress, Network Session Key, Application Session Key (eventualmente i contatori FnctUp e FnctDown in caso di manutenzione del dispositivo).
- **Step 4** In Parametrizzazione / Risorse, aggiungere una risorsa Sensore LoRaWAN (rif. capitolo <u>5 Risorsa</u> <u>Sensore LoRaWAN</u>)

I dati decodificati e disponibili nella risorsa Sensore LoRa sono:

o Temperatura (attuale, minima e massima) in °C

#### Configurazione del sensore

Dopo aver accoppiato il sensore, può essere configurato inviando un "Downlink". A tal fine, è necessario eseguire i seguenti passi per garantire che il sensore trasmetta i dati desiderati entro i limiti di tempo definiti.

- **Step 1** In Parametrizzazione / IoT, selezionare la sonda desiderata.
- **Step 2** Nella scheda Downlink, cliccare su «Inviare un Downlink». La finestra che si apre permette di configurare il "Downlink" e di memorizzare il Payload da inviare alla sonda per configurarla.
- **Step 3** Inviare i "Downlink" desiderati, controllando per ognuno che il comportamento del sensore sia coerente con il funzionamento desiderato. Di seguito sono elencati una serie di Payload comunemente utilizzati:

| Frame Payload del «Downlink»   | Descrizione della configurazione                                                                             |
|--------------------------------|----------------------------------------------------------------------------------------------------|
| 1106040280000029800a85a0480064 | Report della temperatura ("End Point" 0), ogni 24 ore al<br>massimo, ogni 10 minuti su una variazione di 1°C |
| 1150005000                     | Riavvio del sensore                                                                                          |

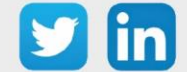

| 115000500201 | Rimozione dei report "Standard" configurati per l'"End        |
|--------------|---------------------------------------------------------------|
|              | Point" 0                                                      |
|              |                                                               |
|              |                                                               |
| 115000500202 | Rimozione dei report Batch configurati per l'"End Point"      |
|              | 0                                                             |
|              |                                                               |
|              |                                                               |
| 115000500203 | Cancellazione di tutti i report configurati per l'"End Point" |
| 115000500205 | 0                                                             |

*i* Per creare i frame di Payload dei sensori NKE, utilizzare lo strumento di generazione online: <u>http://support.nke-watteco.com/codec-online/</u>

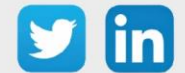

# Sensore Digitale 10 ingressi e 4 uscite (classe A) (NEGO681) Informazioni sul sensore

| Denominazione del modello | IN'O classe A                                                              |
|---------------------------|----------------------------------------------------------------------------|
| Riferimento WIT           | NEGO681                                                                    |
| Descrizione               | Permette di leggere 10 Ingressi Digitali di stato o di conteggio, permette |
|                           | di pilotare 4 Uscite Digitali. Alimentazione a batteria                    |
| Software integrato        |                                                                            |
| Classe LoRaWAN™           | A                                                                          |
| Metodi di attivazione     | Activation By Personalization (ABP)                                        |
| supportati                | ⊠Over-The-Air Activation (OTAA)                                            |
| Alimentazione             | Pila al litio saldata (3.6V / 3600 mAh) inclusa                            |
|                           | ⊠Protocole LoRaWAN™                                                        |
| Metodi di                 | □ NFC                                                                      |
| configurazione            | Bluetooth                                                                  |
|                           | 🗆 Testina ottica                                                           |
| Campo di applicazione     | FCCT                                                                       |
| Ciclo di trasmissione     | 10 min, 1h, 12h o specificato dalla rete                                   |
| Caratteristiche           |                                                                            |
| Dimensioni (A x L x P)    | 84 x 82 x 55 mm                                                            |
|                           |                                                                            |
|                           | IP55                                                                       |
| Temperatura d'esercizio   | -2050 °C                                                                   |
| Stoccaggio                | -2050 °C                                                                   |
|                           |                                                                            |
| Parametri                 |                                                                            |
| Ingressi                  | Numero di ingressi 10                                                      |
|                           | Impedenza >1 MΩ                                                            |
|                           | Capacità 1 nF; tipico                                                      |
|                           | Tensione 0 - 30 V                                                          |
|                           | Corrente 3,5 μA                                                            |
|                           | Frequenza 1 - 100 Hz                                                       |
| Uscite                    | Numero di uscite 4; isolazione ottica                                      |
|                           | Collettore aperto 250mW, lcc=500mA                                         |
|                           | Tensione 15V                                                               |

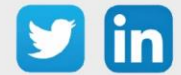

#### Messa in funzione

Fare riferimento al manuale d'uso del produttore per l'installazione fisica del sensore. Una volta che il sensore è installato correttamente, è necessario seguire le procedure descritte nel capitolo: <u>Modalità</u> <u>di funzionamento: contatto Reed e indicatori luminosi</u>

#### Collegamento degli ingressi (x10)

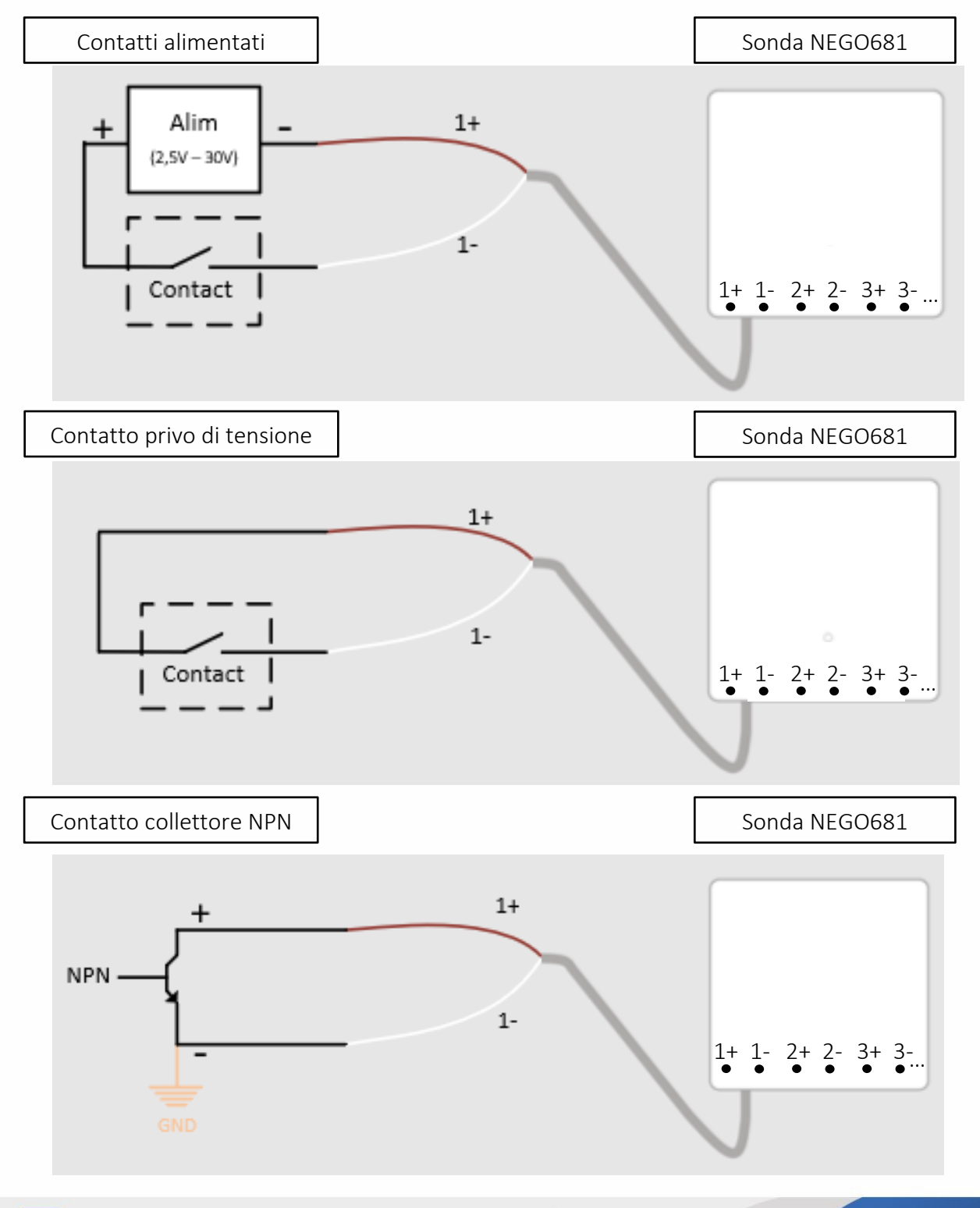

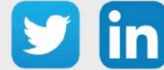

58

## Collegamento delle uscite (x4)

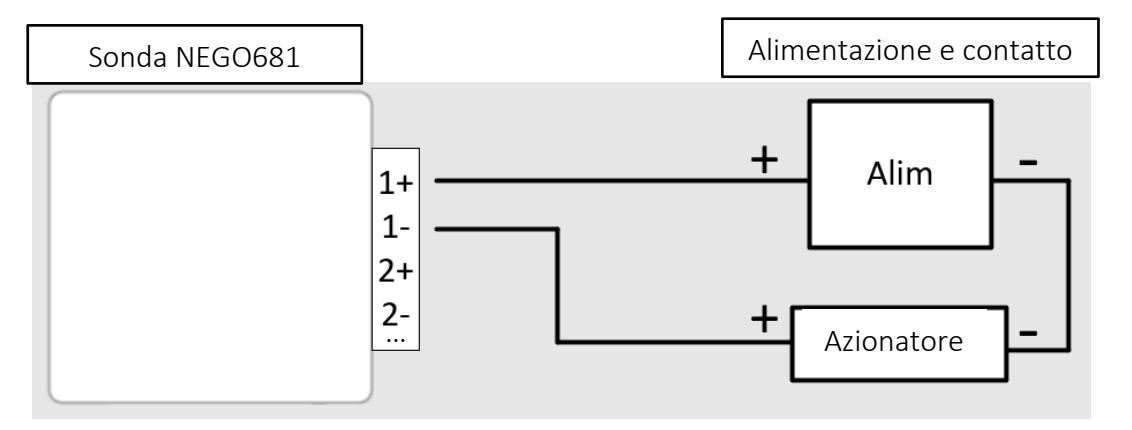

#### Utilizzo su ULI REDY

Per accoppiare il sensore con il REDY, è necessario effettuare alcune impostazioni.

- **Step 1** In Parametrizzazione / IoT, creare un profilo «NKE-IN'O 10 ingressi e 4 uscite digitali (classe A)» attraverso il menù laterale «Aggiungere un profilo».
- Step 2 Cliccare sul bottone «Aggiungere» della barra degli strumenti per creare una nuova sonda.
- **Step 3** Scegliere il tipo di configurazione del sensore nella scheda «Parametri»:
  - Tipo di configurazione **OTAA**: è necessario compilare il campo Device EUI e poi i due campi Application EUI e Application KEY.
  - Tipo di configurazione ABP: è necessario compilare il campo Device EUI e poi le informazioni sulla sessione LoRaWAN™, cioè i campi DevAddress, Network Session Key, Application Session Key (eventualmente i contatori FnctUp e FnctDown in caso di manutenzione del dispositivo).

**Step 4** In Parametrizzazione / Risorse, aggiungere una risorsa Sensore LoRaWAN (rif. capitolo <u>5 Risorsa Sensore LoRaWAN</u>)

I dati decodificati e disponibili nella risorsa Sensore LoRa sono:

- o Stato di 10 ingressi digitali che vanno dall'«End Point» 0 al 9,
- Stato di 4 uscite digitali che vanno dall'«End Point» 0 al 3.

#### Configurazione del sensore

Dopo aver accoppiato il sensore, può essere configurato inviando un "Downlink". A tal fine, è necessario eseguire i seguenti passi per garantire che il sensore trasmetta i dati desiderati entro i limiti di tempo definiti.

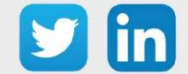

- **Step 1** In Parametrizzazione / IoT, selezionare la sonda desiderata.
- **Step 2** Nella scheda Downlink, cliccare su «Inviare un Downlink». La finestra che si apre permette di configurare il "Downlink" e di memorizzare il Payload da inviare alla sonda per configurarla.
- **Step 3** Inviare i "Downlink" desiderati, controllando per ognuno che il comportamento del sensore sia coerente con il funzionamento desiderato. Di seguito sono elencati una serie di Payload comunemente utilizzati:

| Frame Payload del «Downlink» | Descrizione della configurazione                                                                                      |
|------------------------------|----------------------------------------------------------------------------------------------------|
| 1106000f00005510800a85a001   | Report dello stato dell'ingresso 1 ("End Point" 0), ogni 24 ore<br>massimo, ogni 10 minuti su un cambiamento di stato |
| 1106000600000010800a85a001   | Report di stato dell'uscita 1 ("End Point" 0), ogni 24 ore<br>massimo, ogni 10 minuti su un cambiamento di stato      |
| 1150005000                   | Riavvio del sensore                                                                                                   |
| 115000500201                 | Rimozione dei report "Standard" configurati per l'"End<br>Point" 0                                                    |
| 115000500202                 | Rimozione dei report Batch configurati per l'"End Point" 0                                                            |
| 115000500203                 | Cancellazione di tutti i report configurati per l'"End Point"<br>0                                                    |

i Per creare i frame di Payload dei sensori NKE, utilizzare lo strumento di generazione online: <u>http://support.nke-watteco.com/codec-online/</u>

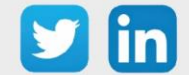

www.wit-italia.com

## Misura di corrente con trasformatore amperometrico (NEGO683) Informazioni sul sensore

| Denominazione del modello  | INTENS'O                                                                             |
|----------------------------|--------------------------------------------------------------------------------------|
| Riferimento WIT            | NEGO683                                                                              |
| Descrizione                | Misura della corrente (TA apribile) per ripartizione dei consumi                     |
| Software integrato         |                                                                                      |
| Classe LoRaWAN™            | A                                                                                    |
| Metodi di attivazione      | Activation By Personalization (ABP)                                                  |
| supportati                 | ⊠Over-The-Air Activation (OTAA)                                                      |
|                            | ⊠Protocole LoRaWAN™                                                                  |
| Metodi di                  | □ NFC                                                                                |
| configurazione             | Bluetooth                                                                            |
|                            | 🗆 Testina ottica                                                                     |
| Campo di applicazione      | FCCT                                                                                 |
| Ciclo di trasmissione      | 1h, 12h specificato dalla rete                                                       |
| Caratteristiche            |                                                                                      |
| Dimensioni (A x L x P)     | 84 x 82 x 55                                                                         |
| Classe IP                  | IP65                                                                                 |
| Temperatura d'esercizio    | -2060 °C                                                                             |
| Stoccaggio                 | -2060 °C – Umidità < 75% RH                                                          |
| Parametri                  |                                                                                      |
| TA apribile                | Anello TA 41 x 29,5 x 26 mm; per conduttori isolati fino a 9 mm<br>di diametro.      |
|                            | Gamma di monitoraggio Tensione di rete 110V, 230V, 380V o<br>400Volts AC 50 / 60 Hz. |
|                            | Risoluzione 0.1 A nell'intervallo da 1 a 20 A                                        |
|                            | Corrente massima: 70 ARMS                                                            |
| Alimentazione              |                                                                                      |
| Pile                       | Pila al litio fornita (3,6V / 3600 mAh)                                              |
| Autonomia in un intervallo | > 10 anni: 1 trasmissione ogni ora                                                   |
| di 1025°C                  | > 7 anni: 1 trasmissione ogni 4 ore                                                  |

#### Messa in funzione

Fare riferimento al manuale d'uso del produttore per l'installazione fisica del sensore. Una volta che il sensore è installato correttamente, è necessario seguire le procedure descritte nel capitolo: <u>Modalità</u> <u>di funzionamento: contatto Reed e indicatori luminosio</u>

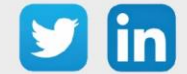

#### Utilizzo su ULI REDY

Per accoppiare il sensore con il REDY, è necessario effettuare alcune impostazioni.

- **Step 1** In Parametrizzazione / IoT, creare un profilo «NKE- INTENS'O Misura della corrente con TA» attraverso il menù laterale «Aggiungere un profilo».
- Step 2 Cliccare sul bottone «Aggiungere» della barra degli strumenti per creare una nuova sonda.
- **Step 3** Scegliere il tipo di configurazione del sensore nella scheda «Parametri»:
  - Tipo di configurazione **OTAA**: è necessario compilare il campo Device EUI e poi i due campi Application EUI e Application KEY.
  - Tipo di configurazione ABP: è necessario compilare il campo Device EUI e poi le informazioni sulla sessione LoRaWAN™, cioè i campi DevAddress, Network Session Key, Application Session Key (eventualmente i contatori FnctUp e FnctDown in caso di manutenzione del dispositivo).

**Step 4** In Parametrizzazione / Risorse, aggiungere una risorsa Sensore LoRaWAN (rif. capitolo <u>5 Risorsa Sensore LoRaWAN</u>)

I dati decodificati e disponibili nella risorsa Sensore LoRa sono:

• Corrente misurata dal TA in A.

#### Configurazione del sensore

Dopo aver accoppiato il sensore, può essere configurato inviando un "Downlink". A tal fine, è necessario eseguire i seguenti passi per garantire che il sensore trasmetta i dati desiderati entro i limiti di tempo definiti.

- **Step 1** In Parametrizzazione / IoT, selezionare la sonda desiderata.
- **Step 2** Nella scheda Downlink, cliccare su «Inviare un Downlink». La finestra che si apre permette di configurare il "Downlink" e di memorizzare il Payload da inviare alla sonda per configurarla.

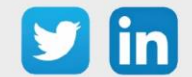

Inviare i "Downlink" desiderati, controllando per ognuno che il comportamento del sensore sia Step 3 coerente con il funzionamento desiderato. Di seguito sono elencati una serie di Payload comunemente utilizzati:

| Frame Payload del «Downlink»       | Descrizione della configurazione                                                                            |
|------------------------------------|----------------------------------------------------------------------------------------------------|
| 3106000c80005539800a85a0483f800000 | Report della misurazione della corrente, ogni 24 ore al<br>massimo, ogni 10 minuti su una variazione di 1 A |
| 1150005000                         | Riavvio del sensore                                                                                         |
| 115000500201                       | Rimozione dei report "Standard" configurati per<br>l'"End Point" 0                                          |
| 115000500202                       | Rimozione dei report Batch configurati per l'"End<br>Point" 0                                               |
| 115000500203                       | Cancellazione di tutti i report configurati per l'"End<br>Point" 0                                          |

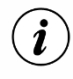

*i* Per determinare i frame di Payload dei sensori NKE, utilizzare lo strumento di generazione online: http://support.nke-watteco.com/codec-online/

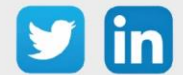

## Presa pilotabile connessa (versione UE) (NEGO684) Informazioni sul sensore

| Denominazione del modello | Smart Plug                                                    |
|---------------------------|---------------------------------------------------------------|
| Riferimento WIT           | NEGO684                                                       |
| Descrizione               | Presa connessa per la misurazione e il controllo del consumo. |
| Software integrato        |                                                               |
| Classe LoRaWAN™           | A                                                             |
| Metodi di attivazione     | ⊠Activation By Personalization (ABP)                          |
| supportati                | ⊠Over-The-Air Activation (OTAA)                               |
|                           | ⊠Protocole LoRaWAN™                                           |
| Metodi di                 | □ NFC                                                         |
| configurazione            | Bluetooth                                                     |
|                           | Testina ottica                                                |
| Campo di applicazione     | FCCT                                                          |
| Ciclo di trasmissione     | 10 min, 1 h, 12 h o definito dalla rete                       |
| Caratteristiche           |                                                               |
| Dimensioni (A x L x P)    | 62 x 114 x 40                                                 |
| Classe IP                 | /                                                             |
| Temperatura d'esercizio   | -2050 °C                                                      |
| Stoccaggio                | -2050 °C                                                      |
| Parametri                 |                                                               |
| Presa connessa            | Tensione di funzionamento (VAC): 100-250                      |
|                           | Frequenza (Hz): 50-60                                         |
|                           | Capacità di carico controllabile: 16A/250 VAC                 |
| Alimentazione             |                                                               |
| Rete elettrica            | Rete elettrica                                                |

#### Messa in funzione

Fare riferimento al manuale d'uso del produttore per l'installazione fisica del sensore.

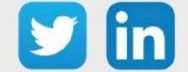

#### Utilizzo su ULI REDY

Per accoppiare il sensore con il REDY, è necessario effettuare alcune impostazioni.

- **Step 1** In Parametrizzazione / IoT, creare un profilo «NKE-Smart Plug Presa pilotabile connessa (UE)» attraverso il menù laterale «Aggiungere un profilo».
- Step 2 Cliccare sul bottone «Aggiungere» della barra degli strumenti per creare una nuova sonda.
- **Step 3** Scegliere il tipo di configurazione del sensore nella scheda «Parametri»:
  - Tipo di configurazione **OTAA**: è necessario compilare il campo Device EUI e poi i due campi Application EUI e Application KEY.
  - Tipo di configurazione ABP: è necessario compilare il campo Device EUI e poi le informazioni sulla sessione LoRaWAN™, cioè i campi DevAddress, Network Session Key, Application Session Key (eventualmente i contatori FnctUp e FnctDown in caso di manutenzione del dispositivo).
- Step 4
   In Parametrizzazione / Risorse, aggiungere una risorsa Sensore LoRaWAN (rif. capitolo <u>5 Risorsa</u>

   Sensore LoRaWAN)

I dati decodificati e disponibili nella risorsa Sensore LoRa sono:

- Stato (attivo o inattivo).
- Dati di consumo energetico (energia attiva e reattiva, potenza attiva e reattiva e numero di campioni).
- Dati sulla qualità del segnale (frequenza (corrente, minima e massima), VRMS (corrente, minima e massima), VPeak (corrente, minima e massima), soglia di sovratensione, soglia di caduta di tensione, numero di cadute di tensione).

#### Configurazione del sensore

Dopo aver accoppiato il sensore, può essere configurato inviando un "Downlink". A tal fine, è necessario eseguire i seguenti passi per garantire che il sensore trasmetta i dati desiderati entro i limiti di tempo definiti.

- **Step 1** In Parametrizzazione / IoT, selezionare la sonda desiderata.
- **Step 2** Nella scheda Downlink, cliccare su «Inviare un Downlink». La finestra che si apre permette di configurare il "Downlink" e di memorizzare il Payload da inviare alla sonda per configurarla.

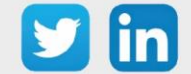

**Step 3** Inviare i "Downlink" desiderati, controllando per ognuno che il comportamento del sensore sia coerente con il funzionamento desiderato. Di seguito sono elencati una serie di Payload comunemente utilizzati:

| Frame Payload del «Downlink»     | Descrizione della configurazione                                                                        |
|----------------------------------|----------------------------------------------------------------------------------------------------|
| 1150000600                       | Spegne il relè (dispositivo elettrico non alimentato)                                                   |
| 1150000601                       | Accende il relè (dispositivo elettrico alimentato)                                                      |
| 1150000602                       | Inverte il relè, in funzione del suo stato precedente                                                   |
| 1106000600000010800a85a001       | Segnalazione dello stato del relè, ogni 24 ore al massimo,<br>ogni 10 minuti su un cambiamento di stato |
| 1106005200000041800a85a00c00000a | Rapporto di consumo, ogni 24 ore al massimo, ogni<br>10 minuti su una variazione di energia attiva di   |
| 000000000000000                  | 10 Wh                                                                                                   |
| 1106805200000041800a85a018000000 | Rapporto sulla qualità del segnale, ogni 24 ore al                                                      |
| 0000000640000000000000000000000  | massimo, ogni 10 minuti su una variazione VRMS di<br>10 V                                               |
| 00000000                         |                                                                                                    |
| 1150005000                       | Riavvio del sensore                                                                                     |
| 115000500201                     | Rimozione dei report "Standard" configurati per l'"End<br>Point" 0                                      |
| 115000500202                     | Rimozione dei report Batch configurati per l'"End<br>Point" 0                                           |
| 115000500203                     | Cancellazione di tutti i report configurati per l'"End<br>Point" 0                                      |

*i* Per creare i frame di Payload dei sensori NKE, utilizzare lo strumento di generazione online: <u>http://support.nke-watteco.com/codec-online/</u>

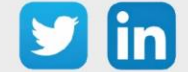

## Conta impulsi (1 ingresso) (NEGO687) Informazioni sul sensore

| Denominazione del modello | SO                                                             |
|---------------------------|----------------------------------------------------------------|
| Riferimento WIT           | NEGO687                                                        |
| Descrizione               | Dedicato al conteggio degli impulsi dei contatori (1 ingresso) |
| Software integrato        |                                                                |
| Classe LoRaWAN™           | A                                                              |
| Metodi di attivazione     | Activation By Personalization (ABP)                            |
| supportati                | ⊠Over-The-Air Activation (OTAA)                                |
| Alimentazione             | Pila al litio saldata (3,6V / 3600 mAh) fornita                |
|                           | ⊠Protocole LoRaWAN™                                            |
| Metodi di                 | □ NFC                                                          |
| configurazione            | Bluetooth                                                      |
|                           | 🗆 Testina ottica                                               |
| Campo di applicazione     | FCCT                                                           |
| Ciclo di trasmissione     | 10 min, 1 h, 12 h o definito dalla rete                        |
| Caratteristiche           |                                                                |
| Dimensioni (A x L x P)    | 75x70x21 mm                                                    |
| Classe IP                 | IP20                                                           |
| Temperatura d'esercizio   | -2050 °C                                                       |
| Stoccaggio                | -2050 °C                                                       |
| Parametri                 |                                                                |
| Ingresso                  | Numero di ingressi: 1                                          |
|                           | Impedenza >1 MΩ                                                |
|                           | Tensione 0 – 75 V                                              |

#### Messa in funzione

Fare riferimento al manuale d'uso del produttore per l'installazione fisica del sensore. Una volta che il sensore è installato correttamente, è necessario seguire le procedure descritte nel capitolo: <u>Modalità</u> <u>di funzionamento: Interruttori e indicatori luminosi</u>

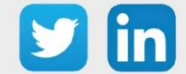

Collegamento dell'ingresso

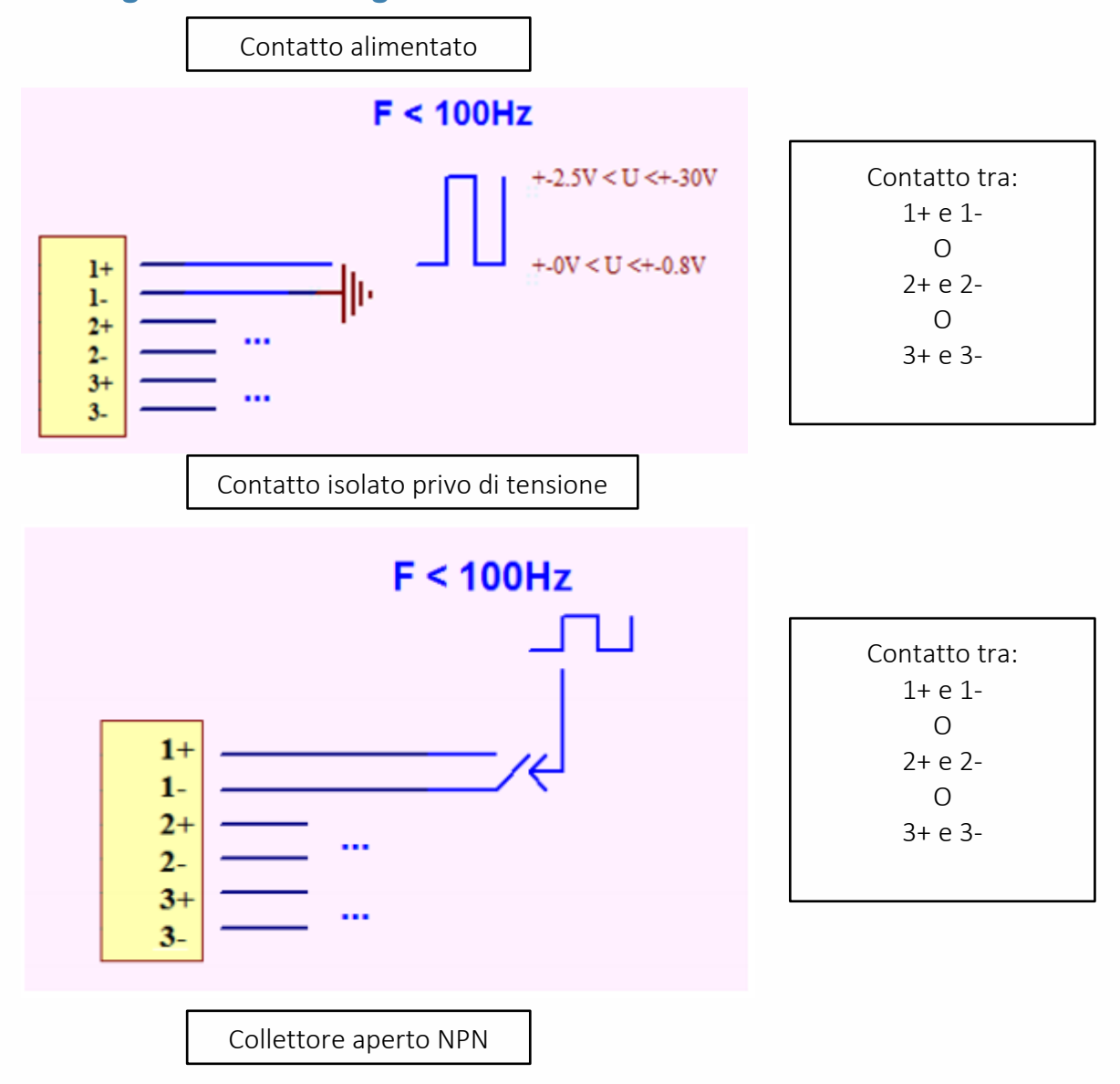

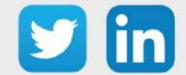

## Manuale d'uso – LoRaWAN

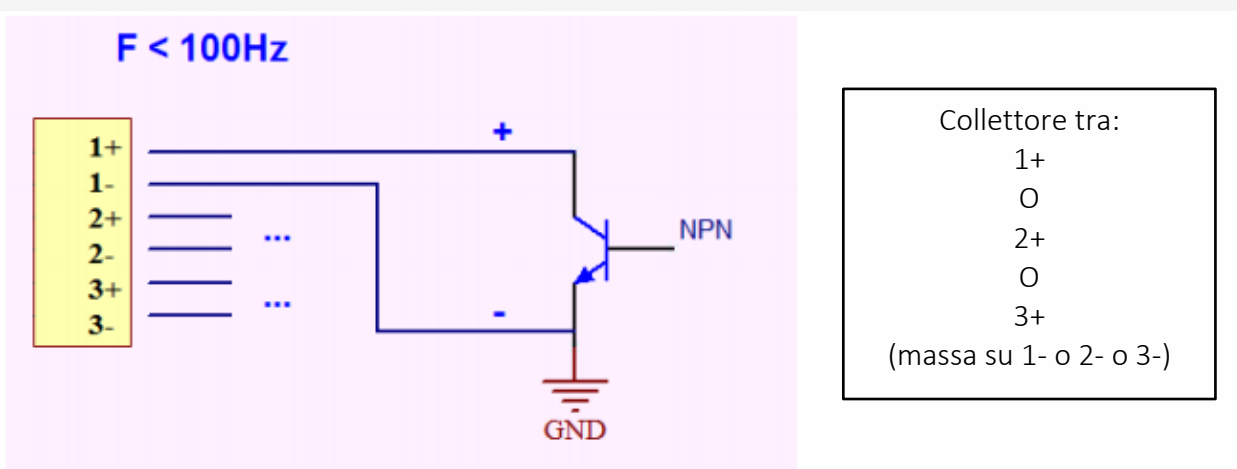

#### Utilizzo su ULI REDY

Per accoppiare il sensore con il REDY, è necessario effettuare alcune impostazioni.

- **Step 1** In Parametrizzazione / IoT, creare un profilo «NKE-Pulse SO Conta impulsi (1 ingresso)» attraverso il menù laterale «Aggiungere un profilo».
- **Step 2** Cliccare sul bottone «Aggiungere» della barra degli strumenti per creare una nuova sonda.
- **Step 3** Scegliere il tipo di configurazione del sensore nella scheda «Parametri»:
  - Tipo di configurazione **OTAA**: è necessario compilare il campo Device EUI e poi i due campi Application EUI e Application KEY.
  - o Tipo di configurazione ABP: è necessario compilare il campo Device EUI e poi le informazioni sulla sessione LoRaWAN™, cioè i campi DevAddress, Network Session Key, Application Session Key (eventualmente i contatori FnctUp e FnctDown in caso di manutenzione del dispositivo).
- **Step 4** In Parametrizzazione / Risorse, aggiungere una risorsa Sensore LoRaWAN (rif. capitolo <u>5 Risorsa</u> <u>Sensore LoRaWAN</u>)

I dati decodificati e disponibili nella risorsa Sensore LoRa sono:

• Stato attuale e il numero di impulsi contati per l'ingresso.

#### Configurazione del sensore

Dopo aver accoppiato il sensore, può essere configurato inviando un "Downlink". A tal fine, è necessario eseguire i seguenti passi per garantire che il sensore trasmetta i dati desiderati entro i limiti di tempo definiti.

**Step 1** In Parametrizzazione / IoT, selezionare la sonda desiderata.

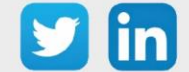

- **Step 2** Nella scheda Downlink, cliccare su «Inviare un Downlink». La finestra che si apre permette di configurare il "Downlink" e di memorizzare il Payload da inviare alla sonda per configurarla.
- **Step 3** Inviare i "Downlink" desiderati, controllando per ognuno che il comportamento del sensore sia coerente con il funzionamento desiderato. Di seguito sono elencati una serie di Payload comunemente utilizzati:

| Frame Payload del «Downlink»     | Descrizione della configurazione                                                                     |
|----------------------------------|----------------------------------------------------------------------------------------------------|
| 1106000f00005510800a85a001       | Report sullo stato dell'ingresso, ogni 24 ore al massimo, ogni 10<br>minuti su cambiamento di stato. |
| 1106000f00040223800a85a000000001 | Report del numero di impulsi, ogni 24 ore al massimo, ogni 10<br>minuti su singolo incremento        |
| 1150005000                       | Riavvio del sensore                                                                                  |
| 115000500201                     | Rimozione dei report "Standard" configurati per l'"End<br>Point" 0                                   |
| 115000500202                     | Rimozione dei report Batch configurati per l'"End Point" 0                                           |
| 115000500203                     | Cancellazione di tutti i report configurati per l'"End Point"<br>0                                   |

*i* Per creare i frame di Payload dei sensori NKE, utilizzare lo strumento di generazione online: <u>http://support.nke-watteco.com/codec-online/</u>

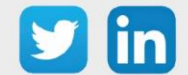

# Conta impulsi (3 ingressi) (NEGO688)

#### Informazioni sul sensore

| Denominazione del modello | Pulse Sens'O outdoor                                                  |
|---------------------------|-----------------------------------------------------------------------|
| Riferimento WIT           | NEGO688                                                               |
| Descrizione               | Dedicato al conteggio degli impulsi di contatori esterni (3 ingressi) |
|                           |                                                                       |
| Classe LoRaWAN™           | A                                                                     |
| Metodi di attivazione     | ☑Activation By Personalization (ABP)                                  |
| supportati                | ⊠Over-The-Air Activation (OTAA)                                       |
| Alimentazione             | Pila litio (3,6V / 3600 mAh)                                          |
|                           | ⊠Protocole LoRaWAN™                                                   |
| Metodi di                 | □ NFC                                                                 |
| configurazione            | Bluetooth                                                             |
|                           | Testina ottica                                                        |
| Campo di applicazione     | FCCT                                                                  |
| Ciclo di trasmissione     | 10 min, 1h, 12h o definito dalla rete                                 |
| Caratteristiche           |                                                                       |
| Dimensioni (A x L x P)    | 84x82x55 mm                                                           |
| Classe IP                 | IP55                                                                  |
| Temperatura d'esercizio   | -2050 °C                                                              |
| Stoccaggio                | -2050 °C                                                              |
| Parametri                 |                                                                       |
| Ingressi                  | Numero di ingressi: 3                                                 |
|                           | Impedenza >1 MΩ                                                       |
|                           | Tensione 0 - 30 V                                                     |
| Alimentazione             |                                                                       |
| Pila                      | 3,6V / 1200mAh – pila litio fornita                                   |

#### Messa in funzione

Fare riferimento al manuale d'uso del produttore per l'installazione fisica del sensore. Una volta che il sensore è installato correttamente, è necessario seguire le procedure descritte nel capitolo: <u>Modalità</u> <u>di funzionamento: contatto Reed e indicatori luminosi</u>

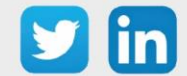

Collegamento degli ingressi

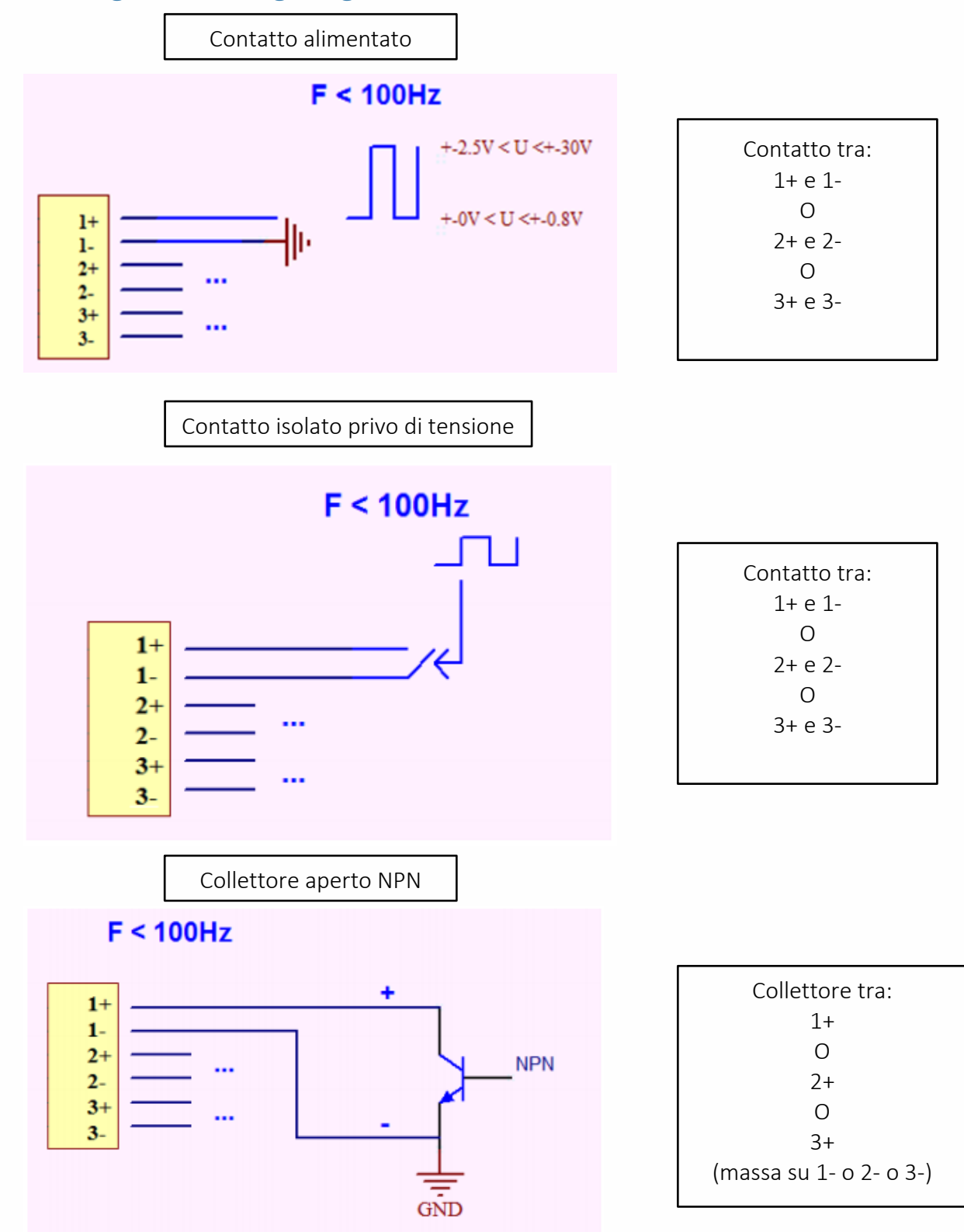

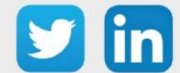

72
Per accoppiare il sensore con il REDY, è necessario effettuare alcune impostazioni.

- **Step 1** In Parametrizzazione / IoT, creare un profilo «NKE-Sens'O Conta impulsi Outdoor (3 ingressi)» attraverso il menù laterale «Aggiungere un profilo».
- **Step 2** Cliccare sul bottone «Aggiungere» della barra degli strumenti per creare una nuova sonda.
- **Step 3** Scegliere il tipo di configurazione del sensore nella scheda «Parametri»:
  - Tipo di configurazione **OTAA**: è necessario compilare il campo Device EUI e poi i due campi Application EUI e Application KEY.
  - Tipo di configurazione ABP: è necessario compilare il campo Device EUI e poi le informazioni sulla sessione LoRaWAN™, cioè i campi DevAddress, Network Session Key, Application Session Key (eventualmente i contatori FnctUp e FnctDown in caso di manutenzione del dispositivo).
- **Step 4** In Parametrizzazione / Risorse, aggiungere una risorsa Sensore LoRaWAN (rif. capitolo <u>5 Risorsa</u> <u>Sensore LoRaWAN</u>)

I dati decodificati e disponibili nella risorsa Sensore LoRa sono:

- o Stato attuale e il numero di impulsi contati per l'ingresso 1
- o Stato attuale e il numero di impulsi contati per l'ingresso 2
- o Stato attuale e il numero di impulsi contati per l'ingresso 3

### Configurazione del sensore

- **Step 1** In Parametrizzazione / IoT, selezionare la sonda desiderata.
- **Step 2** Nella scheda Downlink, cliccare su «Inviare un Downlink». La finestra che si apre permette di configurare il "Downlink" e di memorizzare il Payload da inviare alla sonda per configurarla.

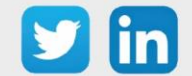

**Step 3** Inviare i "Downlink" desiderati, controllando per ognuno che il comportamento del sensore sia coerente con il funzionamento desiderato. Di seguito sono elencati una serie di Payload comunemente utilizzati:

| Frame Payload del «Downlink»     | Descrizione della configurazione                                                                                                   |
|----------------------------------|----------------------------------------------------------------------------------------------------|
| 1106000f00005510800a85a001       | Report sullo stato dell'ingresso 1 (« End Point » 0), ogni 24 ore<br>al massimo, ogni 10 minuti su cambiamento di stato            |
| 1106000f00040223800a85a000000001 | Report del numero di impulsi dell'ingresso 1 (« End Point »<br>O), ogni 24 ore al massimo, ogni 10 minuti su singolo<br>incremento |
| 3106000f00005510800a85a001       | Report sullo stato dell'ingresso 2 (« End Point » 1), ogni 24 ore<br>al massimo, ogni 10 minuti su cambiamento di stato            |
| 3106000f00040223800a85a000000001 | Report del numero di impulsi dell'ingresso 2 (« End Point »<br>0), ogni 24 ore al massimo, ogni 10 minuti su singolo<br>incremento |
| 5106000f00005510800a85a001       | Report sullo stato dell'ingresso 3 (« End Point » 2), ogni 24 ore<br>al massimo, ogni 10 minuti su cambiamento di stato            |
| 5106000f00040223800a85a000000001 | Report del numero di impulsi dell'ingresso 3 (« End Point » 2),<br>ogni 24 ore al massimo, ogni 10 minuti su singolo incremento    |
| 1150005000                       | Riavvio del sensore                                                                                                    |
| 115000500201                     | Rimozione dei report "Standard" configurati per l'"End<br>Point" 0                                                                 |
| 115000500202                     | Rimozione dei report Batch configurati per l'"End Point" 0                                                                         |
| 115000500203                     | Cancellazione di tutti i report configurati per l'"End Point"<br>0                                                                 |

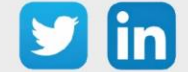

# Ingresso analogico 0-10 V o 4-20 mA (NEGO690) Informazioni sul sensore

| Denominazione del modello | Press'O                                                                |
|---------------------------|------------------------------------------------------------------------|
| Riferimento WIT           | NEGO690                                                                |
| Descrizione               | Rilevamento del valore analogico 0-10V o 4-20mA                        |
|                           |                                                                        |
| Classe LoRaWAN™           | A                                                                      |
| Metodi di attivazione     | ⊠Activation By Personalization (ABP)                                   |
| supportati                | ⊠Over-The-Air Activation (OTAA)                                        |
| Alimentazione             | Pila litio rimovibile (3,6V / 3600 mAh) e/o alimentazione              |
|                           | esterna (9V – 24 V / 300 mW)                                           |
|                           | ⊠Protocole LoRaWAN™                                                    |
| Metodi di                 |                                                                        |
| configurazione            | Bluetooth                                                              |
|                           | ☐ Testina ottica                                                       |
| Campo di applicazione     | FCCT                                                                   |
| Ciclo di trasmissione     | 10min, 1 h, 12 h o definito dalla rete                                 |
| Caratteristiche           |                                                                        |
| Dimensioni (A x L x P)    | 84x82x55 mm                                                            |
| Classe IP                 | IP55                                                                   |
| Temperatura d'esercizio   | -2050 °C                                                               |
| Stoccaggio                | -2050 °C                                                               |
| Parametri                 |                                                                        |
| Ingressi                  | Numero di ingressi 2:                                                  |
|                           | 1 ingresso 4-10 mA <u>o</u> 1 ingresso 0-10V (i 2 ingressi non possono |
|                           | essere utilizzati contemporaneamente)                                  |
| Uscite d'alimentazione    | Tensione di alimentazione 4-20mA: 10V                                  |
|                           | Tensione di alimentazione 0-10V: 14V                                   |
| Alimentazione             |                                                                        |
| Pile                      | 3,6V / 1200mAh – pila Litio fornita                                    |

### Messa in funzione

Fare riferimento al manuale d'uso del produttore per l'installazione fisica del sensore. Una volta che il sensore è installato correttamente, è necessario seguire le procedure descritte nel capitolo: <u>Modalità</u> <u>di funzionamento: contatto Reed e indicatori luminosi</u>

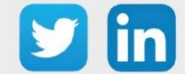

# Collegamento degli ingressi

4-20mA

Alimentazione proveniente dal Press'O

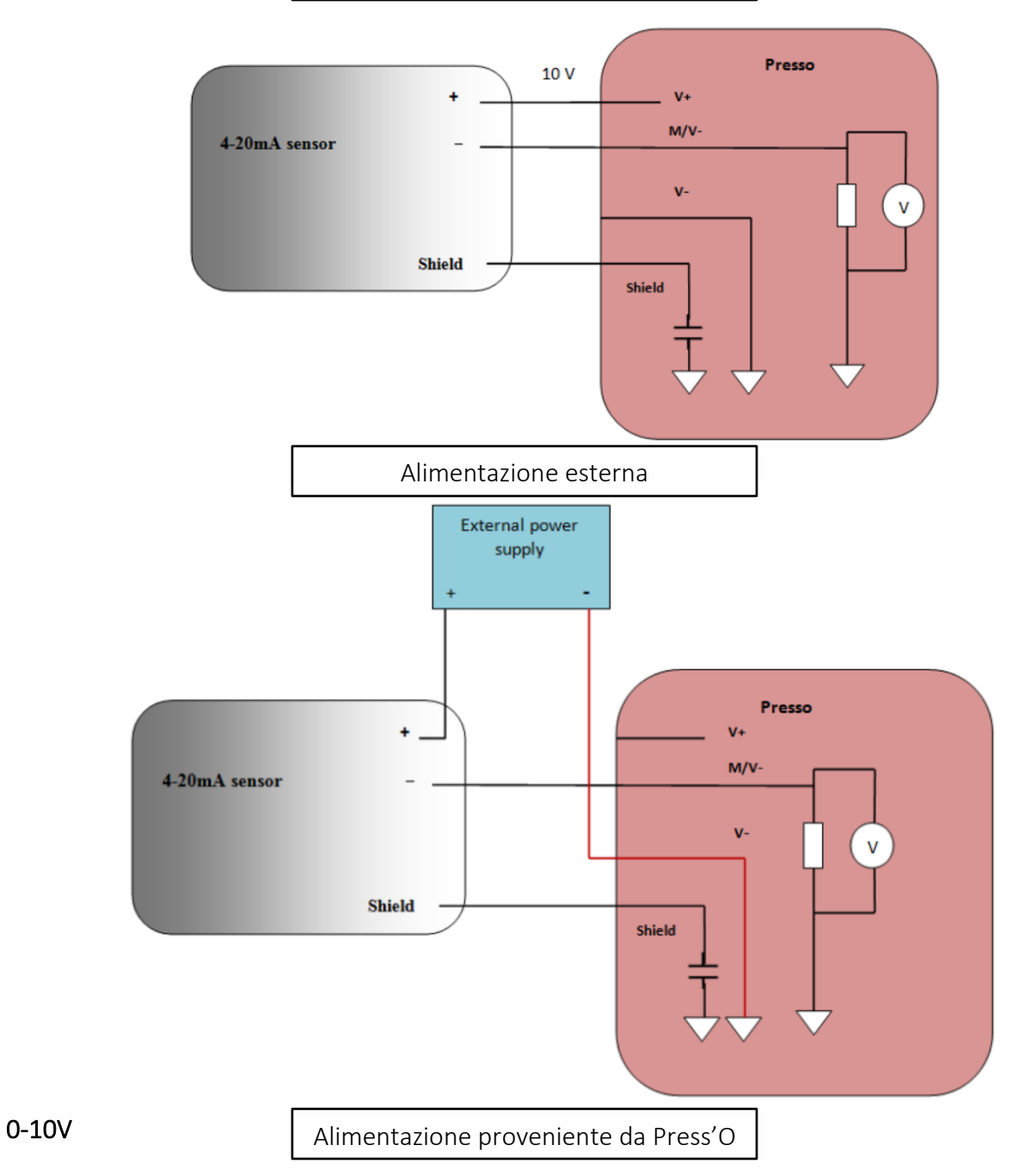

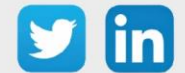

www.wit-italia.com

# Manuale d'uso – LoRaWAN

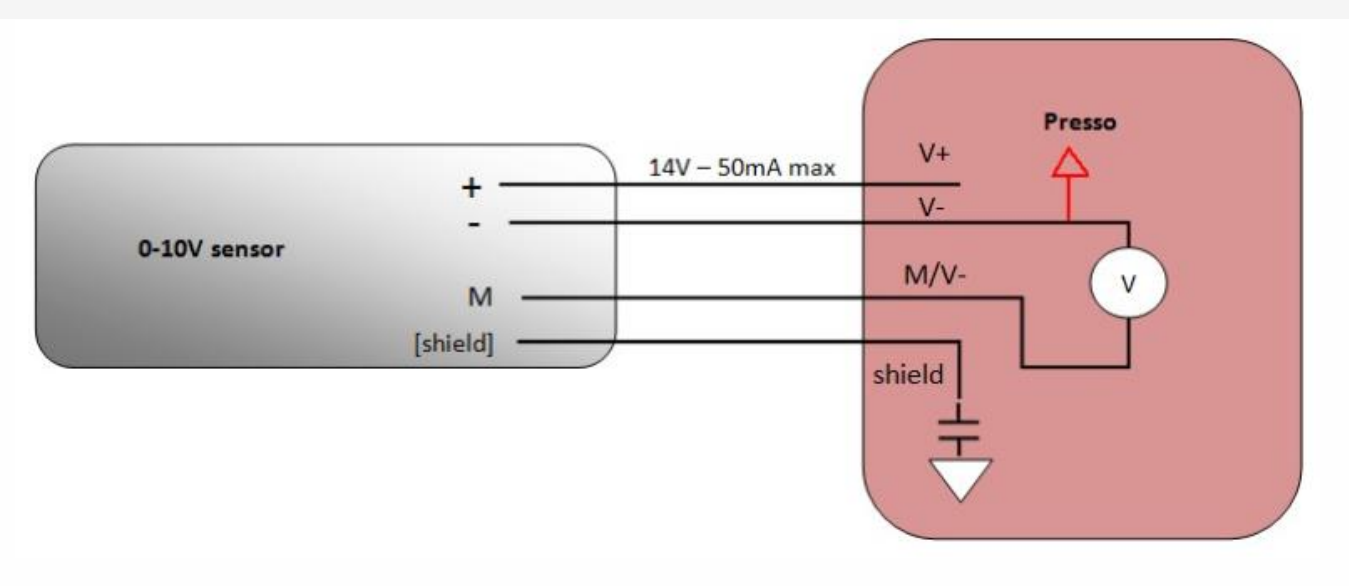

# Utilizzo su ULI REDY

Per accoppiare il sensore con il REDY, è necessario effettuare alcune impostazioni.

- **Step 1** In Parametrizzazione / IoT, creare un profilo «NKE- Press'O Ingresso analogico 0-10V o 4-20mA» attraverso il menù laterale «Aggiungere un profilo».
- Step 2 Cliccare sul bottone «Aggiungere» della barra degli strumenti per creare una nuova sonda.
- **Step 3** Scegliere il tipo di configurazione del sensore nella scheda «Parametri»:
  - Tipo di configurazione **OTAA**: è necessario compilare il campo Device EUI e poi i due campi Application EUI e Application KEY.
  - Tipo di configurazione ABP: è necessario compilare il campo Device EUI e poi le informazioni sulla sessione LoRaWAN™, cioè i campi DevAddress, Network Session Key, Application Session Key (eventualmente i contatori FnctUp e FnctDown in caso di manutenzione del dispositivo).
- Step 4 In Parametrizzazione / Risorse, aggiungere una risorsa Sensore LoRaWAN (rif. capitolo <u>5 Risorsa</u> <u>Sensore LoRaWAN</u>)

I dati decodificati e disponibili nella risorsa Sensore LoRa sono:

- o Valore dell'ingresso in corrente 4-20 mA
- o Valore dell'ingresso in tensione 0-10 V

#### Configurazione del sensore

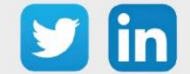

- **Step 1** In Parametrizzazione / IoT, selezionare la sonda desiderata.
- **Step 2** Nella scheda Downlink, cliccare su «Inviare un Downlink». La finestra che si apre permette di configurare il "Downlink" e di memorizzare il Payload da inviare alla sonda per configurarla.
- **Step 3** Inviare i "Downlink" desiderati, controllando per ognuno che il comportamento del sensore sia coerente con il funzionamento desiderato. Di seguito sono elencati una serie di Payload comunemente utilizzati:

| Frame Payload del «Downlink»           | Descrizione della configurazione                                                             |
|----------------------------------------|----------------------------------------------------------------------------------------------|
| 1106000c80005539800a85a0483f8000<br>00 | Report sull'ingresso 4-20 mA, ogni 24 ore al massimo, ogni 10<br>minuti su un cambio di 1 mA |
| 3106000c80005539800a85a04842c800<br>00 | Report sull'ingresso 0-10 V, ogni 24 ore, ogni 10 minuti su un<br>cambiamento di 100 mV      |
| 1150005000                             | Riavvio del sensore                                                                          |
| 115000500201                           | Rimozione dei report "Standard" configurati per l'"End<br>Point" 0                           |
| 115000500202                           | Rimozione dei report Batch configurati per l'"End Point" 0                                   |
| 115000500203                           | Cancellazione di tutti i report configurati per l'"End Point"<br>0                           |

i Per creare i frame di Payload dei sensori NKE, utilizzare lo strumento di generazione online: <u>http://support.nke-watteco.com/codec-online/</u>

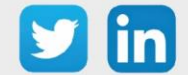

www.wit-italia.com

# Rilevamento apertura Skydome (NEGO692)

# Informazioni sul sensore

| Denominazione del modello | Skydome                                                              |
|---------------------------|----------------------------------------------------------------------|
| Riferimento WIT           | NEGO692                                                              |
| Descrizione               | Misura l'inclinazione di uno skydome per determinare la sua apertura |
|                           |                                                                      |
| Classe LoRaWAN™           | A                                                                    |
| Metodi di attivazione     | ⊠Activation By Personalization (ABP)                                 |
| supportati                | ⊠Over-The-Air Activation (OTAA)                                      |
| Alimentazione             | Pila al litio saldata (3,6V / 3600 mAh)                              |
|                           | ⊠Protocole LoRaWAN™                                                  |
| Metodi di                 | □ NFC                                                                |
| configurazione            | Bluetooth                                                            |
|                           | Testina ottica                                                       |
| Campo di applicazione     | FCCT                                                                 |
| Ciclo di trasmissione     | Da Oh a 23h intervallo di 1h                                         |
|                           | o da 0g a 7g intervallo di 1g                                        |
| Caratteristiche           |                                                                      |
| Dimensioni (A x L x P)    | 92x92x55 mm                                                          |
|                           |                                                                      |
| Classe IP                 | IP65                                                                 |
| Temperatura d'esercizio   | -2060 °C                                                             |
|                           |                                                                      |
| Stoccaggio                | -2060 C                                                              |
| Parametri                 |                                                                      |
| Caratteristiche           | Intervallo di controllo dell'inclinazione da 0 a 180°                |
|                           | Risoluzione 1°                                                       |
|                           | Precisione 2°                                                        |

### Messa in funzione

Fare riferimento al manuale d'uso del produttore per l'installazione fisica del sensore. Una volta che il sensore è installato correttamente, è necessario seguire le procedure descritte nel capitolo: <u>Modalità</u> <u>di funzionamento: contatto Reed e indicatori luminosi</u>

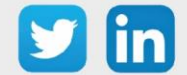

Per accoppiare il sensore con il REDY, è necessario effettuare alcune impostazioni.

- **Step 1** In Parametrizzazione / IoT, creare un profilo «NKE-Skydome Rilevamento apertura skydome» attraverso il menù laterale «Aggiungere un profilo».
- Step 2 Cliccare sul bottone «Aggiungere» della barra degli strumenti per creare una nuova sonda.
- **Step 3** Scegliere il tipo di configurazione del sensore nella scheda «Parametri»:
  - Tipo di configurazione **OTAA**: è necessario compilare il campo Device EUI e poi i due campi Application EUI e Application KEY.
  - Tipo di configurazione ABP: è necessario compilare il campo Device EUI e poi le informazioni sulla sessione LoRaWAN™, cioè i campi DevAddress, Network Session Key, Application Session Key (eventualmente i contatori FnctUp e FnctDown in caso di manutenzione del dispositivo).
- Step 4 In Parametrizzazione / Risorse, aggiungere una risorsa Sensore LoRaWAN (rif. capitolo <u>5 Risorsa</u> <u>Sensore LoRaWAN</u>)

I dati decodificati e disponibili nella risorsa Sensore LoRa sono: Angolo di apertura legato al movimento verticale del tetto apribile

### Configurazione del sensore

- **Step 1** In Parametrizzazione / IoT, selezionare la sonda desiderata.
- **Step 2** Nella scheda Downlink, cliccare su «Inviare un Downlink». La finestra che si apre permette di configurare il "Downlink" e di memorizzare il Payload da inviare alla sonda per configurarla.
- **Step 3** Inviare i "Downlink" desiderati, controllando per ognuno che il comportamento del sensore sia coerente con il funzionamento desiderato. Di seguito sono elencati una serie di Payload comunemente utilizzati:

| Frame Payload del «Downlink»    | Descrizione della configurazione                                |
|---------------------------------|-----------------------------------------------------------------|
| 1106000c80005539800a85a04841200 | Report dell'angolo di apertura, ogni 24 ore al massimo, ogni 10 |
| 000                             | minuti su una variazione di 10°                                 |

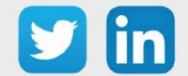

| 1150005000   | Riavvio del sensore                                                |
|--------------|--------------------------------------------------------------------|
| 115000500201 | Rimozione dei report "Standard" configurati per l'"End<br>Point" 0 |
| 115000500202 | Rimozione dei report Batch configurati per l'"End Point"<br>O      |
| 115000500203 | Cancellazione di tutti i report configurati per l'"End Point"<br>0 |

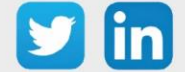

# Temperatura indoor, depressione (NEGO693) Informazioni sul sensore

| Denominazione del modello | Ventil'O                                                                                |
|---------------------------|-----------------------------------------------------------------------------------------|
| Riferimento WIT           | NEGO693                                                                                 |
| Descrizione               | Misurazione della temperatura interna e della depressione delle scatole di ventilazione |
|                           |                                                                                         |
| Classe LoRaWAN™           | A                                                                                       |
| Metodi di attivazione     | ☑Activation By Personalization (ABP)                                                    |
| supportati                | ⊠Over-The-Air Activation (OTAA)                                                         |
| Alimentazione             | Pila al litio saldata (3,6V / 3600 mAh)                                                 |
|                           | ⊠Protocole LoRaWAN™                                                                     |
| Metodi di configurazione  | □ NFC                                                                                   |
|                           | Bluetooth                                                                               |
|                           | 🗆 Testina ottica                                                                        |
| Campo di applicazione     | FCCT                                                                                    |
| Ciclo di trasmissione     | Da 10 minuti a 7 giorni (default 6 ore)                                                 |
| Caratteristiche           |                                                                                         |
| Dimensioni (A x L x P)    | 92x92x55 mm                                                                             |
| Classe IP                 | IP65                                                                                    |
| Temperatura d'esercizio   | -2060 °C                                                                                |
| Stoccaggio                | -2060 °C                                                                                |
| Parametri                 |                                                                                         |
| Temperatura               | Intervallo di misura: -2060°C                                                           |
|                           | Precisione: ± 2°C da -1060°C                                                            |
|                           | Risoluzione: 0.1°C                                                                      |
| Pressione                 | Intervallo di misura: da 0 a 500 Pa                                                     |
|                           | Precisione: ± 10 Pa da 0 a 200 Pa o ± 5,5% da 200 Pa a 500 Pa                           |
|                           | Risoluzione: 1 Pa                                                                       |

### Messa in funzione

Fare riferimento al manuale d'uso del produttore per l'installazione fisica del sensore. Una volta che il sensore è installato correttamente, è necessario seguire le procedure descritte nel capitolo: <u>Modalità</u> <u>di funzionamento: contatto Reed e indicatori luminosi</u>

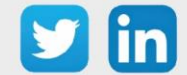

Per accoppiare il sensore con il REDY, è necessario effettuare alcune impostazioni.

- **Step 1** In Parametrizzazione / IoT, creare un profilo «NKE- Ventil'O Temperatura indoor, depressione» attraverso il menù laterale «Aggiungere un profilo».
- Step 2 Cliccare sul bottone «Aggiungere» della barra degli strumenti per creare una nuova sonda.
- **Step 3** Scegliere il tipo di configurazione del sensore nella scheda «Parametri»:
  - Tipo di configurazione **OTAA**: è necessario compilare il campo Device EUI e poi i due campi Application EUI e Application KEY.
  - Tipo di configurazione ABP: è necessario compilare il campo Device EUI e poi le informazioni sulla sessione LoRaWAN™, cioè i campi DevAddress, Network Session Key, Application Session Key (eventualmente i contatori FnctUp e FnctDown in caso di manutenzione del dispositivo).
- Step 4 In Parametrizzazione / Risorse, aggiungere una risorsa Sensore LoRaWAN (rif. capitolo <u>5 Risorsa</u> <u>Sensore LoRaWAN</u>)

I dati decodificati e disponibili nella risorsa Sensore LoRa sono:

- o Temperatura (attuale, minima e massima) in °C
- Pressione differenziale (attuale, minima e massima) in Pa

Valore medio, minimo e massimo delle pressioni differenziali in Pa

### Configurazione del sensore

- **Step 1** In Parametrizzazione / IoT, selezionare la sonda desiderata.
- **Step 2** Nella scheda Downlink, cliccare su «Inviare un Downlink». La finestra che si apre permette di configurare il "Downlink" e di memorizzare il Payload da inviare alla sonda per configurarla.

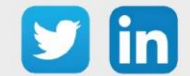

**Step 3** Inviare i "Downlink" desiderati, controllando per ognuno che il comportamento del sensore sia coerente con il funzionamento desiderato. Di seguito sono elencati una serie di Payload comunemente utilizzati:

| Frame Payload del «Downlink» | Descrizione della configurazione                                                                            |
|------------------------------|----------------------------------------------------------------------------------------------------|
| 1106040200000029800a85a00064 | Report della temperatura, ogni 24 ore al massimo, ogni 10<br>minuti su una variazione di 1°C                |
| 1106800800000029800a85a00064 | Report della pressione differenziale, ogni 24 ore al massimo,<br>ogni 10 minuti su una variazione di 100 Pa |
| 1106800800010029800a85a000c8 | Report del valore medio, ogni 24 ore al massimo, ogni 10<br>minuti su una variazione di 200 Pa              |
| 1106800800010129800a85a00064 | Report del valore minimo, ogni 24 ore al massimo, ogni<br>10 minuti su una variazione di 100 Pa             |
| 1106800800010229800a85a00064 | Report del valore massimo, ogni 24 ore al massimo, ogni 10<br>minuti su una variazione di 100 Pa            |
| 1150005000                   | Riavvio del sensore                                                                                         |
| 115000500201                 | Rimozione dei report "Standard" configurati per l'"End<br>Point" 0                                          |
| 115000500202                 | Rimozione dei report Batch configurati per l'"End Point" 0                                                  |
| 115000500203                 | Cancellazione di tutti i report configurati per l'"End Point"<br>O                                          |

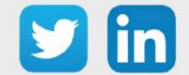

# Sensore per battente (NEGO695)

# Informazione sul sensore

| Denominazione del modello | Magnet'O                                                 |
|---------------------------|----------------------------------------------------------|
| Riferimento WIT           | NEGO695                                                  |
| Descrizione               | Rilevamento dell'apertura di una finestra o di una porta |
|                           |                                                          |
| Classe LoRaWAN™           | A                                                        |
| Metodi di attivazione     | ☑Activation By Personalization (ABP)                     |
| supportati                | ⊠Over-The-Air Activation (OTAA)                          |
| Alimentazione             | Pila al litio saldata (3,6V / 1200 mAh) fornita          |
|                           | ⊠Protocole LoRaWAN™                                      |
| Metodi di configurazione  | □ NFC                                                    |
|                           | Bluetooth                                                |
|                           | Testina ottica                                           |
| Campo di applicazione     | FCCT                                                     |
| Ciclo di trasmissione     | 10min, 1h, 12h o definito dalla rete                     |
| Caratteristiche           |                                                          |
| Dimensioni (A x L x P)    | 75x70x21 mm                                              |
|                           |                                                          |
| Classe IP                 | IP20                                                     |
| Temperatura d'esercizio   | -2040 °C                                                 |
| Stanografia               |                                                          |
| Stoccaggio                | -2040 C                                                  |
| Parametri                 |                                                          |
| Ingressi                  | Numero di ingressi: 1                                    |
|                           | Impedenza >1 MΩ                                          |
|                           | Tensione 0 - 75 V                                        |

### Messa in funzione

Fare riferimento al manuale d'uso del produttore per l'installazione fisica del sensore. Una volta che il sensore è installato correttamente, è necessario seguire le procedure descritte nel capitolo: <u>Modalità</u> <u>di funzionamento: contatto Reed e indicatori luminosi</u>

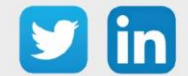

Per accoppiare il sensore con il REDY, è necessario effettuare alcune impostazioni.

- **Step 1** In Parametrizzazione / IoT, creare un profilo «NKE- Magnet'O Sensore per battente» attraverso il menù laterale «Aggiungere un profilo».
- Step 2 Cliccare sul bottone «Aggiungere» della barra degli strumenti per creare una nuova sonda.
- Step 3 Scegliere il tipo di configurazione del sensore nella scheda «Parametri»:
  - Tipo di configurazione **OTAA**: è necessario compilare il campo Device EUI e poi i due campi Application EUI e Application KEY.
  - Tipo di configurazione ABP: è necessario compilare il campo Device EUI e poi le informazioni sulla sessione LoRaWAN™, cioè i campi DevAddress, Network Session Key, Application Session Key (eventualmente i contatori FnctUp e FnctDown in caso di manutenzione del dispositivo).
- **Step 4** In Parametrizzazione / Risorse, aggiungere una risorsa Sensore LoRaWAN (rif. capitolo <u>5 Risorsa</u> <u>Sensore LoRaWAN</u>)

I dati decodificati e disponibili nella risorsa Sensore LoRa sono:

o Stato attuale e numero di cambiamenti conteggiati

#### Configurazione del sensore

- **Step 1** In Parametrizzazione / IoT, selezionare la sonda desiderata.
- **Step 2** Nella scheda Downlink, cliccare su «Inviare un Downlink». La finestra che si apre permette di configurare il "Downlink" e di memorizzare il Payload da inviare alla sonda per configurarla.

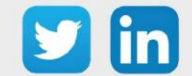

**Step 3** Inviare i "Downlink" desiderati, controllando per ognuno che il comportamento del sensore sia coerente con il funzionamento desiderato. Di seguito sono elencati una serie di Payload comunemente utilizzati:

| Frame Payload del «Downlink»     | Descrizione della configurazione                                                                       |
|----------------------------------|----------------------------------------------------------------------------------------------------|
| 1106000f00005510800a85a001       | Report di stato dell'ingresso, ogni 24 ore al massimo, ogni 10<br>minuti su un cambio di stato         |
| 1106000f00040223800a85a000000001 | Riporta il numero di cambiamenti di stato, ogni 24 ore<br>ore, ogni 10 minuti su un singolo incremento |
| 1150005000                       | Riavvio del sensore                                                                                    |
| 115000500201                     | Rimozione dei report "Standard" configurati per l'"End<br>Point" 0                                     |
| 115000500202                     | Rimozione dei report Batch configurati per l'"End Point" 0                                             |
| 115000500203                     | Cancellazione di tutti i report configurati per l'"End Point"<br>0                                     |

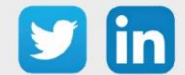

# Temperatura, Umidità, Luminosità (indoor) (NEGO696) Informazioni sul sensore

| Denominazione del modello | Thr                                                                                                    |
|---------------------------|----------------------------------------------------------------------------------------------------|
| Riferimento WIT           | NEGO696                                                                                                    |
| Descrizione               | Misura la temperatura, l'umidità relativa e l'indicatore di luce in<br>ambienti interni                                                                        |
| Software integrato        |                                                                                                    |
| Classe LoRaWAN™           | A                                                                                                    |
| Metodi di attivazione     | Activation By Personalization (ABP)                                                                                                    |
| Metodi di configurazione  | <ul> <li>☑ Protocole LoRaWAN™</li> <li>□ NFC</li> <li>□ Bluetooth</li> <li>□ Testina ottica</li> </ul>                                                         |
| Campo di applicazione     | FCCT                                                                                                    |
| Ciclo di trasmissione     | 10min, 1h, 12h o definito dalla rete                                                                                                    |
| Caratteristiche           |                                                                                                    |
| Dimensioni (A x L x P)    | 81 x 73 x 20                                                                                                    |
| Classe IP                 | /                                                                                                    |
| Temperatura d'esercizio   | -2050 °C                                                                                                    |
| Stoccaggio                | -2050 °C / 2060% Ur                                                                                                    |
| Parametri                 |                                                                                                    |
| Temperatura               | Intervallo -2050°C<br>Precisione < +/-0.5 da 0° a +65°C; < +/-1 da -30°C a 0°C e da<br>+65°C a +90°C; < +/-2 sotto -30°C e sotto +90°C<br>Risoluzione 1/100 °C |
| Umidità                   | Intervallo 0100 % Ur<br>Precisione < +/- 3 da 20% Ur a 80% Ur; < +/- 5 sotto<br>20% Ur e oltre 80% Ur<br>Risoluzione 4%.                                       |
| Luminosità                | Indicatore: livello di luminosità in %                                                                                                    |
| Alimentazione             | ·                                                                                                    |
| Pila                      | Batteria al litio saldata (3,6V / 1100 mAh) - ricarica fotovoltaica                                                                                            |

#### Messa in funzione

Fare riferimento al manuale d'uso del produttore per l'installazione fisica del sensore. Una volta che il sensore è installato correttamente, è necessario seguire le procedure descritte nel capitolo: <u>Pulsanti e indicatori luminosi</u>

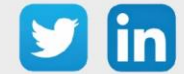

Per accoppiare il sensore con il REDY, è necessario effettuare alcune impostazioni.

- **Step 1** In Parametrizzazione / IoT, creare un profilo «NKE-Thr Temperatura, Umidità, Luminosità indoor» attraverso il menù laterale «Aggiungere un profilo».
- **Step 2** Cliccare sul bottone «Aggiungere» della barra degli strumenti per creare una nuova sonda.
- Step 3 Scegliere il tipo di configurazione del sensore nella scheda «Parametri»:
  - Tipo di configurazione **OTAA**: è necessario compilare il campo Device EUI e poi i due campi Application EUI e Application KEY.
  - Tipo di configurazione ABP: è necessario compilare il campo Device EUI e poi le informazioni sulla sessione LoRaWAN™, cioè i campi DevAddress, Network Session Key, Application Session Key (eventualmente i contatori FnctUp e FnctDown in caso di manutenzione del dispositivo).
- **Step 4** In Parametrizzazione / Risorse, aggiungere una risorsa Sensore LoRaWAN (rif. capitolo <u>5 Risorsa</u> <u>Sensore LoRaWAN</u>)

I dati decodificati e disponibili nella risorsa Sensore LoRa sono:

- o Temperatura (attuale, minima e massima) in °C
- o Umidità relativa (attuale, minima e massima) in %
- o Luminosità in %

### Configurazione del sensore

- **Step 1** In Parametrizzazione / IoT, selezionare la sonda desiderata.
- **Step 2** Nella scheda Downlink, cliccare su «Inviare un Downlink». La finestra che si apre permette di configurare il "Downlink" e di memorizzare il Payload da inviare alla sonda per configurarla.
- **Step 3** Inviare i "Downlink" desiderati, controllando per ognuno che il comportamento del sensore sia coerente con il funzionamento desiderato. Di seguito sono elencati una serie di Payload comunemente utilizzati:

| Frame Payload del «Downlink» | Descrizione della configurazione                  |
|------------------------------|---------------------------------------------------|
| 1106040200000029800a85a00064 | Report sulla temperatura, ogni 24 ore al massimo, |
|                              | ogni to minuti su un campiamento ul 1 C           |

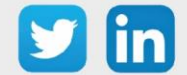

| 1106040500000021800a85a001f4         | Report sull'umidità relativa, ogni 24 ore al massimo, ogni 10<br>minuti per una variazione del 5% |
|--------------------------------------|---------------------------------------------------------------------------------------------------|
| 1106000c00005539800a85a040a0000<br>0 | Rapporto di luminosità, ogni 24 ore al massimo, ogni 10<br>minuti su una variazione del 5%        |
| 1150005000                           | Riavvio del sensore                                                                               |
| 115000500201                         | Rimozione dei report "Standard" configurati per l'"End<br>Point" 0                                |
| 115000500202                         | Rimozione dei report Batch configurati per l'"End Point"<br>O                                     |
| 115000500203                         | Cancellazione di tutti i report configurati per l'"End Point"<br>O                                |

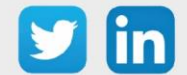

# Temperatura, Umidità (indoor) (NEGO697)

# Informazione sul sensore

| Denominazione del modello | Temperature and Humidity Indoor                                |  |
|---------------------------|----------------------------------------------------------------|--|
| Riferimento WIT           | NEGO697                                                        |  |
| Descrizione               | Misura la temperatura e l'umidità relativa in ambienti interni |  |
| Software integrato        |                                                                |  |
| Classe LoRaWAN™           | A                                                              |  |
| Metodi di attivazione     | ☑Activation By Personalization (ABP)                           |  |
| supportati                | ⊠Over-The-Air Activation (OTAA)                                |  |
|                           | ⊠Protocole LoRaWAN™                                            |  |
| Metodi di                 | □ NFC                                                          |  |
| configurazione            | Bluetooth                                                      |  |
|                           | Testina ottica                                                 |  |
| Campo di applicazione     | FCCT                                                           |  |
| Ciclo di trasmissione     | 10 min, 1h, 12h o definito dalla rete                          |  |
| Caratteristiche           |                                                                |  |
| Dimensioni (A x L x P)    | 80 x 80 x 25                                                   |  |
| Classe IP                 | /                                                              |  |
| Temperatura d'esercizio   | 040 °C                                                         |  |
| Stoccaggio                | 040 °C / 2060% Ur                                              |  |
| Parametri                 |                                                                |  |
| Temperatura               | Intervallo 040 °C                                              |  |
|                           | Precisione +/- 0,3 °C                                          |  |
|                           | Risoluzione -/+ 0,2 °C                                         |  |
| Umidità                   | Intervallo 020 % Ur                                            |  |
|                           | Precisione +/- 0,3%.                                           |  |
|                           | Risoluzione -/+ 0,5%.                                          |  |
| Alimentazione             |                                                                |  |
| Pile                      | Pila al litio rimovibile (3,6V / 3600 mAh)                     |  |

### Messa in funzione

Fare riferimento al manuale d'uso del produttore per l'installazione fisica del sensore. Una volta che il sensore è installato correttamente, è necessario seguire le procedure descritte nel capitolo: <u>Modalità</u> <u>di funzionamento: contatto Reed e indicatori luminosi</u>

# Utilizzo su ULI REDY

Per accoppiare il sensore con il REDY, è necessario effettuare alcune impostazioni.

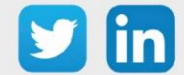

# Manuale d'uso – LoRaWAN

- **Step 1** In Parametrizzazione / IoT, creare un profilo «NKE-Temperatura e umidità Indoor» attraverso il menù laterale «Aggiungere un profilo».
- **Step 2** Cliccare sul bottone «Aggiungere» della barra degli strumenti per creare una nuova sonda.
- **Step 3** Scegliere il tipo di configurazione del sensore nella scheda «Parametri»:
  - Tipo di configurazione **OTAA**: è necessario compilare il campo Device EUI e poi i due campi Application EUI e Application KEY.
  - Tipo di configurazione ABP: è necessario compilare il campo Device EUI e poi le informazioni sulla sessione LoRaWAN™, cioè i campi DevAddress, Network Session Key, Application Session Key (eventualmente i contatori FnctUp e FnctDown in caso di manutenzione del dispositivo).
- **Step 4** In Parametrizzazione / Risorse, aggiungere una risorsa Sensore LoRaWAN (rif. capitolo <u>5 Risorsa</u> <u>Sensore LoRaWAN</u>)

I dati decodificati e disponibili nella risorsa Sensore LoRa sono:

- o Temperatura (attuale, minima e massima) in °C
- o Umidità relativa (attuale, minima e massima) in %

#### Configurazione del sensore

- **Step 1** In Parametrizzazione / IoT, selezionare la sonda desiderata.
- **Step 2** Nella scheda Downlink, cliccare su «Inviare un Downlink». La finestra che si apre permette di configurare il "Downlink" e di memorizzare il Payload da inviare alla sonda per configurarla.
- **Step 3** Inviare i "Downlink" desiderati, controllando per ognuno che il comportamento del sensore sia coerente con il funzionamento desiderato. Di seguito sono elencati una serie di Payload comunemente utilizzati:

| Frame Payload del «Downlink»   | Descrizione della configurazione                                                            |
|--------------------------------|---------------------------------------------------------------------------------------------|
| 1106040280000029800a85a0480064 | Rapporto sulla temperatura, massimo ogni 24 ore, ogni 10<br>minuti su un cambiamento di 1°C |
| 1106040580000021800a85a04803e8 | Rapporto di umidità, ogni 24 ore al massimo, ogni 10<br>minuti su una variazione del 10%.   |

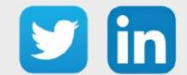

# Manuale d'uso – LoRaWAN

| 1150005000   | Riavvio del sensore                                                |
|--------------|--------------------------------------------------------------------|
| 115000500201 | Rimozione dei report "Standard" configurati per l'"End<br>Point" 0 |
| 115000500202 | Rimozione dei report Batch configurati per l'"End Point" 0         |
| 115000500203 | Cancellazione di tutti i report configurati per l'"End<br>Point" 0 |

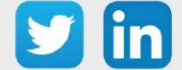

# Temperatura a distanza (1 sonda) (NEGO698)

# Informazione sul sensore

| Denominazione del modello | Remote temperature sensor                         |
|---------------------------|---------------------------------------------------|
| Riferimento WIT           | NEGO698                                           |
| Descrizione               | Misura della temperatura con una sonda di 5 metri |
| Software integrato        |                                                   |
| Classe LoRaWAN™           | А                                                 |
| Metodi di attivazione     | ⊠Activation By Personalization (ABP)              |
| supportati                | ⊠Over-The-Air Activation (OTAA)                   |
|                           | ⊠Protocole LoRaWAN™                               |
| Metodi di                 | □ NFC                                             |
| configurazione            | Bluetooth                                         |
|                           | Testina ottica                                    |
| Campo di applicazione     | FCCT                                              |
| Ciclo di trasmissione     | 10min, 1h, 12h o definito dalla rete              |
| Caratteristiche           |                                                   |
| Dimensioni (A x L x P)    | 84 x 82 x 55                                      |
| Classe IP                 | /                                                 |
| Temperatura d'esercizio   | -2060 °C                                          |
| Stoccaggio                | -2060°C / 2060% Ur                                |
| Parametri                 |                                                   |
| Temperatura               | Intervallo -2090 °C                               |
|                           | Precisione +/- 1°C nell'intervallo [-20+40°C]     |
|                           | Risoluzione -/+ 0,2 °C                            |
|                           | Sensore NTC remoto su un cavo di 5m               |
| Alimentazione             |                                                   |
| Pile                      | Pila al litio saldata (3.6V / 3600 mAh)           |

#### Messa in funzione

Fare riferimento al manuale d'uso del produttore per l'installazione fisica del sensore. Una volta che il sensore è installato correttamente, è necessario seguire le procedure descritte nel capitolo: <u>Modalità</u> <u>di funzionamento: contatto Reed e indicatori luminosi</u>

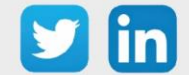

Per accoppiare il sensore con il REDY, è necessario effettuare alcune impostazioni.

- **Step 1** In Parametrizzazione / IoT, creare un profilo «NKE Temperatura a distanza (1 sonda)» attraverso il menù laterale «Aggiungere un profilo».
- Step 2 Cliccare sul bottone «Aggiungere» della barra degli strumenti per creare una nuova sonda.
- **Step 3** Scegliere il tipo di configurazione del sensore nella scheda «Parametri»:
  - Tipo di configurazione **OTAA**: è necessario compilare il campo Device EUI e poi i due campi Application EUI e Application KEY.
  - Tipo di configurazione ABP: è necessario compilare il campo Device EUI e poi le informazioni sulla sessione LoRaWAN™, cioè i campi DevAddress, Network Session Key, Application Session Key (eventualmente i contatori FnctUp e FnctDown in caso di manutenzione del dispositivo).
- **Step 4** In Parametrizzazione / Risorse, aggiungere una risorsa Sensore LoRaWAN (rif. capitolo <u>5 Risorsa</u> <u>Sensore LoRaWAN</u>)

I dati decodificati e disponibili nella risorsa Sensore LoRa sono:

o Temperatura (attuale, minima e massima) in °C

### Configurazione del sensore

- **Step 1** In Parametrizzazione / IoT, selezionare la sonda desiderata.
- **Step 2** Nella scheda Downlink, cliccare su «Inviare un Downlink». La finestra che si apre permette di configurare il "Downlink" e di memorizzare il Payload da inviare alla sonda per configurarla.
- **Step 3** Inviare i "Downlink" desiderati, controllando per ognuno che il comportamento del sensore sia coerente con il funzionamento desiderato. Di seguito sono elencati una serie di Payload comunemente utilizzati:

| Frame Payload del «Downlink»   | Descrizione della configurazione                                                             |
|--------------------------------|----------------------------------------------------------------------------------------------|
| 1106040280000029800a85a0480064 | Report sulla temperatura, ogni 24 ore al massimo,<br>ogni 10 minuti su un cambiamento di 1°C |
| 1150005000                     | Riavvio del sensore                                                                          |

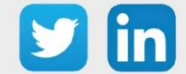

| 115000500201 | Rimozione dei report "Standard" configurati per l'"End        |
|--------------|---------------------------------------------------------------|
|              | Point" 0                                                      |
|              |                                                               |
|              |                                                               |
| 115000500202 | Rimozione dei report Batch configurati per l'"End Point"      |
|              | 0                                                             |
|              |                                                               |
|              |                                                               |
| 115000500203 | Cancellazione di tutti i report configurati per l'"End Point" |
|              | 0                                                             |

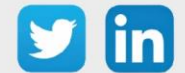

# Temperatura a distanza (2 sonde) (NEGO699)

# Informazione sul sensore

| Denominazione del modello | Remote temperature 2 sensors                      |  |
|---------------------------|---------------------------------------------------|--|
| Riferimento WIT           | NEGO699                                           |  |
| Descrizione               | Misura della temperatura con due sonde di 2 metri |  |
| Software                  |                                                   |  |
| Classe LoRaWAN™           | А                                                 |  |
| Metodi di attivazione     | ☑Activation By Personalization (ABP)              |  |
| supportati                | ⊠Over-The-Air Activation (OTAA)                   |  |
|                           | ⊠Protocole LoRaWAN™                               |  |
| Metodi di configurazione  | □ NFC                                             |  |
|                           | Bluetooth                                         |  |
|                           | Testina ottica                                    |  |
| Campo di applicazione     | FCCT                                              |  |
| Ciclo di trasmissione     | 10mn, 1h, 12h o definito dalla rete               |  |
| Caratteristiche           |                                                   |  |
| Dimensioni (A x L x P)    | 84 x 82 x 55                                      |  |
| Classe IP                 | /                                                 |  |
| Temperatura d'esercizio   | -2060 °C                                          |  |
| Stoccaggio                | -2060°C / 2060% Ur                                |  |
| Parametri                 |                                                   |  |
| Temperatura               | Intervallo -2090 °C                               |  |
|                           | Precisione +/- 1°C nell'intervallo [-20+40°C]     |  |
|                           | Risoluzione -/+ 0,2 °C                            |  |
|                           | Sensori NTC remoti su un cavo di 2m (x2)          |  |
| Alimentazione             |                                                   |  |
| Pile                      | Pila al litio saldata (3.6V / 3600 mAh)           |  |

# Messa in funzione

Fare riferimento al manuale d'uso del produttore per l'installazione fisica del sensore. Una volta che il sensore è installato correttamente, è necessario seguire le procedure descritte nel capitolo: <u>Modalità</u> <u>di funzionamento: contatto Reed e indicatori luminosi</u>

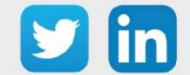

Per accoppiare il sensore con il REDY, è necessario effettuare alcune impostazioni.

- **Step 1** In Parametrizzazione / IoT, creare un profilo « NKE Temperatura a distanza (2 sonde)» attraverso il menù laterale «Aggiungere un profilo».
- Step 2 Cliccare sul bottone «Aggiungere» della barra degli strumenti per creare una nuova sonda.
- **Step 3** Scegliere il tipo di configurazione del sensore nella scheda «Parametri»:
  - Tipo di configurazione **OTAA**: è necessario compilare il campo Device EUI e poi i due campi Application EUI e Application KEY.
  - Tipo di configurazione ABP: è necessario compilare il campo Device EUI e poi le informazioni sulla sessione LoRaWAN™, cioè i campi DevAddress, Network Session Key, Application Session Key (eventualmente i contatori FnctUp e FnctDown in caso di manutenzione del dispositivo).
- Step 4 In Parametrizzazione / Risorse, aggiungere una risorsa Sensore LoRaWAN (rif. capitolo <u>5 Risorsa</u> <u>Sensore LoRaWAN</u>)

I dati decodificati e disponibili nella risorsa Sensore LoRa sono:

- o Temperatura 1 (attuale, minima e massima) in °C
- o Temperatura 2 (attuale, minima e massima) in °C

### Configurazione del sensore

- **Step 1** In Parametrizzazione / IoT, selezionare la sonda desiderata.
- **Step 2** Nella scheda Downlink, cliccare su «Inviare un Downlink». La finestra che si apre permette di configurare il "Downlink" e di memorizzare il Payload da inviare alla sonda per configurarla.
- **Step 3** Inviare i "Downlink" desiderati, controllando per ognuno che il comportamento del sensore sia coerente con il funzionamento desiderato. Di seguito sono elencati una serie di Payload comunemente utilizzati:

| Frame Payload del «Downlink»   | Descrizione della configurazione                         |
|--------------------------------|----------------------------------------------------------|
|                                | Report della temperatura per "End Point" 0 (sensore NTC  |
| 1106040280000029800a85a0480064 | numero 1), ogni 24 ore al massimo, ogni 10 minuti su una |
|                                | variazione di 1°C                                        |

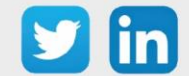

# Manuale d'uso – LoRaWAN

| 3106040280000029800a85a0480064 | Report della temperatura per "End Point" 1 (sensore<br>NTC numero 2), ogni 24 ore al massimo, ogni 10 minuti<br>su una variazione di 1°C |
|--------------------------------|----------------------------------------------------------------------------------------------------|
| 1150005000                     | Riavvio del sensore                                                                                                    |
| 115000500201                   | Rimozione dei report "Standard" configurati per l'"End<br>Point" 0                                                                       |
| 115000500202                   | Rimozione dei report Batch configurati per l'"End Point" 0                                                                               |
| 115000500203                   | Cancellazione di tutti i report configurati per l'"End Point"<br>0                                                                       |

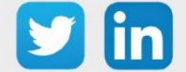

# Sensore Digitale 10 ingressi e 4 uscite (classe C) (NEGO700) Informazioni sul sensore

| Denominazione del modello | IN'O classe C                                                             |
|---------------------------|---------------------------------------------------------------------------|
| Riferimento WIT           | NEGO700                                                                   |
| Descrizione               | Permette di leggere 10 DI di stato o di conteggio, permette di pilotare 4 |
|                           | DO. Alimentazione da rete elettrica                                       |
|                           |                                                                           |
| Classe LoRaWAN™           | C                                                                         |
| Metodi di attivazione     | ⊠Activation By Personalization (ABP)                                      |
| supportati                | ⊠Over-The-Air Activation (OTAA)                                           |
| Alimentazione             | 9V-15V / 300mW – Alimentazione esterna                                    |
|                           | ⊠Protocole LoRaWAN™                                                       |
| Metodi di                 | □ NFC                                                                     |
| configurazione            | Bluetooth                                                                 |
|                           | 🗆 Testina ottica                                                          |
| Campo di applicazione     | FCCT                                                                      |
| Ciclo di trasmissione     | 10min, 1h, 12h o specificato dalla rete                                   |
| Caratteristiche           |                                                                           |
| Dimensioni (A x L x P)    | 84 x 82 x 55 mm                                                           |
|                           |                                                                           |
| Classe IP                 | IP55                                                                      |
| Temperatura d'esercizio   | -2050 °C                                                                  |
| Stoccoggio                |                                                                           |
| Stoccaggio                | -2050 C                                                                   |
| Parametri                 |                                                                           |
| Ingressi                  | Numero di ingressi 10                                                     |
|                           | Impedenza >1 MΩ                                                           |
|                           | Capacità 1 nF; tipico                                                     |
|                           | Tensione 0 - 30 V                                                         |
|                           | Corrente 3,5 μA                                                           |
|                           | Frequenza 1 - 100 Hz                                                      |
| Uscite                    | Numero di uscite 4; isolazione ottica                                     |
|                           | Collettore aperto 250mW, Icc=500mA                                        |
|                           | Tensione 15V                                                              |

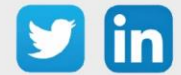

#### Messa in funzione

Fare riferimento al manuale d'uso del produttore per l'installazione fisica del sensore. Una volta che il sensore è installato correttamente, è necessario seguire le procedure descritte nel capitolo: <u>Modalità</u> <u>di funzionamento: contatto Reed e indicatori luminosi</u>

# Collegamento degli ingressi (x10)

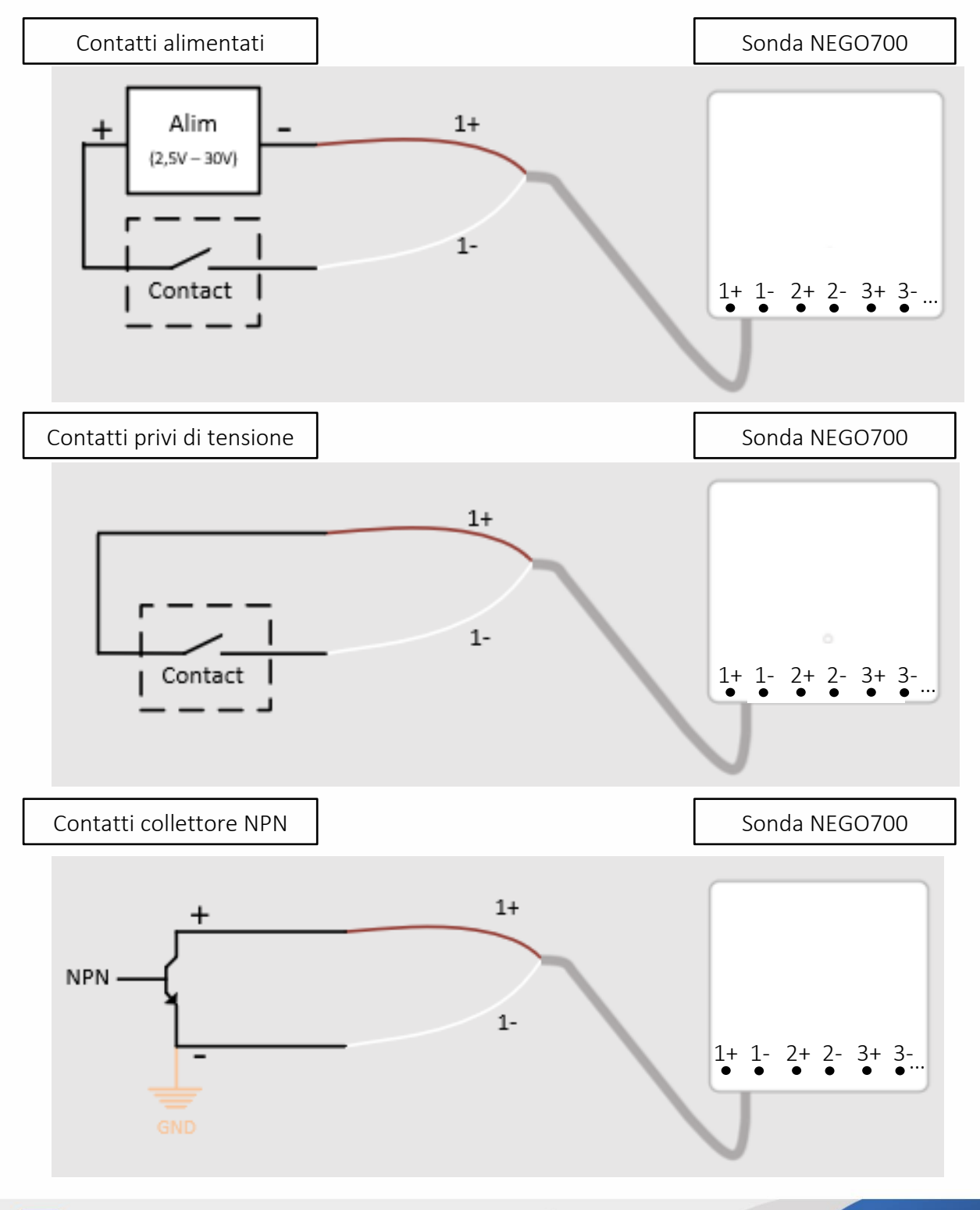

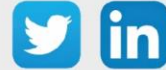

# Collegamento delle uscite (x4)

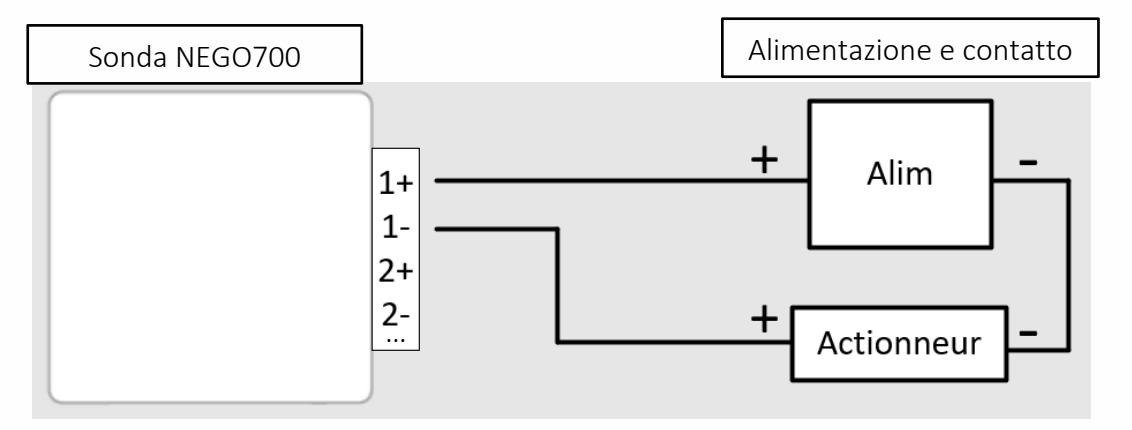

# Utilizzo su ULI REDY

Per accoppiare il sensore con il REDY, è necessario effettuare alcune impostazioni.

- **Step 1** In Parametrizzazione / IoT, creare un profilo « NKE-IN'O 10 ingressi e 4 uscite digitali (classe C)» attraverso il menù laterale «Aggiungere un profilo».
- Step 2 Cliccare sul bottone «Aggiungere» della barra degli strumenti per creare una nuova sonda.
- **Step 3** Scegliere il tipo di configurazione del sensore nella scheda «Parametri»:
  - Tipo di configurazione **OTAA**: è necessario compilare il campo Device EUI e poi i due campi Application EUI e Application KEY.
  - Tipo di configurazione ABP: è necessario compilare il campo Device EUI e poi le informazioni sulla sessione LoRaWAN™, cioè i campi DevAddress, Network Session Key, Application Session Key (eventualmente i contatori FnctUp e FnctDown in caso di manutenzione del dispositivo).
- **Step 4** In Parametrizzazione / Risorse, aggiungere una risorsa Sensore LoRaWAN (rif. capitolo <u>5 Risorsa Sensore LoRaWAN</u>)

I dati decodificati e disponibili nella risorsa Sensore LoRa sono:

- o Stato di 10 ingressi digitali che vanno dall'«End Point» 0 al 9,
- o Stato di 4 uscite digitali che vanno dall'«End Point» 0 al 3

#### Configurazione del sensore

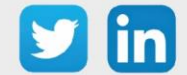

- **Step 1** In Parametrizzazione / IoT, selezionare la sonda desiderata.
- **Step 2** Nella scheda Downlink, cliccare su «Inviare un Downlink». La finestra che si apre permette di configurare il "Downlink" e di memorizzare il Payload da inviare alla sonda per configurarla.
- **Step 3** Inviare i "Downlink" desiderati, controllando per ognuno che il comportamento del sensore sia coerente con il funzionamento desiderato. Di seguito sono elencati una serie di Payload comunemente utilizzati:

| Frame Payload del «Downlink» | Descrizione della configurazione                                                                                      |
|------------------------------|----------------------------------------------------------------------------------------------------|
| 1106000f00005510800a85a001   | Report dello stato dell'ingresso 1 ("End Point" 0), ogni 24 ore<br>massimo, ogni 10 minuti su un cambiamento di stato |
| 1106000600000010800a85a001   | Report di stato dell'uscita 1 ("End Point" 0), ogni 24 ore<br>massimo, ogni 10 minuti su un cambiamento di stato      |
| 1150005000                   | Riavvio del sensore                                                                                                   |
| 115000500201                 | Rimozione dei report "Standard" configurati per l'"End<br>Point" 0                                                    |
| 115000500202                 | Rimozione dei report Batch configurati per l'"End Point" 0                                                            |
| 115000500203                 | Cancellazione di tutti i report configurati per l'"End Point"<br>0                                                    |

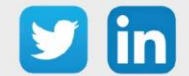

# Temperatura estrema remota (2m) (NEGO703) Informazione sul sensore

| Denominazione del modello               | CELS'O, sonda 200 cm                                        |  |
|-----------------------------------------|-------------------------------------------------------------|--|
| Riferimento WIT                         | NEGO703                                                     |  |
| Descrizione                             | Temperatura Freddo negativo e positivo con sonda di 2m      |  |
| Software integrato                      |                                                             |  |
| Classe LoRaWAN™                         | A                                                           |  |
| Metodi di attivazione                   | ⊠Activation By Personalization (ABP)                        |  |
| supportati                              | ⊠Over-The-Air Activation (OTAA)                             |  |
|                                         | ⊠Protocole LoRaWAN™                                         |  |
| Metodi di                               | □ NFC                                                       |  |
| configurazione                          | Bluetooth                                                   |  |
|                                         | Testina ottica                                              |  |
| Campo di applicazione                   | FCCT                                                        |  |
| Ciclo di trasmissione                   | 60 min preimpostato e riconfigurabile dal server remoto     |  |
| Caratteristiche                         |                                                             |  |
| Dimensioni (A x L x P)                  | 100 x 100 x 25                                              |  |
| Classe IP                               | IP66                                                        |  |
| Temperatura d'esercizio                 | -4040 °C                                                    |  |
| Stoccaggio                              | -4040 °C / 2060 % Ur                                        |  |
| Parametri                               |                                                             |  |
| Temperatura                             | Intervallo -3035°C / Precisione ±1°C nell'intervallo -309°C |  |
|                                         | ±0,5°C nell'intervallo 935°C / Risoluzione ±0,1°C           |  |
| Alimentazione                           |                                                             |  |
| Pile                                    | Pila al litio fornita (3,6V / 3600 mAh)                     |  |
| Autonomia in un intervallo<br>di 1025°C | Superiore a 7 anni                                          |  |

### Messa in funzione

Fare riferimento al manuale d'uso del produttore per l'installazione fisica del sensore. Una volta che il sensore è installato correttamente, è necessario seguire le procedure descritte nel capitolo: <u>Modalità</u> <u>di funzionamento: contatto Reed e indicatori luminosi.</u>

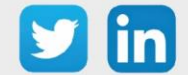

Per accoppiare il sensore con il REDY, è necessario effettuare alcune impostazioni.

- **Step 1** In Parametrizzazione / IoT, creare un profilo «NKE- CELS'O Temperatura estrema sonda 2m» attraverso il menù laterale «Aggiungere un profilo».
- Step 2 Cliccare sul bottone «Aggiungere» della barra degli strumenti per creare una nuova sonda.
- **Step 3** Scegliere il tipo di configurazione del sensore nella scheda «Parametri»:
  - Tipo di configurazione **OTAA**: è necessario compilare il campo Device EUI e poi i due campi Application EUI e Application KEY.
  - Tipo di configurazione ABP: è necessario compilare il campo Device EUI e poi le informazioni sulla sessione LoRaWAN™, cioè i campi DevAddress, Network Session Key, Application Session Key (eventualmente i contatori FnctUp e FnctDown in caso di manutenzione del dispositivo).
- Step 4 In Parametrizzazione / Risorse, aggiungere una risorsa Sensore LoRaWAN (rif. capitolo <u>5 Risorsa</u> <u>Sensore LoRaWAN</u>)

I dati decodificati e disponibili nella risorsa Sensore LoRa sono:

o Temperatura (attuale, minima e massima) in °C

### Configurazione del sensore

- **Step 1** In Parametrizzazione / IoT, selezionare la sonda desiderata.
- **Step 2** Nella scheda Downlink, cliccare su «Inviare un Downlink». La finestra che si apre permette di configurare il "Downlink" e di memorizzare il Payload da inviare alla sonda per configurarla.
- **Step 3** Inviare i "Downlink" desiderati, controllando per ognuno che il comportamento del sensore sia coerente con il funzionamento desiderato. Di seguito sono elencati una serie di Payload comunemente utilizzati:

| Frame Payload del «Downlink» | Descrizione della configurazione                                                                             |
|------------------------------|----------------------------------------------------------------------------------------------------|
| 1106040200000029800a85a00064 | Report della temperatura ("End Point" 0), ogni 24 ore al<br>massimo, ogni 10 minuti su una variazione di 1°C |

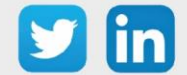

| 1150005000   | Riavvio del sensore                                                |
|--------------|--------------------------------------------------------------------|
| 115000500201 | Rimozione dei report "Standard" configurati per l'"End<br>Point" 0 |
| 115000500202 | Rimozione dei report Batch configurati per l'"End Point"<br>O      |
| 115000500203 | Cancellazione di tutti i report configurati per l'"End Point"<br>0 |

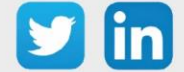

# Conta impulsi waterproof (3 ingressi) (NEGO707) Informazioni sul sensore

| Denominazione del modello | Pulse Sens'O waterproof                                            |
|---------------------------|--------------------------------------------------------------------|
| Riferimento WIT           | NEGO707                                                            |
| Descrizione               | Dedicato al conteggio degli impulsi in ambienti umidi (3 ingressi) |
|                           |                                                                    |
| Classe LoRaWAN™           | A                                                                  |
| Metodi di attivazione     | ⊠Activation By Personalization (ABP)                               |
| supportati                | ⊠Over-The-Air Activation (OTAA)                                    |
|                           | ⊠Protocole LoRaWAN™                                                |
| Metodi di                 | □ NFC                                                              |
| configurazione            | Bluetooth                                                          |
|                           | 🗆 Testina ottica                                                   |
| Campo di applicazione     | FCCT                                                               |
| Ciclo di trasmissione     | 10min, 1h, 12h o definito dalla rete                               |
| Caratteristiche           |                                                                    |
| Dimensioni (A x L x P)    | 84x82x55 mm                                                        |
|                           |                                                                    |
|                           | 1255                                                               |
| Temperatura d'esercizio   | -2050 °C                                                           |
| Stoccaggio                | -2050 °C                                                           |
|                           |                                                                    |
| Parametri                 |                                                                    |
| Ingressi                  | Numero di ingressi: 3                                              |
|                           | Impedenza >1 MΩ                                                    |
|                           | Tensione 0 - 30 V                                                  |
| Alimentazione             |                                                                    |
| Pile                      | 3,6V / 1200mAh – pila litio fornita                                |

### Messa in funzione

Fare riferimento al manuale d'uso del produttore per l'installazione fisica del sensore. Una volta che il sensore è installato correttamente, è necessario seguire le procedure descritte nel capitolo: <u>Modalità</u> <u>di funzionamento: contatto Reed e indicatori luminosi</u>

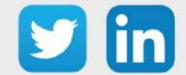

Collegamento degli ingressi

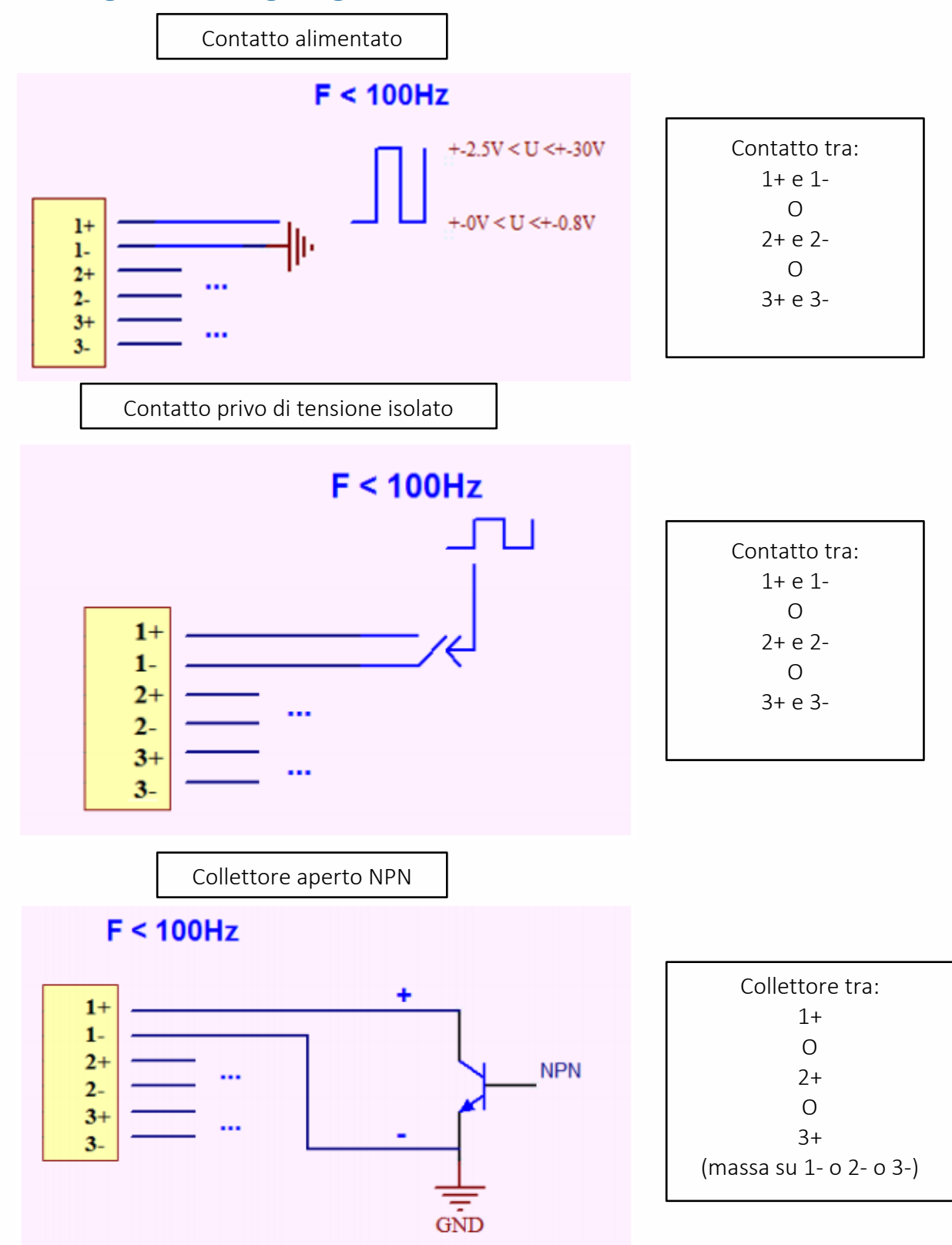

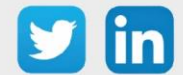

www.wit-italia.com
#### Utilizzo su ULI REDY

Per accoppiare il sensore con il REDY, è necessario effettuare alcune impostazioni.

- **Step 1** In Parametrizzazione / IoT, creare un profilo «NKE-Sens'O Conta impulsi waterproof (3 ingressi) » attraverso il menù laterale «Aggiungere un profilo».
- **Step 2** Cliccare sul bottone «Aggiungere» della barra degli strumenti per creare una nuova sonda.
- **Step 3** Scegliere il tipo di configurazione del sensore nella scheda «Parametri»:
  - Tipo di configurazione **OTAA**: è necessario compilare il campo Device EUI e poi i due campi Application EUI e Application KEY.
  - Tipo di configurazione ABP: è necessario compilare il campo Device EUI e poi le informazioni sulla sessione LoRaWAN™, cioè i campi DevAddress, Network Session Key, Application Session Key (eventualmente i contatori FnctUp e FnctDown in caso di manutenzione del dispositivo).
- Step 4 In Parametrizzazione / Risorse, aggiungere una risorsa Sensore LoRaWAN (rif. capitolo <u>5 Risorsa</u> <u>Sensore LoRaWAN</u>)

I dati decodificati e disponibili nella risorsa Sensore LoRa sono:

- o Stato attuale dell'ingresso e numero di impulsi contati per l'ingresso 1
- o Stato attuale dell'ingresso e numero di impulsi contati per l'ingresso 2
- Stato attuale dell'ingresso e numero di impulsi contati per l'ingresso 3

#### Configurazione del sensore

Dopo aver accoppiato il sensore, può essere configurato inviando un "Downlink". A tal fine, è necessario eseguire i seguenti passi per garantire che il sensore trasmetta i dati desiderati entro i limiti di tempo definiti.

- **Step 1** In Parametrizzazione / IoT, selezionare la sonda desiderata.
- **Step 2** Nella scheda Downlink, cliccare su «Inviare un Downlink». La finestra che si apre permette di configurare il "Downlink" e di memorizzare il Payload da inviare alla sonda per configurarla.
- **Step 3** Inviare i "Downlink" desiderati, controllando per ognuno che il comportamento del sensore sia coerente con il funzionamento desiderato. Di seguito sono elencati una serie di Payload comunemente utilizzati:

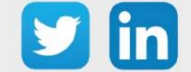

| Frame Payload del «Downlink»            | Descrizione della configurazione                                                                                    |
|-----------------------------------------|----------------------------------------------------------------------------------------------------|
| 1106000f00005510800a85a001              | Report dello stato dell'ingresso 1 ("End Point" 0), ogni 24 ore massimo, ogni 10 minuti su un cambiamento di stato. |
| 110000000000000000000000000000000000000 |                                                                                                    |
| 1106000f00040223800a85a00000001         | Report del conteggio degli impuisi dell'ingresso 1 ("End                                                            |
|                                         | Point" 0), ogni 24 ore massimo, ogni 10 minuti su                                                                   |
|                                         | incremento                                                                                                    |
|                                         | Report dello stato dell'ingresso 2 ("End Point" 1), ogni 24                                                         |
| 3106000f00005510800a85a001              | ore massimo, ogni 10 minuti su un cambiamento di stato.                                                             |
|                                         |                                                                                                    |
|                                         | Report del conteggio degli impulsi dell'ingresso 2 ("End                                                            |
| 3106000f00040223800a85a00000001         | Point" 1), ogni 24 ore massimo, ogni 10 minuti su                                                                   |
|                                         | incremento                                                                                                    |
|                                         | Report dello stato dell'ingresso 3 ("End Point" 2), ogni 24 ore                                                     |
|                                         | massimo, ogni 10 minuti su un cambiamento di stato                                                                  |
| 5106000f00005510800a85a001              | nassino, ogn to nindt sa an campianento a stato.                                                                    |
|                                         | Report del conteggio degli impulsi dell'ingresso 3 ("End Point"                                                     |
| E106000f00040222800-8E-00000001         | 2), ogni 24 ore massimo, ogni 10 minuti su incremento                                                               |
| 5106000100040223800485400000001         | Piannia del sensore                                                                                                 |
| 1150005000                              |                                                                                                    |
|                                         |                                                                                                    |
| 115000500201                            | Rimozione dei report "Standard" configurati per l'"End                                                              |
| 1100000000101                           | Point" 0                                                                                                    |
| 115000500202                            | Rimozione dei report Batch configurati per l'"End Point" 0                                                          |
| 112000200202                            |                                                                                                    |
|                                         | Cancellazione di tutti i report configurati per l'"End Point"                                                       |
| 115000500203                            | 0                                                                                                    |
|                                         |                                                                                                    |

*i* Per creare i frame di Payload dei sensori NKE, utilizzare lo strumento di generazione online: <u>http://support.nke-watteco.com/codec-online/</u>

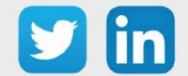

# Temperatura interna, depressione e ingresso pressostato meccanico esterno. (NEGO709)

# Informazioni sul sensore

| Denominazione del modello | Ventil'O – ingresso pressostato meccanico esterno                                                                                      |
|---------------------------|----------------------------------------------------------------------------------------------------|
| Riferimento WIT           | NEGO709                                                                                                    |
| Descrizione               | Misurazione della temperatura interna e della depressione delle casse di ventilazione con ingresso di un pressostato meccanico esterno |
|                           |                                                                                                    |
| Classe LoRaWAN™           | A                                                                                                    |
| Metodi di attivazione     | ⊠Activation By Personalization (ABP)                                                                                                   |
| supportati                | ⊠Over-The-Air Activation (OTAA)                                                                                                    |
|                           | ⊠Protocole LoRaWAN™                                                                                                    |
| Metodi di                 | □ NFC                                                                                                    |
| configurazione            | Bluetooth                                                                                                    |
|                           | 🗆 Testina ottica                                                                                                    |
| Campo di applicazione     | FCCT                                                                                                    |
| Ciclo di trasmissione     | Da 10 minuti a 7 giorni (default 6 ore)                                                                                                |
| Caratteristiche           |                                                                                                    |
| Dimensioni (A x L x P)    | 92x92x55 mm                                                                                                    |
| Classe IP                 | IP65                                                                                                    |
| Temperatura d'esercizio   | -2060 °C                                                                                                    |
| Stoccaggio                | -2060 °C                                                                                                    |
| Parametri                 |                                                                                                    |
| Temperatura               | Intervallo di misura: -2060°C                                                                                                    |
|                           | Precisione: ± 2°C da -1060°C                                                                                                    |
|                           | Risoluzione: 0.1°C                                                                                                    |
| Pressione                 | Intervallo di misura: da 0 a 500 Pa                                                                                                    |
|                           | Precisione: ± 10 Pa da 0 a 200 Pa o ± 5,5% da 200 Pa a 500 Pa                                                                          |
|                           | Risoluzione: 1 Pa                                                                                                    |
| Alimentazione             |                                                                                                    |
| Pile                      | 3.6V / 1200mAh - batteria al litio inclusa                                                                                             |

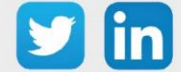

#### Messa in funzione

Fare riferimento al manuale d'uso del produttore per l'installazione fisica del sensore. Una volta che il sensore è installato correttamente, è necessario seguire le procedure descritte nel capitolo: <u>Modalità</u> <u>di funzionamento: contatto Reed e indicatori luminosi</u>

#### Utilizzo su ULI REDY

Per accoppiare il sensore con il REDY, è necessario effettuare alcune impostazioni.

- **Step 1** In Parametrizzazione / IoT, creare un profilo «NKE-Ventil'O Temperatura indoor, depressione e ingresso pressostato meccanico est.» attraverso il menù laterale «Aggiungere un profilo».
- Step 2 Cliccare sul bottone «Aggiungere» della barra degli strumenti per creare una nuova sonda.
- **Step 3** Scegliere il tipo di configurazione del sensore nella scheda «Parametri»:
  - Tipo di configurazione **OTAA**: è necessario compilare il campo Device EUI e poi i due campi Application EUI e Application KEY.
  - o Tipo di configurazione ABP: è necessario compilare il campo Device EUI e poi le informazioni sulla sessione LoRaWAN™, cioè i campi DevAddress, Network Session Key, Application Session Key (eventualmente i contatori FnctUp e FnctDown in caso di manutenzione del dispositivo).
- Step 4 In Parametrizzazione / Risorse, aggiungere una risorsa Sensore LoRaWAN (rif. capitolo <u>5 Risorsa</u> <u>Sensore LoRaWAN</u>)

I dati decodificati e disponibili nella risorsa Sensore LoRa sono:

- o Temperatura (attuale, minima e massima) in °C
- o Pressione differenziale (attuale, minima e massima) in Pa
- o Valore medio, minimo e massimo delle pressioni differenziali in Pa
- o Stato dell'ingresso del pressostato (booleano).

#### Configurazione del sensore

Dopo aver accoppiato il sensore, può essere configurato inviando un "Downlink". A tal fine, è necessario eseguire i seguenti passi per garantire che il sensore trasmetta i dati desiderati entro i limiti di tempo definiti.

- **Step 1** In Parametrizzazione / IoT, selezionare la sonda desiderata.
- **Step 2** Nella scheda Downlink, cliccare su «Inviare un Downlink». La finestra che si apre permette di configurare il "Downlink" e di memorizzare il Payload da inviare alla sonda per configurarla.

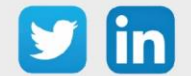

**Step 3** Inviare i "Downlink" desiderati, controllando per ognuno che il comportamento del sensore sia coerente con il funzionamento desiderato. Di seguito sono elencati una serie di Payload comunemente utilizzati:

| Frame Payload del «Downlink» | Descrizione della configurazione                                                                             |
|------------------------------|----------------------------------------------------------------------------------------------------|
| 1106040200000029800a85a00064 | Report della temperatura ("End Point" 0), ogni 24 ore al<br>massimo, ogni 10 minuti su una variazione di 1°C |
| 110680080000029800a85a00064  | Report della pressione differenziale ("End Point" 0),                                                        |
|                              | ogni 24 ore al massimo, ogni 10 minuti su una                                                                |
|                              | variazione di 100 Pa                                                                                         |
| 1106800800010029800a85a000c8 | Report del valore medio, ogni 24 ore al massimo, ogni 10<br>minuti su una variazione di 200 Pa               |
| 1106800800010129800a85a00064 | Report del valore minimo, ogni 24 ore al massimo, ogni 10<br>minuti su una variazione di 100 Pa              |
| 1106800800010229800a85a00064 | Report del valore massimo, ogni 24 ore al massimo, ogni<br>10 minuti su una variazione di 100 Pa             |
| 1106000f00005510800a85a001   | Report sullo stato del pressostato, ogni 24 ore al massimo<br>ogni 10 minuti su un cambiamento di stato      |
| 1150005000                   | Riavvio del sensore                                                                                          |
| 115000500201                 | Rimozione dei report "Standard" configurati per l'"End<br>Point" 0                                           |
| 115000500202                 | Rimozione dei report Batch configurati per l'"End Point" 0                                                   |
| 115000500203                 | Cancellazione di tutti i report configurati per l'"End Point"<br>0                                           |

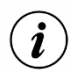

Per creare i frame di Payload dei sensori NKE, utilizzare lo strumento di generazione online: <u>http://support.nke-watteco.com/codec-online/</u>

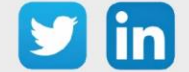

# Conta impulsi luminosi (NEGO710)

#### Informazione sul sensore

| Denominazione del modello | Flash'O                                                                      |
|---------------------------|------------------------------------------------------------------------------|
| Riferimento WIT           | NEGO710                                                                      |
| Descrizione               | Conteggio dei degli impulsi luminosi di un contatore elettronico             |
|                           |                                                                              |
| Classe LoRaWAN™           | A                                                                            |
| Metodi di attivazione     | Activation By Personalization (ABP)                                          |
| supportati                | ⊠Over-The-Air Activation (OTAA)                                              |
|                           | ⊠Protocole LoRaWAN™                                                          |
| Metodi di                 | □ NFC                                                                        |
| configurazione            | Bluetooth                                                                    |
|                           | 🗆 Testina ottica                                                             |
| Campo di applicazione     | FCCT                                                                         |
| Caratteristiche           |                                                                              |
| Dimensioni (AH x L x P)   | 82 x 82 x 85 mm                                                              |
| Classe IP                 | IP55                                                                         |
| Temperatura di            | -2050 °C                                                                     |
| funzionamento             |                                                                              |
| Stoccaggio                | -2050 °C                                                                     |
| Parametri                 |                                                                              |
| Ingressi                  | Lettura a distanza degli impulsi luminosi da qualsiasi contatore elettronico |
|                           | (0,5 m): acqua, gas, elettricità, energia                                    |
| Alimentazione             |                                                                              |
| Pile                      | 3.6V / 1200 mAh - pila al litio inclusa                                      |

#### Messa in funzione

Fare riferimento al manuale d'uso del produttore per l'installazione fisica del sensore. Una volta che il sensore è installato correttamente, è necessario seguire le procedure descritte nel capitolo: <u>Modalità</u> <u>di funzionamento: contatto Reed e indicatori luminosi</u>

#### Utilizzo su ULI REDY

Per accoppiare il sensore con il REDY, è necessario effettuare alcune impostazioni.

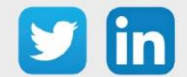

- **Step 1** In Parametrizzazione / IoT, creare un profilo «NKE-Flash'O Conta impulsi luminosi» attraverso il menù laterale «Aggiungere un profilo».
- **Step 2** Cliccare sul bottone «Aggiungere» della barra degli strumenti per creare una nuova sonda.
- **Step 3** Scegliere il tipo di configurazione del sensore nella scheda «Parametri»:
  - Tipo di configurazione **OTAA**: è necessario compilare il campo Device EUI e poi i due campi Application EUI e Application KEY.
  - Tipo di configurazione ABP: è necessario compilare il campo Device EUI e poi le informazioni sulla sessione LoRaWAN™, cioè i campi DevAddress, Network Session Key, Application Session Key (eventualmente i contatori FnctUp e FnctDown in caso di manutenzione del dispositivo).
- **Step 4** In Parametrizzazione / Risorse, aggiungere una risorsa Sensore LoRaWAN (rif. capitolo <u>5 Risorsa</u> <u>Sensore LoRaWAN</u>)

I dati decodificati e disponibili nella risorsa Sensore LoRa sono:

o Stato attuale dell' impulso e numero di impulsi contati

#### Configurazione del sensore

Dopo aver accoppiato il sensore, può essere configurato inviando un "Downlink". A tal fine, è necessario eseguire i seguenti passi per garantire che il sensore trasmetta i dati desiderati entro i limiti di tempo definiti.

- **Step 1** In Parametrizzazione / IoT, selezionare la sonda desiderata.
- **Step 2** Nella scheda Downlink, cliccare su «Inviare un Downlink». La finestra che si apre permette di configurare il "Downlink" e di memorizzare il Payload da inviare alla sonda per configurarla.
- **Step 3** Inviare i "Downlink" desiderati, controllando per ognuno che il comportamento del sensore sia coerente con il funzionamento desiderato. Di seguito sono elencati una serie di Payload comunemente utilizzati:

| Frame Payload del «Downlink»     | Descrizione della configurazione                                                                                |
|----------------------------------|----------------------------------------------------------------------------------------------------|
| 1106000f00005510800a85a001       | Report dello stato dell'impulso luminoso, ogni 24 ore al massimo, ogni 10 minuti su una variazione di stato.    |
| 1106000f00040223803c85a00000000a | Report del numero di impulsi di luce, ogni 24 ore al<br>massimo, ogni 10 minuti su una variazione di 10 impulsi |

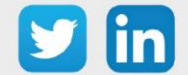

| 1150005000   | Riavvio del sensore                                                 |
|--------------|---------------------------------------------------------------------|
| 115000500201 | Rimozione dei report "Standard" configurati per l' "End<br>Point" 0 |
| 115000500202 | Rimozione dei report Batch configurati per l'"End Point" 0          |
| 115000500203 | Cancellazione di tutti i report configurati per l'"End Point"<br>0  |

*i* Per creare i frame di Payload dei sensori NKE, utilizzare lo strumento di generazione online: <u>http://support.nke-watteco.com/codec-online/</u>

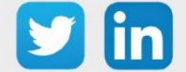

# **Comando Filo Pilota (NEGO716)**

#### Informazioni sul sensore

| Denominazione del modello | Fil Pilote                                                    |
|---------------------------|---------------------------------------------------------------|
| Riferimento WIT           | NEGO716                                                       |
| Descrizione               | Permette il controllo di convettori tramite il filo pilota    |
|                           |                                                               |
| Classe LoRaWAN™           | С                                                             |
| Metodi di attivazione     | ⊠Activation By Personalization (ABP)                          |
| supportati                | ⊠Over-The-Air Activation (OTAA)                               |
|                           | ⊠Protocole LoRaWAN™                                           |
| Metodi di                 | □ NFC                                                         |
| configurazione            | Bluetooth                                                     |
|                           | Testina ottica                                                |
| Campo di applicazione     | FCCT                                                          |
| Ciclo di trasmissione     |                                                               |
| Caratteristiche           | 76 x 41 x 17 mm                                               |
|                           |                                                               |
| Dimensioni (A x L x P)    |                                                               |
| Classe IP                 | -2050 °C                                                      |
| Temperatura d'esercizio   | -2050 °C                                                      |
| Parametri                 |                                                               |
| Comando                   | Invio Comandi: Comfort / Eco / Antigelo / Stop / Comfort -1 / |
|                           | Comfort -2                                                    |
| Alimentazione             |                                                               |
| Alimentazione di rete     | 230VAC                                                        |

#### Messa in funzione

Fare riferimento al manuale d'uso del produttore per l'installazione fisica del sensore. Una volta che il sensore è installato correttamente, è necessario seguire le procedure descritte nel capitolo: <u>Modalità</u> <u>di funzionamento: contatto Reed e indicatori luminosi</u>

### Utilizzo su ULI REDY

Per accoppiare il sensore con il REDY, è necessario effettuare alcune impostazioni.

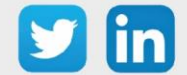

- **Step 1** In Parametrizzazione / IoT, creare un profilo «NKE Comando filo pilota» attraverso il menù laterale «Aggiungere un profilo».
- **Step 2** Cliccare sul bottone «Aggiungere» della barra degli strumenti per creare una nuova sonda.
- **Step 3** Scegliere il tipo di configurazione del sensore nella scheda «Parametri»:
  - Tipo di configurazione **OTAA**: è necessario compilare il campo Device EUI e poi i due campi Application EUI e Application KEY.
  - Tipo di configurazione ABP: è necessario compilare il campo Device EUI e poi le informazioni sulla sessione LoRaWAN™, cioè i campi DevAddress, Network Session Key, Application Session Key (eventualmente i contatori FnctUp e FnctDown in caso di manutenzione del dispositivo).
- Step 4 In Parametrizzazione / Risorse, aggiungere una risorsa Sensore LoRaWAN (rif. capitolo <u>5 Risorsa</u> <u>Sensore LoRaWAN</u>)

I dati decodificati e disponibili nella risorsa Sensore LoRa sono:

• Stato attuale dell'uscita "Pilot Wire", cioè la modalità Filo Pilota attiva sull'uscita.

#### Configurazione del sensore

Dopo aver accoppiato il sensore, può essere configurato inviando un "Downlink". A tal fine, è necessario eseguire i seguenti passi per garantire che il sensore trasmetta i dati desiderati entro i limiti di tempo definiti.

- **Step 1** In Parametrizzazione / IoT, selezionare la sonda desiderata.
- **Step 2** Nella scheda Downlink, cliccare su «Inviare un Downlink». La finestra che si apre permette di configurare il "Downlink" e di memorizzare il Payload da inviare alla sonda per configurarla.
- **Step 3** Inviare i "Downlink" desiderati, controllando per ognuno che il comportamento del sensore sia coerente con il funzionamento desiderato. Di seguito sono elencati una serie di Payload comunemente utilizzati:

| Frame Payload del «Downlink» | Descrizione della configurazione                                                                                                    |
|------------------------------|----------------------------------------------------------------------------------------------------|
| 1106001300005520800f803c01   | Report sullo stato dell'uscita "Filo Pilota ", ogni 24 ore<br>al massimo ogni 10 minuti su una variazione dello stato.                                      |
| 1105001300552000             | Invio del comando "Comfort" all'apparecchiatura "Filo<br>Pilota" collegata (se accoppiato a un relè elettrico,<br>questo comando corrisponde al modo "OFF") |

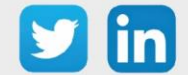

| 1105001300552001 | Invio del comando "Eco" al dispositivo " Filo Pilota<br>collegato (se accoppiato a un relè elettrico, questo comando<br>corrisponde al modo "ON"). |
|------------------|----------------------------------------------------------------------------------------------------|
| 1105001300552002 | Invio del comando "Antigelo" all'apparecchiatura "Filo<br>pilota" collegata                                                                        |
| 1105001300552003 | Invio del comando "Stop" all'apparecchiatura "Filo pilota"<br>collegata                                                                            |
| 1105001300552004 | Invio del comando " Confort -1 °C " all'apparecchiatura "Filo<br>pilota" collegata                                                                 |
| 1105001300552005 | Invio del comando "Confort -2 °C " all'apparecchiatura "Filo<br>pilota" collegata                                                                  |
| 1150005000       | Riavvio del sensore                                                                                                    |
| 115000500201     | Rimozione dei report "Standard" configurati per l'"End<br>Point" 0                                                                                 |
| 115000500202     | Rimozione dei report Batch configurati per l'"End Point" 0                                                                                         |
| 115000500203     | Cancellazione di tutti i report configurati per l'"End Point"<br>0                                                                                 |

*i* Per creare i frame di Payload dei sensori NKE, utilizzare lo strumento di generazione online: <u>http://support.nke-watteco.com/codec-online/</u>

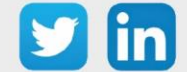

# Conta impulsi ATEX (3 ingressi) (NEGO719)

#### Informazioni sul sensore

| Denominazione del modello | Pulse Sens'O ATEX zone 1, Outdoor                                 |
|---------------------------|-------------------------------------------------------------------|
| Riferimento WIT           | NEGO719                                                           |
| Descrizione               | Specifico per la misurazione del GAS. Contatori esterni a impulsi |
|                           | (3 ingressi)                                                      |
|                           |                                                                   |
| Classe LoRaWAN™           | A                                                                 |
| Metodi di attivazione     | ⊠Activation By Personalization (ABP)                              |
| supportati                | ⊠Over-The-Air Activation (OTAA)                                   |
|                           | ⊠Protocole LoRaWAN™                                               |
| Metodo di                 | □ NFC                                                             |
| configurazione            | Bluetooth                                                         |
|                           | 🗆 Testina ottica                                                  |
| Campo di applicazione     | FCCT                                                              |
| Ciclo di trasmissione     | 10 min, 1h, 12h o definito dalla rete                             |
| Caratteristiche           |                                                                   |
| Dimensioni (A x L x P)    | 84x82x55 mm                                                       |
| Classe IP                 | IP55                                                              |
| Temperatura d'esercizio   | -2050 °C                                                          |
| Stoccaggio                | -2050 °C                                                          |
| Parametri                 |                                                                   |
| Ingressi                  | Numero di ingressi: 3                                             |
|                           | Impedenza >1 MΩ                                                   |
|                           | Tensione 0 - 30 V                                                 |
| Alimentazione             |                                                                   |
| Pile                      | 3,6V / 1200mAh – pila litio fornita                               |

#### Messa in funzione

Fare riferimento al manuale d'uso del produttore per l'installazione fisica del sensore. Una volta che il sensore è installato correttamente, è necessario seguire le procedure descritte nel capitolo: <u>Modalità</u> <u>di funzionamento: contatto Reed e indicatori luminosi</u>

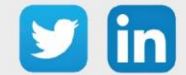

Collegamento degli ingressi

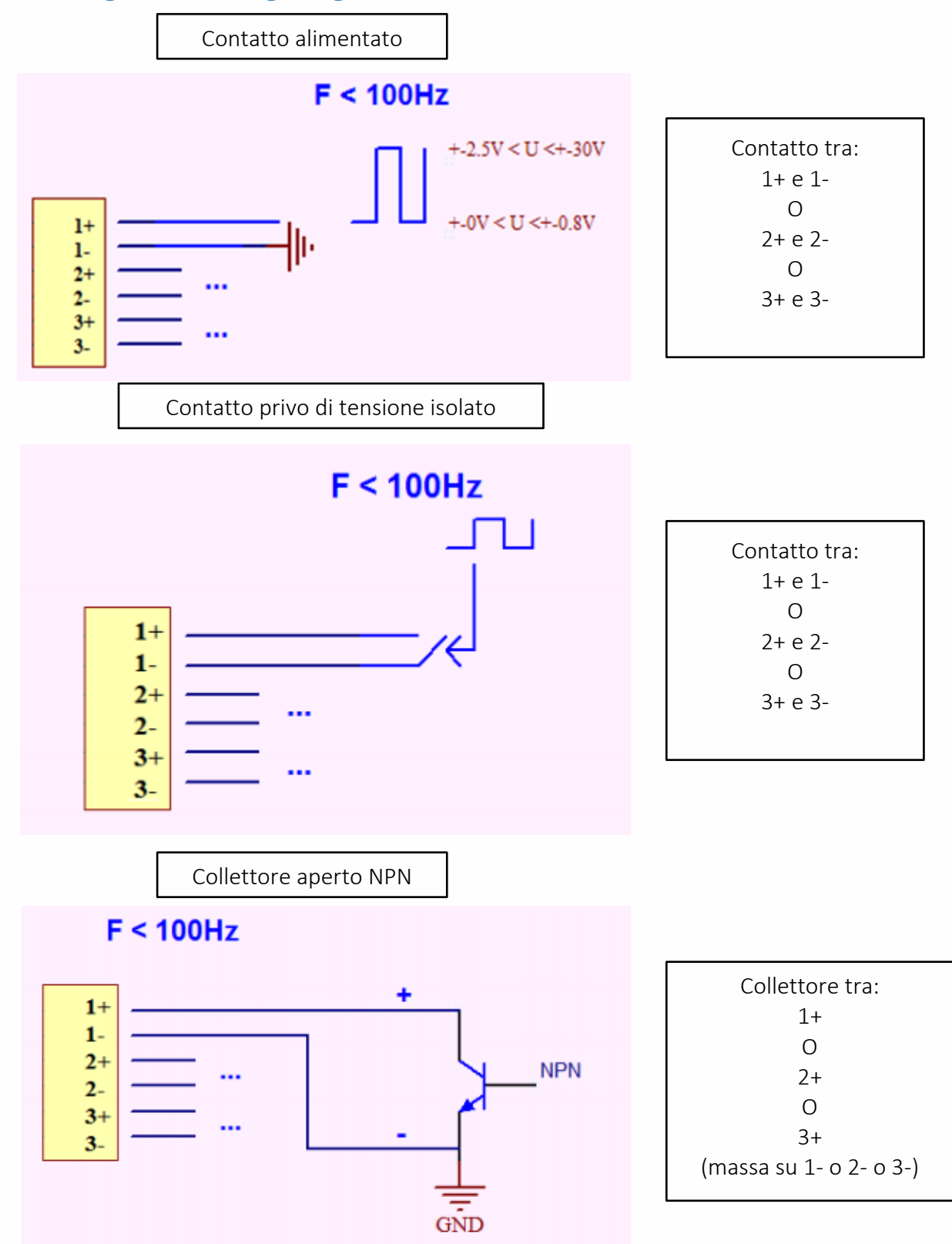

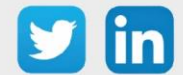

#### Utilizzo su ULI REDY

Per accoppiare il sensore con il REDY, è necessario effettuare alcune impostazioni.

- **Step 1** In Parametrizzazione / IoT, creare un profilo «NKE-Sens'O Conta impulsi ATEX (3 Ingressi)» attraverso il menù laterale «Aggiungere un profilo».
- **Step 2** Cliccare sul bottone «Aggiungere» della barra degli strumenti per creare una nuova sonda.
- **Step 3** Scegliere il tipo di configurazione del sensore nella scheda «Parametri»:
  - Tipo di configurazione **OTAA**: è necessario compilare il campo Device EUI e poi i due campi Application EUI e Application KEY.
  - Tipo di configurazione ABP: è necessario compilare il campo Device EUI e poi le informazioni sulla sessione LoRaWAN™, cioè i campi DevAddress, Network Session Key, Application Session Key (eventualmente i contatori FnctUp e FnctDown in caso di manutenzione del dispositivo).
- Step 4
   In Parametrizzazione / Risorse, aggiungere una risorsa Sensore LoRaWAN (rif. capitolo <u>5 Risorsa</u>

   Sensore LoRaWAN)

I dati decodificati e disponibili nella risorsa Sensore LoRa sono:

- $\circ$   $\;$  Stato attuale dell'ingresso e numero di impulsi contati per l'ingresso 1
- o Stato attuale dell'ingresso e numero di impulsi contati per l'ingresso 2
- o Stato attuale dell'ingresso e numero di impulsi contati per l'ingresso 3

#### Configurazione del sensore

Dopo aver accoppiato il sensore, può essere configurato inviando un "Downlink". A tal fine, è necessario eseguire i seguenti passi per garantire che il sensore trasmetta i dati desiderati entro i limiti di tempo definiti.

- **Step 1** In Parametrizzazione / IoT, selezionare la sonda desiderata.
- **Step 2** Nella scheda Downlink, cliccare su «Inviare un Downlink». La finestra che si apre permette di configurare il "Downlink" e di memorizzare il Payload da inviare alla sonda per configurarla.
- **Step 3** Inviare i "Downlink" desiderati, controllando per ognuno che il comportamento del sensore sia coerente con il funzionamento desiderato. Di seguito sono elencati una serie di Payload comunemente utilizzati:

| Frame Payload del «Downlink» | Descrizione della configurazione                                                                                    |
|------------------------------|----------------------------------------------------------------------------------------------------|
| 1106000f00005510800a85a001   | Report dello stato dell'ingresso 1 ("End Point" 0), ogni 24 ore massimo, ogni 10 minuti su un cambiamento di stato. |

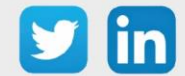

| 1106000f00040223800a85a000000001 | Report del conteggio degli impulsi dell'ingresso 1 ("End<br>Point" 0), ogni 24 ore massimo, ogni 10 minuti su<br>incremento |
|----------------------------------|----------------------------------------------------------------------------------------------------|
| 3106000f00005510800a85a001       | Report dello stato dell'ingresso 2 ("End Point" 1), ogni 24<br>ore massimo, ogni 10 minuti su un cambiamento di stato.      |
| 3106000f00040223800a85a000000001 | Report del conteggio degli impulsi dell'ingresso 2 ("End<br>Point" 1), ogni 24 ore massimo, ogni 10 minuti su<br>incremento |
| 5106000f00005510800a85a001       | Report dello stato dell'ingresso 3 ("End Point" 2), ogni 24 ore<br>massimo, ogni 10 minuti su un cambiamento di stato.      |
| 5106000f00040223800a85a000000001 | Report del conteggio degli impulsi dell'ingresso 3 ("End Point"<br>2), ogni 24 ore massimo, ogni 10 minuti su incremento    |
| 1150005000                       | Riavvio del sensore                                                                                                    |
| 115000500201                     | Rimozione dei report "Standard" configurati per l'"End<br>Point" 0                                                          |
| 115000500202                     | Rimozione dei report Batch configurati per l'"End Point" 0                                                                  |
| 115000500203                     | Cancellazione di tutti i report configurati per l'"End Point"<br>0                                                          |

*i* Per creare i frame di Payload dei sensori NKE, utilizzare lo strumento di generazione online: <u>http://support.nke-watteco.com/codec-online/</u>

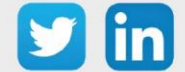

# Conta impulsi waterproof ATEX (3 ingressi) (NEGO720) Informazioni sul sensore

| Denominazione del modello | Pulse Sens'O ATEX zone 1, Waterproof                                 |
|---------------------------|----------------------------------------------------------------------|
| Riferimento WIT           | NEGO720                                                              |
| Descrizione               | Specifico per la misurazione del GAS. Contatori esterni a impulsi in |
|                           | ambiente umido (3 ingressi)                                          |
|                           |                                                                      |
| Classe LoRaWAN™           | A                                                                    |
| Metodi di attivazione     | ⊠Activation By Personalization (ABP)                                 |
| supportati                | ⊠Over-The-Air Activation (OTAA)                                      |
|                           | ⊠Protocole LoRaWAN™                                                  |
| Metodo di                 | □ NFC                                                                |
| configurazione            | Bluetooth                                                            |
|                           | Testina ottica                                                       |
| Campo di applicazione     | FCCT                                                                 |
| Ciclo di trasmissione     | 10min, 1h, 12h o definito dalla rete.                                |
| Caratteristiche           |                                                                      |
| Dimensioni (A x L x P)    | 84x82x55 mm                                                          |
| Classe IP                 | IP68                                                                 |
| Temperatura d'esercizio   | -2050 °C                                                             |
| Stoccaggio                | -2050 °C                                                             |
| Parametri                 |                                                                      |
| Ingressi                  | Numero di ingressi: 3                                                |
|                           | Impedenza >1 MΩ                                                      |
|                           | Tensione 0 - 30 V                                                    |
| Alimentazione             |                                                                      |
| Pile                      | 3,6V / 3600mAh – pila litio fornita                                  |

#### Messa in funzione

Fare riferimento al manuale d'uso del produttore per l'installazione fisica del sensore. Una volta che il sensore è installato correttamente, è necessario seguire le procedure descritte nel capitolo: <u>Modalità</u> <u>di funzionamento: contatto Reed e indicatori luminosi</u>

#### Collegamento degli ingressi

Contatto alimentato

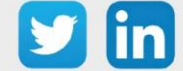

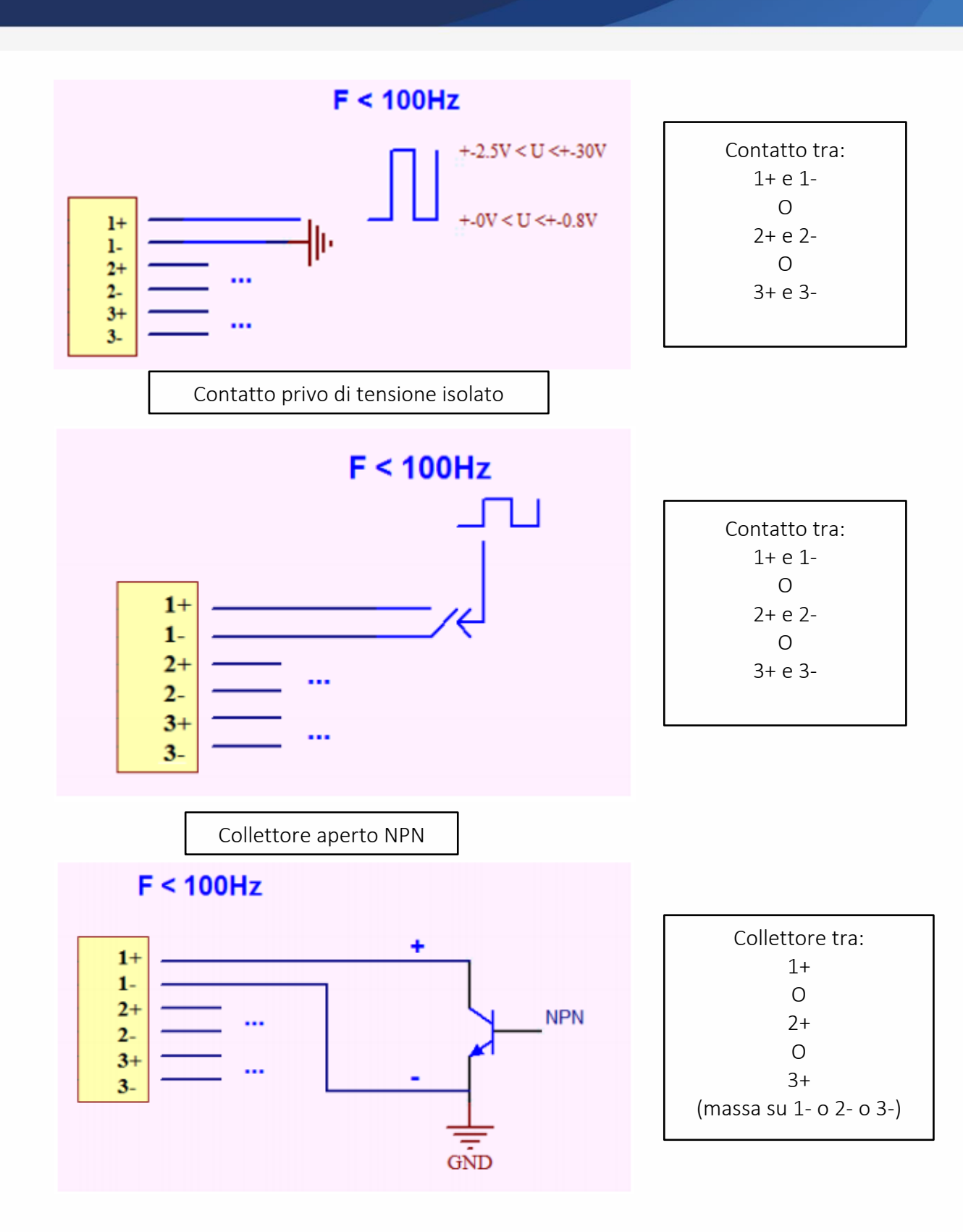

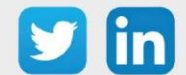

#### Utilizzo su ULI REDY

Per accoppiare il sensore con il REDY, è necessario effettuare alcune impostazioni.

- **Step 1** In Parametrizzazione / IoT, creare un profilo «NKE-Sens'O Conta impulsi waterproof ATEX (3 ingressi)» attraverso il menù laterale «Aggiungere un profilo».
- **Step 2** Cliccare sul bottone «Aggiungere» della barra degli strumenti per creare una nuova sonda.
- **Step 3** Scegliere il tipo di configurazione del sensore nella scheda «Parametri»:
  - Tipo di configurazione **OTAA**: è necessario compilare il campo Device EUI e poi i due campi Application EUI e Application KEY.
  - Tipo di configurazione ABP: è necessario compilare il campo Device EUI e poi le informazioni sulla sessione LoRaWAN™, cioè i campi DevAddress, Network Session Key, Application Session Key (eventualmente i contatori FnctUp e FnctDown in caso di manutenzione del dispositivo).
- Step 4
   In Parametrizzazione / Risorse, aggiungere una risorsa Sensore LoRaWAN (rif. capitolo <u>5 Risorsa</u>

   Sensore LoRaWAN)

I dati decodificati e disponibili nella risorsa Sensore LoRa sono:

- $\circ$   $\;$  Stato attuale dell'ingresso e numero di impulsi contati per l'ingresso 1
- o Stato attuale dell'ingresso e numero di impulsi contati per l'ingresso 2
- o Stato attuale dell'ingresso e numero di impulsi contati per l'ingresso 3

#### Configurazione del sensore

Dopo aver accoppiato il sensore, può essere configurato inviando un "Downlink". A tal fine, è necessario eseguire i seguenti passi per garantire che il sensore trasmetta i dati desiderati entro i limiti di tempo definiti.

- **Step 1** In Parametrizzazione / IoT, selezionare la sonda desiderata.
- **Step 2** Nella scheda Downlink, cliccare su «Inviare un Downlink». La finestra che si apre permette di configurare il "Downlink" e di memorizzare il Payload da inviare alla sonda per configurarla.

**Step 3** Inviare i "Downlink" desiderati, controllando per ognuno che il comportamento del sensore sia coerente con il funzionamento desiderato. Di seguito sono elencati una serie di Payload comunemente utilizzati:

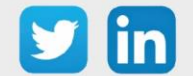

www.wit-italia.com

| Frame Payload del «Downlink»     | Descrizione della configurazione                                                                                            |
|----------------------------------|----------------------------------------------------------------------------------------------------|
| 1106000f00005510800a85a001       | Report dello stato dell'ingresso 1 ("End Point" 0), ogni 24 ore massimo, ogni 10 minuti su un cambiamento di stato.         |
| 1106000f00040223800-85-000000001 | Report del conteggio degli impulsi dell'ingresso 1 ("End                                                                    |
| 110000100040223800883800000001   | Point" 0), ogni 24 ore massimo, ogni 10 minuti su<br>incremento                                                             |
| 3106000f00005510800a85a001       | Report dello stato dell'ingresso 2 ("End Point" 1), ogni 24<br>ore massimo, ogni 10 minuti su un cambiamento di stato.      |
| 3106000f00040223800a85a000000001 | Report del conteggio degli impulsi dell'ingresso 2 ("End<br>Point" 1), ogni 24 ore massimo, ogni 10 minuti su<br>incremento |
| 5106000f00005510800a85a001       | Report dello stato dell'ingresso 3 ("End Point" 2), ogni 24 ore<br>massimo, ogni 10 minuti su un cambiamento di stato.      |
| 5106000f00040223800a85a000000001 | Report del conteggio degli impulsi dell'ingresso 3 ("End Point"<br>2), ogni 24 ore massimo, ogni 10 minuti su incremento    |
| 1150005000                       | Riavvio del sensore                                                                                                    |
| 115000500201                     | Rimozione dei report "Standard" configurati per l'"End<br>Point" 0                                                          |
| 115000500202                     | Rimozione dei report Batch configurati per l'"End Point" 0                                                                  |
| 115000500203                     | Cancellazione di tutti i report configurati per l'"End Point"<br>0                                                          |

*i* Per creare i frame di Payload dei sensori NKE, utilizzare lo strumento di generazione online: <u>http://support.nke-watteco.com/codec-online/</u>

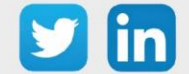

### ADEUNIS

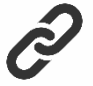

- Pagina di supporto di Adeunis per ulteriori informazioni sui sensori: <u>https://adeunis.freshdesk.com/en/support/home</u>
- o Documentazione e download del software: <u>https://www.adeunis.com/en/downloads/</u>

# Comfort

#### Descrizione

- Il sensore Adeunis<sup>®</sup> COMFORT è un trasmettitore radio pronto all'uso per misurare la temperatura e l'umidità ambiente.
- Il prodotto trasmette i dati periodicamente o quando vengono superate le soglie alte o basse.
- La configurazione del trasmettitore si effettua, localmente tramite una porta micro-USB
   o a distanza tramite la rete LoRaWAN. Permette in particolare la regolazione della periodicità di trasmissione e delle soglie di allarme.
- o Il sensore COMFORT è alimentato da una batteria interna sostituibile.
- o Dispone inoltre di un pulsante per l'invio di frame quando viene premuto.

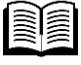

Per maggiori informazioni sul sensore Adeunis<sup>®</sup> COMFORT, consultare la <u>User Guide del</u> <u>costruttore</u>.

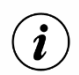

Il sensore COMFORT è consegnato di default con una configurazione OTAA, che permette all'utente di dichiarare il prodotto dall' ULI REDY.

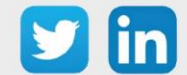

#### Presentazione

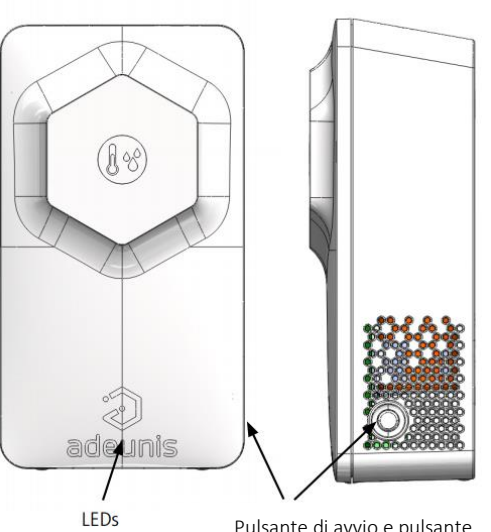

Pulsante di avvio e pulsante Connesso (funzione input digitale 1)

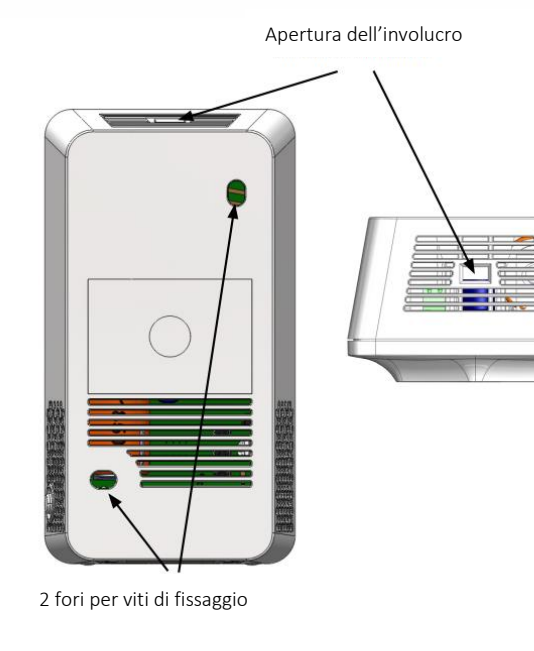

Passaggio fili (Input Digitale 2)

### Dimensioni

Valori in millimetri

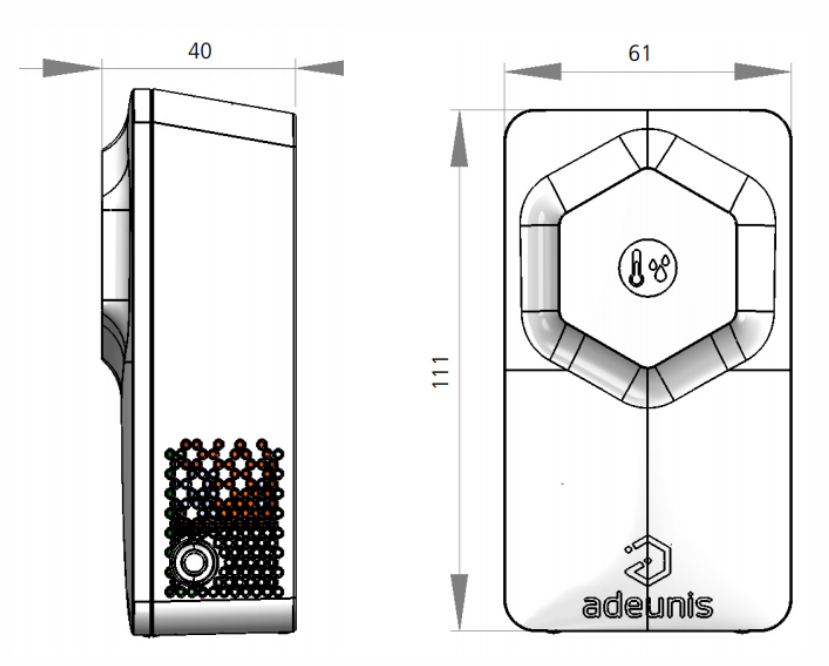

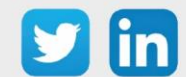

#### Scheda elettronica

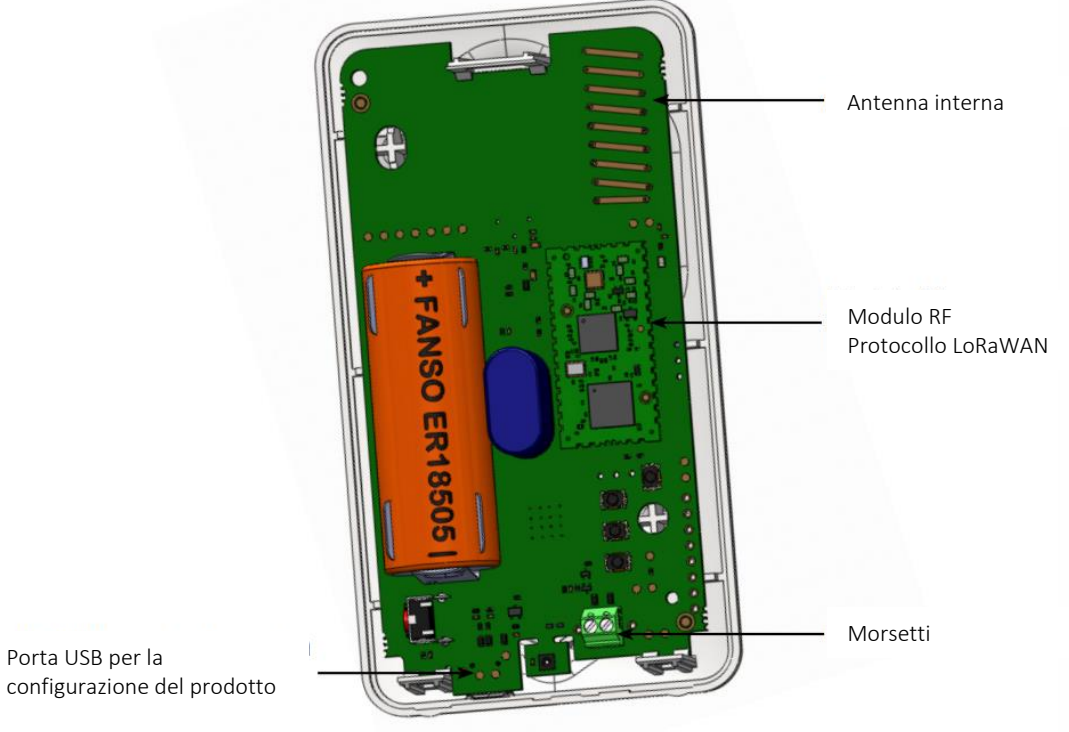

configurazione del prodotto

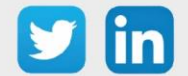

# Caratteristiche generali

| Parameters                  | Value                       |
|-----------------------------|-----------------------------|
| Supply voltage              | Nominal 3.6V                |
| Power supply                | Integrated battery Li-SOCI2 |
| Operating temperature       | -20°C / +60°C               |
| Dimensions                  | 111 x 61 x 40 mm            |
| Weight                      | 102 g                       |
| Case                        | IP20                        |
| LoRaWAN Zone                | EU 863-870 MHz              |
| LoRaWAN Specification       | 1.0.2                       |
| Max transmit power          | 14 dBm                      |
| Application port (downlink) | 1                           |

### Caratteristiche del sensore

| Characteristics |            | Unit                                                |                                                                       |
|-----------------|------------|-----------------------------------------------------|-----------------------------------------------------------------------|
| Temperature     | Range      | -20/+60                                             | °C                                                                    |
|                 | Accuracy   | +/- 0.4 between [0-60°C]<br>+/- 1 between [-20-0°C] |                                                                       |
|                 | Resolution | +/- 0.02 at 25°C                                    |                                                                       |
| Humidity        | Range      | 10 - 90                                             | % RH (relative humidity in the air, appli-<br>cable between [0-60]°C) |
|                 | Accuracy   | +/- 2                                               |                                                                       |
|                 | Resolution | 0.1 at 25°c                                         |                                                                       |

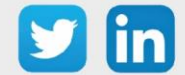

### Tipi di trasmissioni

Il prodotto può misurare la temperatura e l'umidità in una stanza, memorizzare queste informazioni e inviarle secondo tre modalità di trasmissione.

|                                | Trasmissione periodica                                                                                                    | Trasmissione su superamenti soglia                                                                                                    | Trasmissione periodica e su<br>superamento soglia                                                                                                    |
|--------------------------------|----------------------------------------------------------------------------------------------------|----------------------------------------------------------------------------------------------------|----------------------------------------------------------------------------------------------------|
| Definizione                    | L'invio periodico permette di raccogliere i dati in un<br>determinato periodo di tempo, di salvarli e di inviarli<br>regolarmente per l'analisi nel tempo.                                                                                                    | L'invio di un frame al superamento di<br>una soglia permette di leggere i dati in<br>base a un determinato intervallo e di<br>inviare un allarme solo se una delle<br>soglie è superata.                                                                                                    | Mix delle due modalità per poter<br>leggere regolarmente, per ricevere<br>avvisi in caso di superamento della<br>soglia e salvare regolarmente le<br>informazioni per fare l'analisi nel<br>tempo.                                                                                                    |
| Esempio pratico<br>di utilizzo | Voglio che il mio dispositivo legga la temperatura e<br>l'umidità ogni 3 ore, queste informazioni vengono<br>salvate e tutti i miei backup mi vengono inviati una<br>volta al giorno.                                                                                                    | Voglio che il mio dispositivo mi invii un<br>allarme quando vengono superati i<br>24°C nella mia stanza con una lettura<br>ogni 10 minuti. Non voglio un allarme<br>per l'umidità.                                                                                                    | Voglio che il mio dispositivo si attivi<br>ogni 10 minuti. Voglio che i dati<br>vengano salvati ogni 3 ore e che le<br>informazioni mi vengano inviate una<br>volta al giorno.<br>Se la temperatura supera i 24°C voglio<br>che mi venga inviato un allarme. Non<br>voglio un allarme per l'umidità.                                                                                                    |
| Configurazione associata       | <ul> <li>Periodo di acquisizione (S321)</li> <li>5400 (5400 secondi = 3 ore)</li> <li>Frequenza di backup (S320)</li> <li>1 (1 backup ogni 3 ore)</li> <li>Frequenza di trasmissione (S301)</li> <li>8 (8 X 3 ore = 24 ore)</li> <li>Tipo di allarme T° (S330)</li> <li>0 (allarme disattivato)</li> <li>Tipo di allarme umidità (S340)</li> <li>0 (allarme disabilitato)</li> </ul> | <ul> <li>Periodo di acquisizione (S321)</li> <li>300 (300x2 = 10 minuti)</li> <li>Frequenza di trasmissione (S301)</li> <li>0 (nessun invio periodico)</li> <li>Definizione soglia alta (S331)</li> <li>240 (+24°C)</li> <li>Tipo di allarme T° (S330)</li> <li>1 (soglia alta)</li> <li>Isteresi soglia alta (S330)</li> <li>20 (2°C) La mia stanza sarà tornata alla temperatura "normale" sotto i 22°C.</li> <li>Tipo di allarme umidità (S340)</li> <li>0 (allarme disabilitato)</li> </ul> | <ul> <li>Periodo di acquisizione (S321)</li> <li>300 (300x2 = 10 minuti)</li> <li>Frequenza di backup (S320)</li> <li>18 (18 x 10 min = 3 ore)</li> <li>Frequenza di trasmissione (S301)</li> <li>8 (8 x 3 ore = 24 ore)</li> <li>Definizione della soglia alta (S331)</li> <li>240 (+24°C)</li> <li>Tipo di allarme T° (S330)</li> <li>1 (soglia alta)</li> <li>Isteresi soglia alta (S332)</li> <li>20 (2°C) La mia stanza sarà tornata alla temperatura "normale" sotto i 22°C.</li> <li>Tipo di allarme umidità (S340)</li> <li>0 (allarme disabilitato)</li> </ul> |

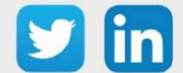

#### Funzionamento dei LED

| Modo                                                 | Stato LED rosso                     | Stato LED verde                      |
|------------------------------------------------------|-------------------------------------|--------------------------------------|
| Dispositivo in modalità Park/Storage                 | OFF                                 | OFF                                  |
| Pressione lunga del pulsante (2 secondi) in modalità | -                                   | ON quando si preme il pulsante per 1 |
| PARK                                                 |                                     | secondo                              |
| Accensione del dispositivo (dopo il rilevamento di   | -                                   | Lampeggio veloce 6 cicli 100 ms ON / |
| una lunga pressione del pulsante)                    |                                     | 100 ms OFF                           |
| Passaggio alla modalità comando                      | Acceso fisso*                       | Acceso fisso*                        |
| Processo di accoppiamento                            | Durante la fase di JOIN: Lampeggio: | Durante la fase di JOIN: Lampeggio:  |
|                                                      | 50ms ON / 1s OFF                    | 50ms ON / 1s OFF (subito dopo il LED |
|                                                      |                                     | rosso)                               |
|                                                      | Se la fase JOIN è terminata (JOIN   | Se la fase JOIN è terminata (JOIN    |
|                                                      | ACCEPT): Lampeggio: 50ms ON / 50ms  | ACCEPT): lampeggiante: 50ms ON /     |
|                                                      | OFF (6x)                            | 50ms OFF (6x) (subito prima del LED  |
|                                                      |                                     | rosso)                               |
| Livello basso della batteria                         | Lampeggio (500ms ON ogni 60s)       | -                                    |
| Dispositivo non funzionante (ritorno alla fabbrica)  | Fisso                               | -                                    |
| Pressione del pulsante in modalità OPERATIVA         | ON per 500 ms *                     | ON per 500 ms *                      |
| Dispositivo in modalità DEAD                         | Lampeggio (100ms ON / 100ms OFF) x2 |                                      |
|                                                      | ogni 5s                             | -                                    |
|                                                      |                                     |                                      |

\* Le luci LED verdi e rosse danno simultaneamente un rendering bianco/giallo attraverso lo chassis.

### Temp Descrizione

- Il sensore Adeunis<sup>®</sup> TEMP è un dispositivo radio pronto all'uso per misurare le temperature.
- Questo prodotto è disponibile in due versioni: una versione con un sensore di temperatura ambiente e un sensore di temperatura a contatto remoto e una versione con due sensori di temperatura remoti
- Il prodotto trasmette i dati del sensore periodicamente o in base agli eventi quando vengono superate le soglie alte e/o basse.
- La configurazione del trasmettitore è accessibile dall'utente tramite una porta micro-USB, permettendo in particolare la scelta delle modalità di trasmissione, della periodicità o delle soglie di attivazione.
- $\circ\,$  Il sensore TEMP è alimentato da una batteria interna sostituibile e/o da un'alimentazione esterna.
- Il prodotto è compatibile con la rete LoRaWAN di classe C e può quindi essere utilizzato su questa classe se alimentato dalla rete.

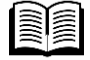

Per ulteriori informazioni sul sensore Adeunis® TEMP, si prega di consultare la User Guide.

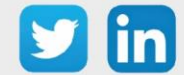

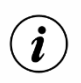

Il sensore TEMP è fornito di default con una configurazione OTAA, permettendo all'utente di dichiarare il suo prodotto dalla ULI REDY.

#### Presentazione

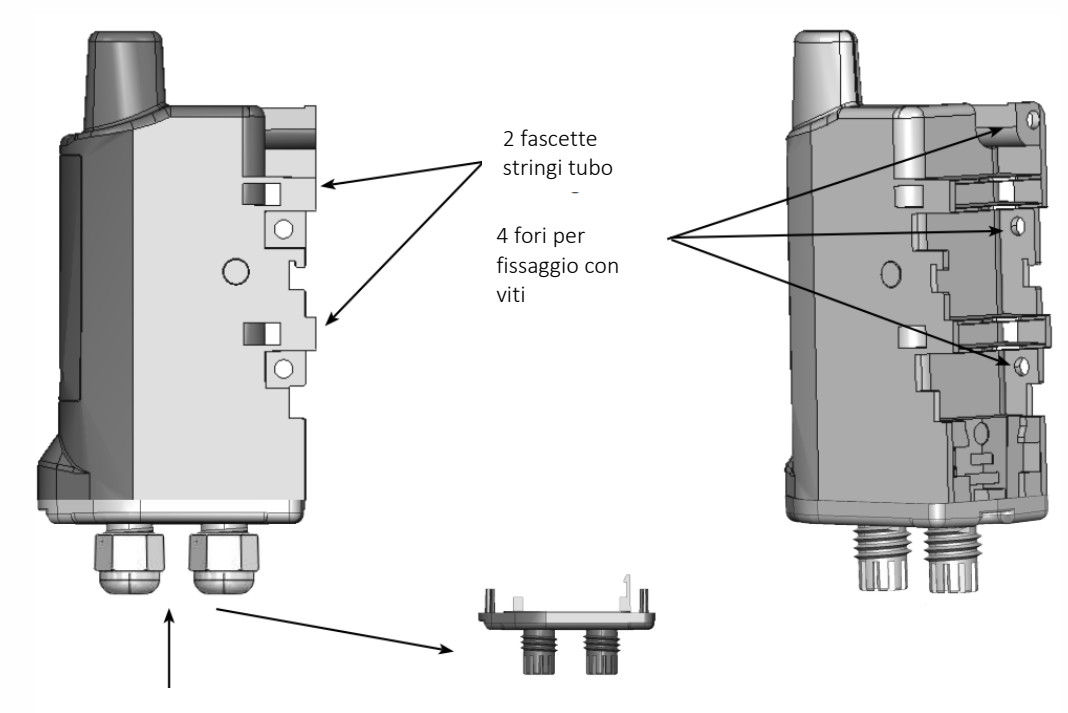

#### Dimensioni

Valori in millimetri

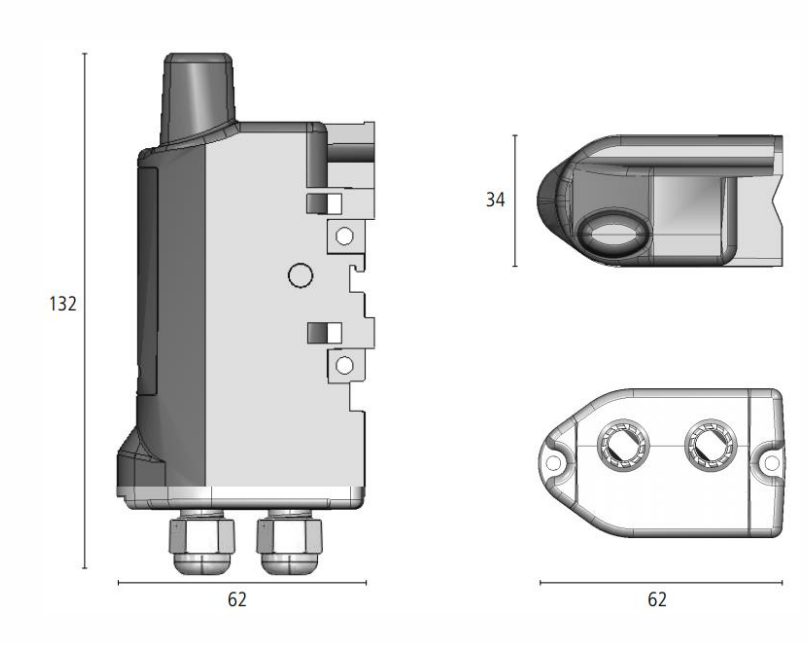

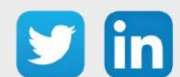

134

#### Scheda elettronica

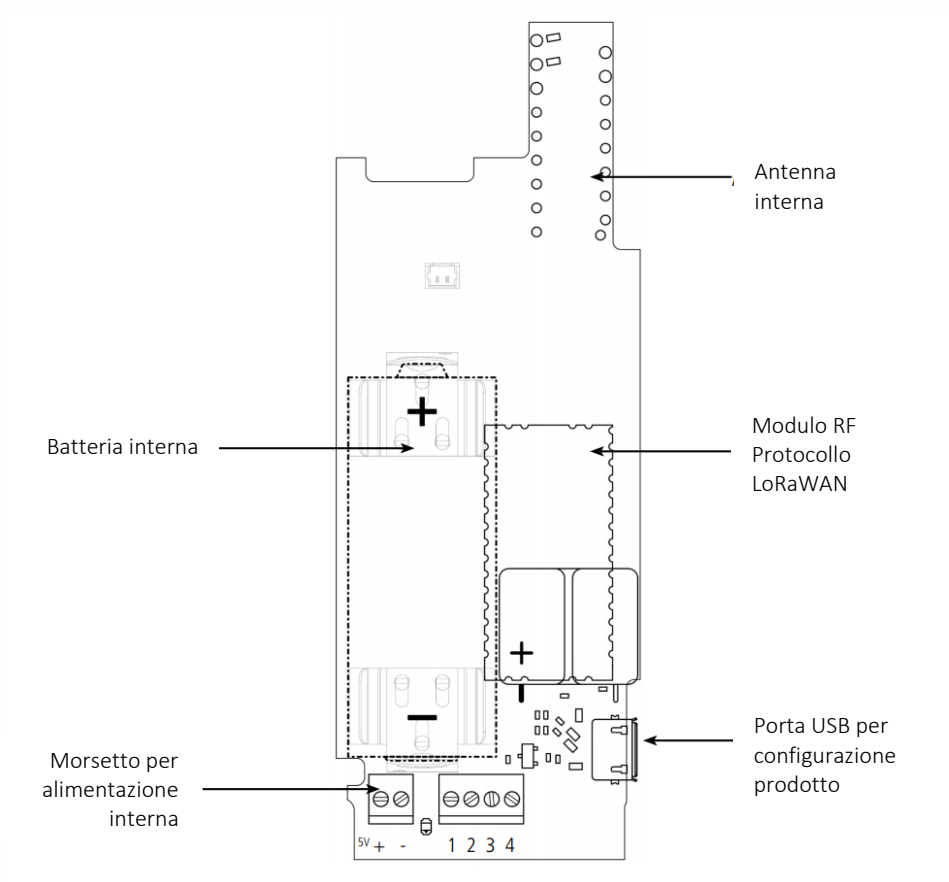

### Versioni disponibili

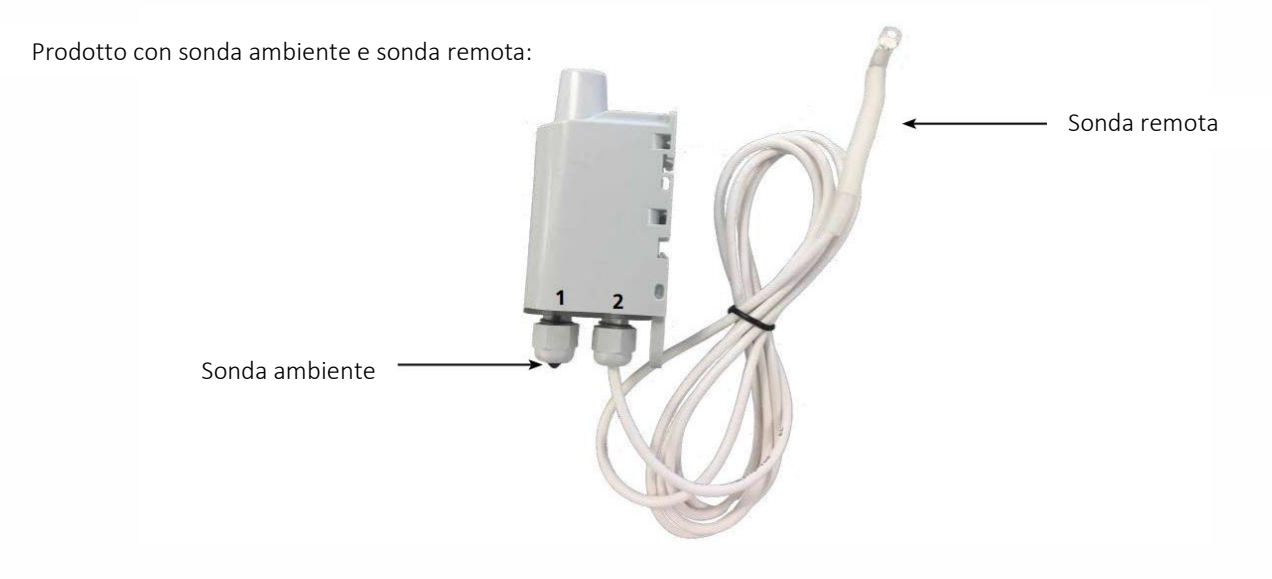

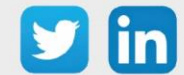

Prodotto con 2 sonde remote:

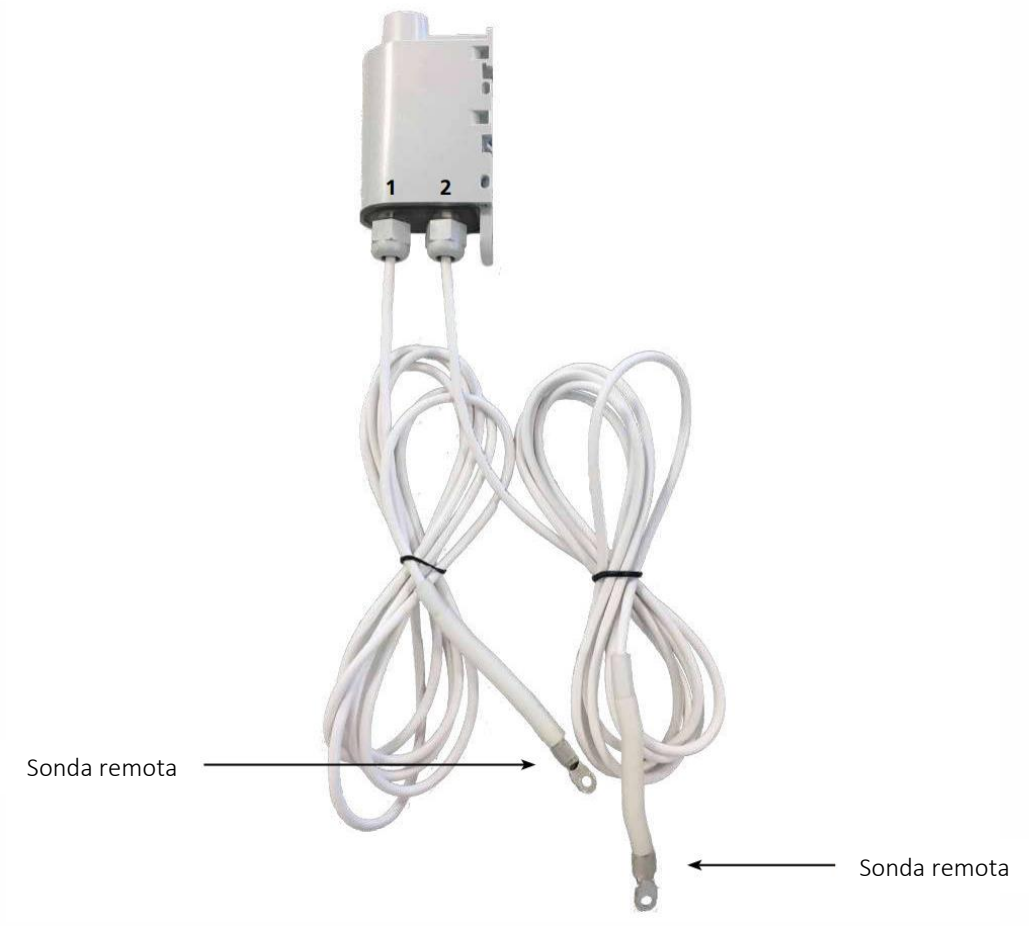

# Caratteristiche generali

| Parameters                         | Value                                             |
|------------------------------------|---------------------------------------------------|
| Working temperature                | -25°C / +70°C                                     |
| Dimensions                         | 132 x 62 x 34mm                                   |
| Weight                             | 148g 1 Remote probe, 185g 2 remote probes         |
| Casing                             | IP 68                                             |
| Radio standards                    | EN300220-1 et EN300220-2                          |
| LoRaWAN network                    | EU863-870                                         |
| LoRaWAN class                      | Class A and Class C (if power by external supply) |
| Max power transmission             | 14 dBm                                            |
| Applicative port number (downlink) | 1                                                 |

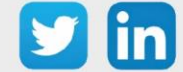

#### Caratteristiche dei sensori

| Characteristics                         |                |
|-----------------------------------------|----------------|
| Ambient probe - temperature range       | [-25°C /+70°C] |
| Remote probe - sensor temperature range | -55°C+155°C    |
| Remote probe - wire temperature range   | -30°C+105°C    |
| Remote probe - wire length              | 2m             |
| Precision [0°C/+60°C]                   | +/- 0,2°C      |
| Precision [-35°C/0°C]                   | +/- 0,5°C      |
| Precision [-55°C/-35°C]                 | -0,6 /+0,8°C   |
| Precision [+60°C/105°C]                 | +/- 2°C        |

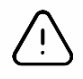

Non maneggiare il sensore remoto quando non è a temperatura ambiente, poiché ciò potrebbe danneggiare il prodotto. I range di temperatura minima e massima del sensore e del cavo devono essere rispettati.

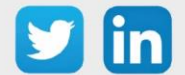

# Tipi di trasmissione

|                                | Trasmissione periodica                                                                                                    | Trasmissione su superamenti<br>soglia                                                                                                    | Trasmissione periodica e su superamento<br>soglia                                                                                                    |
|--------------------------------|----------------------------------------------------------------------------------------------------|----------------------------------------------------------------------------------------------------|----------------------------------------------------------------------------------------------------|
| Definizione                    | L'invio periodico permette di<br>raccogliere i dati in un<br>determinato periodo di tempo,<br>di salvarli e di inviarli<br>regolarmente per l'analisi nel<br>tempo.                                                                                                    | L'invio di un frame al superamento<br>di una soglia permette di leggere i<br>dati in base a un determinato<br>intervallo e di inviare un allarme<br>solo se una delle soglie è superata                                                                                                    | Mix delle due modalità per poter leggere<br>regolarmente, per ricevere avvisi in caso di<br>superamento della soglia e salvare<br>regolarmente le informazioni per fare<br>l'analisi nel tempo.                                                                                                    |
| Esempio pratico<br>di utilizzo | Voglio misurare le temperature<br>sulle 2 sonde ogni 30 minuti.<br>Voglio ridurre al minimo il<br>numero di frame al giorno e<br>ottimizzare l'autonomia, quindi<br>preferisco inviare il massimo<br>dei dati in ogni frame senza<br>perdere dati.                                                                                                    | Voglio che il prodotto mi mandi un<br>allarme se la temperatura è<br>inferiore a 10°C sulla sonda 1.                                                                                                    | Voglio conoscere la temperatura sulle 2<br>sonde durante il giorno ed essere<br>informato se la temperatura scende sotto i<br>10°C sulla sonda 1. Il prodotto mi invierà<br>un frame due volte al giorno con la<br>temperatura misurata ogni ora e un<br>allarme se la temperatura è sotto i 10°C<br>sulla sonda 1.                                                                                                    |
| Configurazione associata       | <ul> <li>Periodo di campionamento<br/>(S321)</li> <li>900 (900s x2 =1800 secondi<br/>quindi 30 minuti)</li> <li>Numero di campioni prima del<br/>salvataggio (S320)</li> <li>1 (1 salvataggio ad ogni<br/>lettura)</li> <li>Numero di salvataggi prima<br/>della trasmissione (S301)</li> <li>12 (12 salvataggi per frame)</li> <li>Allarme sonda 1 (S330)</li> <li>0 (allarme disattivato)</li> <li>Allarme sonda 2 (S340)</li> <li>0 (allarme disabilitato)</li> </ul> | <ul> <li>Periodo di campionamento (S321)</li> <li>300 (300s x2 =10 minuti)</li> <li>Numero di salvataggi prima della trasmissione (S301)</li> <li>0 (nessuna trasmissione periodica)</li> <li>Temperatura di allarme sulla sonda 1 (S330)</li> <li>1 (soglia bassa)</li> <li>Soglia bassa sulla sonda 1 (S333)</li> <li>100 (in decimi di °C)</li> <li>Isteresi di soglia bassa sulla sonda 1 (S334)</li> <li>50 (in decimi di °C) l'allarme si attiva solo se la temperatura supera i 15 °C.</li> </ul> | <ul> <li>Periodo di campionamento (S321)</li> <li>300 (300s x2 =10 min)</li> <li>Numero di campioni prima del<br/>salvataggio (S320)</li> <li>6 (6 x 10 min = 1h)</li> <li>Numero di salvataggi prima della<br/>trasmissione (S301)</li> <li>12 (12 x 1h = 12h)</li> <li>Temperatura di allarme sulla sonda 1<br/>(S330)</li> <li>1 (soglia bassa)</li> <li>Soglia bassa sulla sonda 1 (S333)</li> <li>100 (in decimi di °C)</li> <li>Isteresi di soglia bassa sulla sonda 1<br/>(S334)</li> <li>50 (in decimi di °C) l'allarme viene<br/>attivato solo se la temperatura supera i 15<br/>°C.</li> </ul> |

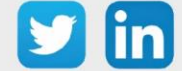

#### Funzionamento dei LED

| Modo                                                | Stato LED rosso                     | Stato LED verde                        |
|-----------------------------------------------------|-------------------------------------|----------------------------------------|
| Dispositivo in modalità Park/Storage                | OFF                                 | OFF                                    |
| Processo di rilevamento del magnete                 | OFF                                 | ON dal rilevamento del magnete per 5   |
|                                                     |                                     | secondi                                |
| Avvio del prodotto (dopo il rilevamento del         | OFF                                 | Lampeggio rapido 6 cicli, 100 ms ON /  |
| magnete)                                            |                                     | 100 ms OFF                             |
| Processo di accoppiamento                           | Durante la fase di JOIN: Lampeggio: |                                        |
|                                                     | 50ms ON / 1s OFF                    | Durante la fase di JOIN: Lampeggio:    |
|                                                     |                                     | 50ms ON / 1s OFF (subito dopo il LED   |
|                                                     | Se la fase JOIN è terminata (JOIN   | rosso)                                 |
|                                                     | ACCEPT): Lampeggio: 50ms ON / 50ms  | Se la fase JOIN è terminata (JOIN      |
|                                                     | OFF (6x)                            | ACCEPT): lampeggiante: 50ms ON /       |
|                                                     |                                     | 50ms OFF (subito prima del LED rosso)  |
| Rilevamento del corretto cablaggio delle sonde      | 10 secondi ON se viene rilevato un  | 10 secondi ON se non viene rilevato un |
| all'avvio                                           | errore                              | errore                                 |
| Passaggio alla modalità comando                     | Acceso fisso                        | Acceso fisso                           |
| Livello basso della batteria                        | Lampeggio (500ms ON ogni 60s)       | -                                      |
| Dispositivo non funzionante (ritorno alla fabbrica) | ON Fisso                            | -                                      |
| Rilevamento del magnete in modalità PRODUZIONE      |                                     | Lampeggiante 50ms ON / 50ms OFF        |
|                                                     |                                     | dopo 3 secondi di rilevamento del      |
|                                                     | OFF                                 | magnete                                |
| In classe C, quando l'alimentazione esterna è       | 10 secondi ON                       | OFF                                    |
| mancante all'avvio del dispositivo                  |                                     |                                        |

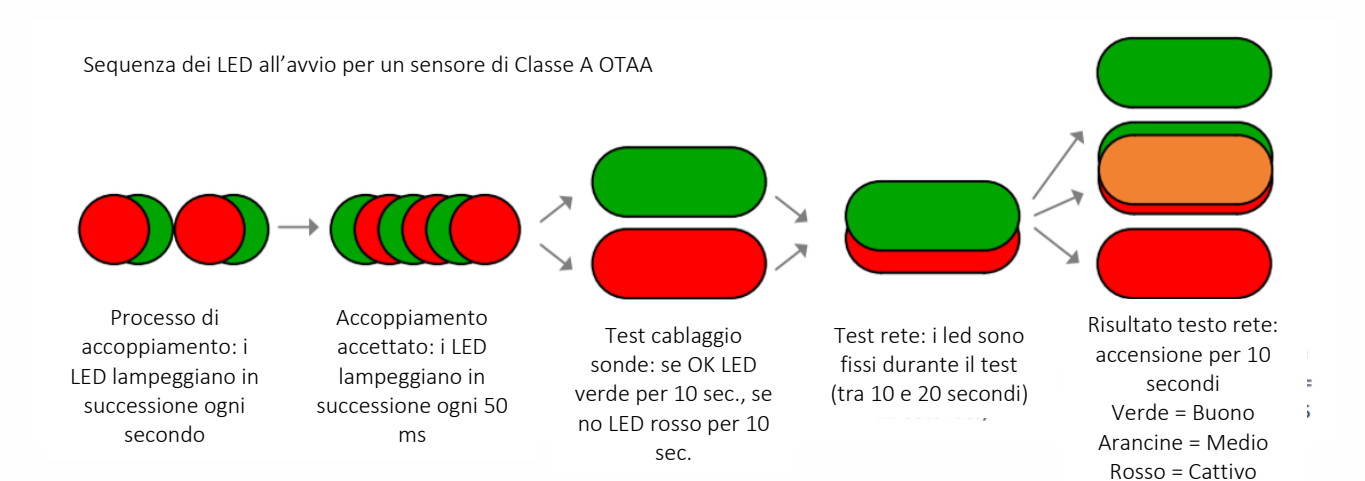

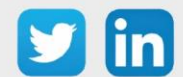

#### www.wit-italia.com

# 7 Risoluzione dei problemi

### Antenna LoRa non raggiungibile

#### Contesto

Il gateway è configurato con un indirizzo IPV4 dinamico (fornito da un server DHCP) o il gateway non è raggiungibile sull'indirizzo IPV4 statico configurato.

#### **Soluzione**

- Step 1 Collegarsi al gateway tramite la porta seriale USB (vedi capitolo Indirizzamento IP)
- **Step 2** Una volta che la sessione è aperta, reimpostate una connessione IPV4 statica con i seguenti comandi (l'ultimo comando [6] è opzionale, permette di vedere se l'indirizzo IPV4 scelto è attivo sul gateway):

|   | anda amalé segretténe delete statés suctor wét                               |
|---|------------------------------------------------------------------------------|
|   | sudo nmcli connection delete static-custom-wit                               |
| 2 | sudo nmcli connection add con-name static-custom-wit type ethernet ifname    |
|   | eth0 ipv4.method manual ipv4.address [Adresse IP]/24 ipv4.gateway            |
|   | [Passerelle par défaut]                                                      |
|   | sudo nmcli connection modify static-custom-wit ipv4.dns "[Serveur DNS        |
|   | primaire]" && sudo nmcli connection modify static-custom-wit                 |
|   | connection.autoconnect yes && sudo nmcli connection modify static-custom-wit |
|   | connection.autoconnect yes && sudo nmcli connection modify static-custom-wit |
|   | connection.autoconnect-retries 0 && sudo nmcli connection modify static-     |
|   | custom-wit connection.autoconnect-priority 1 && sudo nmcli connection up     |
|   | static-custom-wit                                                            |
| 4 | sudo nmcli connection modify backhaul connection.autoconnect no              |
| 5 | sudo nmcli connection reload                                                 |
|   | ifconfig                                                                     |
|   |                                                                              |

**Step 3** Se i comandi precedenti hanno avuto successo, potete accedere all'interfaccia grafica del Manager tramite il browser WEB, questo indica che il vostro gateway è raggiungibile sull'indirizzo IPV4 statico scelto.

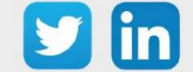

### L'avvio automatico dell'antenna LoRa non si attiva

# Contesto

L'opzione **Autostart** del servizio **udp-packet-forwarder** non riesce a rimanere attiva, e viene visualizzato un messaggio di insuccesso dell'autostart.

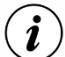

È importante controllare che la configurazione sia stata completata, poiché alcuni parametri non specificati (come il guadagno dell'antenna) possono causare il mancato avvio del servizio udppacket-forwarder.

### Soluzione

Le due procedure proposte di seguito possono risolvere il problema, tuttavia, la prima proposta dovrebbe essere considerata per prima in quanto evita di resettare il gateway alle impostazioni di fabbrica. In effetti, questo reset provoca la perdita delle configurazioni legate alla connessione Ethernet (indirizzamento IPV4 statico), quindi sarà necessario riavviare il gateway tramite la connessione seriale (USB).

#### Procedura 1

Lo scopo di questa procedura è di ripristinare i file di configurazione del servizio udp-packet-forwarder che potrebbero essere corrotti.

- Step 1 Se l'antenna LoRa è raggiungibile tramite l'interfaccia Ethernet (se necessario via USB), si dovrà accedere all'interfaccia di amministrazione del sistema operativo Linux. Per fare questo, è necessario utilizzare il servizio SSH tramite il seguente comando ssh user@adress\_IP dove « user » è il nome utente (admin di default) e IP address è l'indirizzo IP del gateway (ad esempio 192.168.1.50). Dopo aver eseguito il comando, il gateway chiederà di inserire la password legata al nome utente, e infine si accederà all'interfaccia di amministrazione del sistema operativo Linux.
- **Step 2** Una volta effettuato l'accesso al sistema operativo Linux, è necessario ripristinare i file corrotti copiando i file di backup tramite il seguente comando:
  - sudo cp /data/layers/factory/etc/pmonitor/services-available/\*
    /etc/pmonitor/services-available/ && sudo pmcli services reload

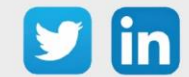

**Step 3** Se il comando precedente ha avuto successo, si può tornare all'interfaccia grafica per controllare lo stato attuale del servizio udp-packet-forwarder (se l'avvio automatico è abilitato di default, il servizio parte direttamente).

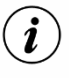

La configurazione del servizio udp-packet-forwarder (server, porta, ...) non è influenzata da questo ripristino, il gateway dovrebbe quindi collegarsi direttamente al server LoRaWAN<sup>®</sup> se la sua configurazione era già stata fatta.

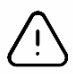

Se questa procedura non dovesse risultare efficace, contattate il nostro servizio tecnico e seguite la procedura 2.

#### Procedura 2

Lo scopo di questa procedura è di ripristinare i file di configurazione del servizio udp-packet-forwarder che potrebbero essere corrotti. Tale procedura comporta il ripristino delle impostazioni di fabbrica del gateway ( si perdono le configurazioni esistenti e si applicano le impostazioni di default).

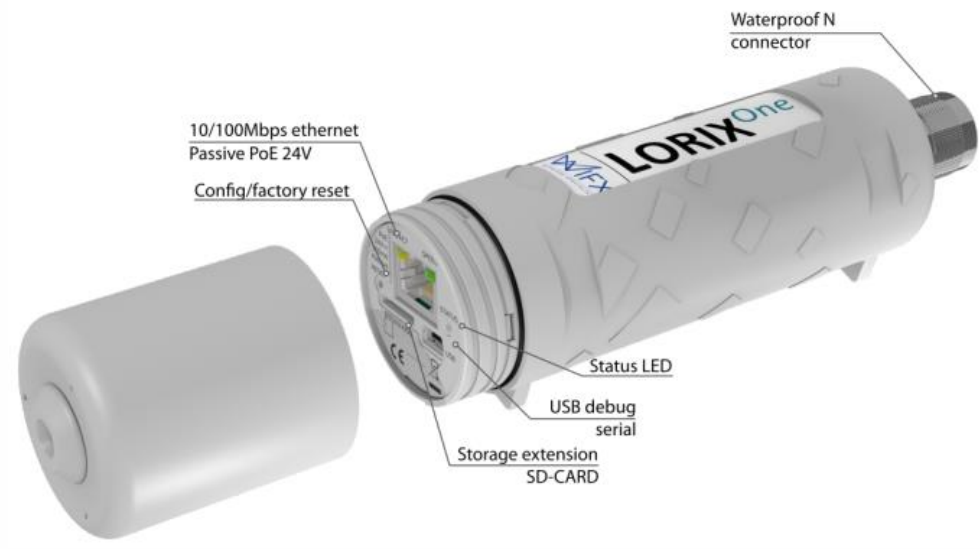

- **Step 1** Attendere almeno un secondo dopo aver premuto il pulsante "Config/factory reset".
- **Step 2** Tenere premuto per almeno 10 secondi.
- **Step 3** Dopo che lo "Status LED" si accende brevemente, rilasciare il pulsante.
- **Step 4** Il gateway dovrebbe partire in modalità reset di fabbrica. Quando si avvia il sistema operativo Linux, uno script copia i file di default. In seguito, occorre riconfigurare l'antenna LoRa su un indirizzo IPV4 statico attraverso la porta seriale USB (vedi capitolo <u>Indirizzamento IP</u>).

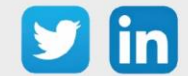

**Step 5** Una volta fatta questa prima configurazione, controllate tramite l'interfaccia grafica che il problema sia stato risolto (alcune impostazioni potrebbero dover essere fatte prima). Infine, seguite le altre fasi di configurazione spiegate in questo manuale.

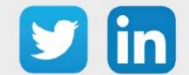